# GPS LogAnalyzer V2.x.x

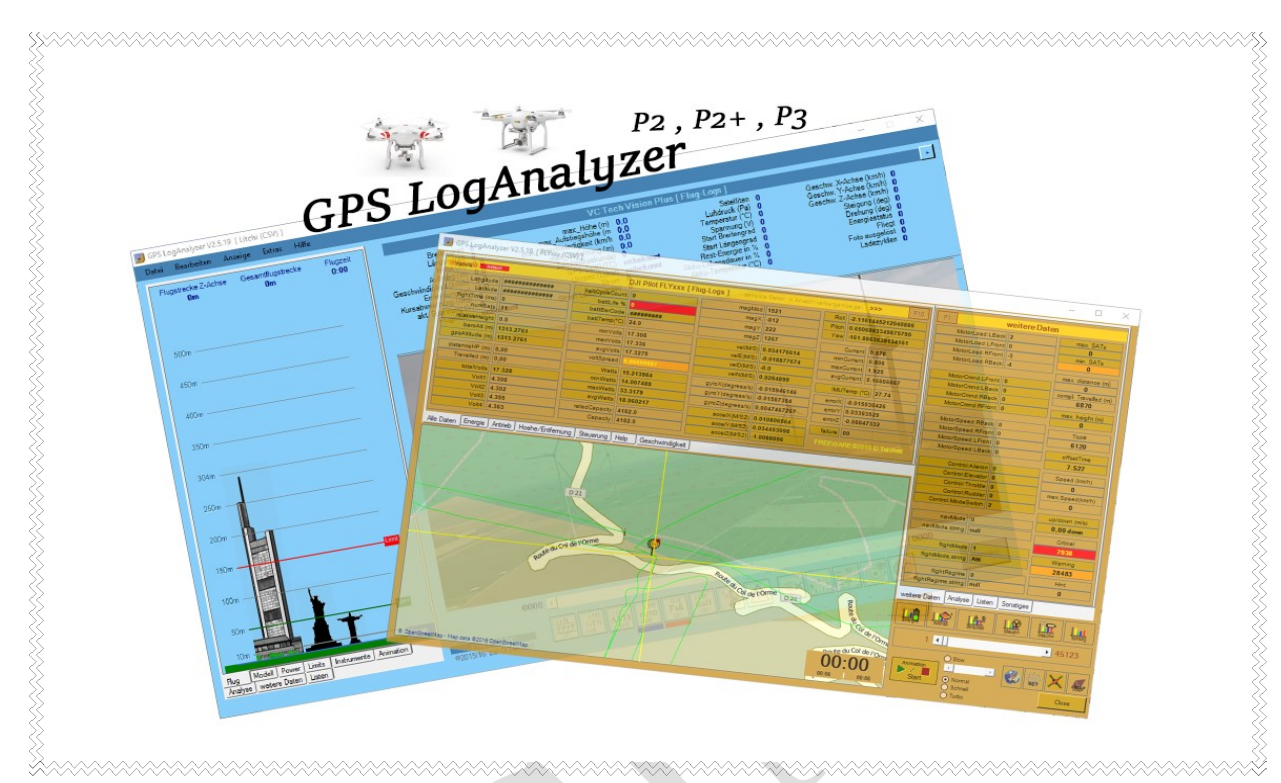

## Tutorial/Handbuch

#### Bedienung und Handhabung des Analysetools GPS LogAnalyzer

Mit dieser Anleitung wage ich mich mal daran eine Anleitung und Informationen zur Freeware meines GPS LogAnalyzers zu erstellen.

Auf mehrfachen Wunsch werde ich versuchen die Funktionen des Tools und den einen oder anderen TIP zum Programm anzusprechen.

Aufgrund der doch sehr umfangreichen Flugschreiberdaten welche von der Litchi-App und vom Kopter während des Fluges aufgezeichnet werden kam mir die Idee diese Daten strukturiert und zusammenhängend anzuzeigen.

Eine Auswertung im Rohzustand ist nur bedingt möglich und somit auch mittels einer Drittsoftware wie Excel kaum durchführbar.

Ich hoffe das mein Tool den einen oder anderen Kopter-Piloten bei der Auswertung der Daten behilflich ist und zusätzlich dabei unterstützt Flugprobleme und deren Ursachen herauszufinden oder einzukreisen.

### Voraussetzung für das installieren der Software

GPS LogAnalyzer läuft auf allen Windows Betriebssystemen ab Windows XP

### Seite 1 von 60

Tutorial/Handbuch erstellt von Dieter Teichert , alle Rechte vorbehalten , Copyright 2016

Ab Windows 7 sind Administratorrechte für die Installation notwendig. Zudem wird bei der Installation auf Windows XP Systemen das Microsoft Net Framework 4.0 benötigt. Net Framework 4.0 kann von der Microsoft-Seite heruntergeladen werden. Quelle : <u>https://www.microsoft.com/de-at/download/details.aspx?id=17718</u>

Die Installation des Net Framework 4 ist ab Windows 7 nicht mehr notwendig da dieses bereits in Windows 7 integriert ist.

|             | mindestens | empfohlen  |
|-------------|------------|------------|
| Bildschirm  | 1024 x 768 | 1260 x 960 |
| RAM         | 2GB        | 4GB        |
| Grafikkarte | 1024 RAM   | 2GB RAM    |

#### Folgende Log-Dateien können vom GPS LogAnalyzer verarbeitet werden:

Für Phantom 2 Vision , Phantom 2 Vision Plus , Phantom 3Litchi-App V1.6 – Vx.xLog-Dateien im Format CSV

Für Phantom 3 Advanced\*, Phantom 3 Professional

Kopter-Flugschreiber Daten im *Format* **DAT** Diese Log-Datei muss vor der Verwendung mit GPS LogAnalyzer in das Format CSV umgewandelt werden. Converter : DatCon V2.0 – V2.9 je nach Analyzer-Version Quelle : <u>https://datfile.net/index.html</u>

| Software                             | Format     | Version                           | Konverter          |      |
|--------------------------------------|------------|-----------------------------------|--------------------|------|
| GPS LogAnalyzer nur Litchi-App       | CSV        | <b>von - bis</b><br>V1.6 – V2.5.0 | nicht erforderlich |      |
| GPS LogAnalyzer Litchi und DJI Flyxx | CSV<br>DAT | V2.5.14 – V2.5.19                 | DatCon             | V2.0 |
| GPS LogAnalyzer Litchi und DJI Flyxx | CSV<br>DAT | V2.5.30                           | DatCon             | V2.7 |

#### Installation

FLYxxx.Dat

Laden sie die Software GPS LogAnalyzer direkt von der HomePage des Autors herunter. Sie sollten darauf achten das sie GPS LogAnalyzer ausschließlich von der HomePage des Autors herunterladen um die größtmögliche Sicherheit vor Viren oder sonstigen Manipulationen vorzubeugen.

Führen sie nun mit Administratorrechten (ab Windows 7) das Programm SETUP.exe aus. Diese führt sie durch die gesamte Installation. Sie können selber bestimmen wohin GPS LogAnalyzer installiert werden soll.

Installation unter Windows XP benötigt zusätzlich die Installation des Net Framework 4.0 welche sie von der Microsoftseite beziehen können

(\* nur bedingt)

## **Erster Start**

Beim ersten Start des GPS LogAnalyzer werden die Lizenzvereinbarungen angezeigt welche den Anwender über die Bedingungen informiert um diese Software ausführen zu dürfen. Diese sollten sie sich bitte durchlesen und beachten.

| Endbenutzer-Lizenzvereinbarung                                                                                                    |
|----------------------------------------------------------------------------------------------------|
| Freeware                                                                                                    |
| Freeware; von engl. free "kostenlos" und ware "Ware") bezeichnet im allgemeinen Sprachgebrauch<br>Software, die vom Urheber zur kostenlosen Nutzung zur Verfügung gestellt wird.<br>Freeware ist meistens proprietär und darf daher nicht mit freier Software (engl. "free software")<br>verwechselt werden, die im Gegensatz zu Freeware weitläufigere Freiheiten, wie Veränderungen an<br>der Software, gewährt. |
| Diese Software mit Namen "GPS LogAnalyzer" unterliegt den folgenden Lizenzvereinbarungen.                                                                                                    |
| Die Verbreitung gegen ein Entgelt egal welcher Art<br>ist ausdrücklich untersagt.                                                                                                    |
| Die zur Verfügung gestellte Software.<br>einschließlich aller im Paket mitgelieferten Dateien ,<br>dürfen in keinster Weise verändert oder erweitert werden.                                                                                                    |
| Ab Version 2.1 darf GPS LogAnalyzer nur noch über die Plattform<br>www.hdanalyzer.de vertrieben werden.<br>Jegliche anderweitige Verbreitungsart ist nicht zulässig.                                                                                                    |
| Der Gebrauch dieser Freeware ist nur für den<br>privaten Gebrauch ausgelegt.                                                                                                    |
| Der Gebrauch der Software sowie die Installation geschied<br>auf eigene Gefahr.                                                                                                    |
| Beziehbar über : HomePage GPS Analyzer                                                                                                    |

Nach Klick auf "Gelesen" wird das Lizenzfenster geschlossen und es öffnet sich ein Hinweisfenster welches sie unbedingt beachten sollten.

| Erster Start                                                                                                  | ×                              |
|----------------------------------------------------------------------------------------------------|--------------------------------|
| Herzlich Willkommen!                                                                                          |                                |
| Dies ist der erste Start des LogAnalyzer V2.5.19<br>Bitte legen sie zuerst die von LogAnalyzer unbed<br>fest. | ingt notwendigen Einstellungen |
|                                                                                                    | ОК                             |

Nach Klick auf "OK" wird das Hinweisfenster geschlossen und das Fenster, für die unbedingt notwendigen Einstellungen, geöffnet.

Nachdem die Einstellungen vorgenommen wurden wird das Hinweisfenster beim nächsten Start nicht mehr angezeigt, es sei denn die **GPS LogAnalyzer.Ini** wird aus irgendeinem Grund aus dem Installationsverzeichnis gelöscht oder verschoben.

## **Das Hauptfenster**

Dies ist eines der beiden Hauptfenster welche GPS LogAnalyzer zur Verfügung stellt. Anhand der Skinfarbe ist die Unterscheidung zwischen den beiden Betriebsmodis sofort zu erkennen.

Für jedes Quelldateiformat (CSV)(DAT) steht ein eigenes Hauptfenster zur Verfügung.

Die Farbgebung zeigt hierbei den Betriebsmodus des LogAnalyzer.

### Hellblau :

GPS LogAnalyzer befindet sich im Modus Litchi-App und kann Log-Dateien des Formats **CSV** verarbeiten. Unterstützt werden hierbei CSV-Dateien welche mit der Litchi APP- ab Version 1.6 generiert wurden.

### Gold:

GPS LogAnalyzer befindet sich im Modus **DJI DAT** und kann Log-Dateien des Formats CSV verarbeiten. Diese Log-Daten befinden sich im Speicher des Kopter und liegen dort im Binär-Format vor. Damit GPS LogAnalyzer diese Log-Daten verarbeiten kann ist es notwendig diese binären Log-Daten in das Format CSV umzuwandeln. Dies geschieht mithilfe eines Konverter-Tools welches im WEB als Freeware angeboten wird.

Weitere Angaben zu dieser Software wird im Kapitel **P3 Erweiterung** aufgeführt. Quelle : <u>https://datfile.net/index.html</u>

### Litchi Mode

Unterstützt folgende DJI Koptertypen : Phantom 2 Vision , Phantom 2 Vision Plus , Phantom 3 Advanced , Phantom 3 Professional

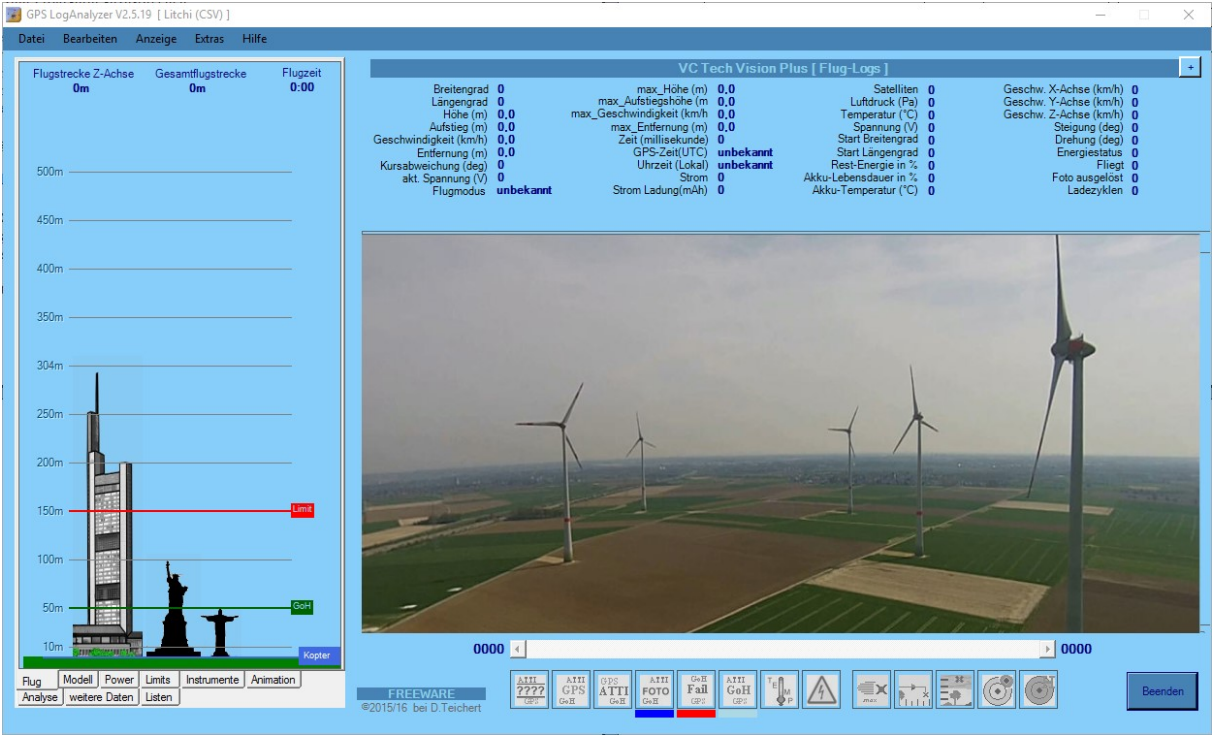

Hauptfenster Litchi Mode

Dieser Modus erlaubt das Einlesen und Auswerten der von der Litchi-App generierten Flug/Telemetriedaten welche auf dem Handy bzw. Tablet beim Flug automatisch im CSV-Format abgespeichert wurden. GPS LogAnalyzer kann dieses Format direkt lesen und benötigt keinerlei Konvertierung.

Da es viele Vorversionen der App gab und das Format der Log-Dateien sich mit der Weiterentwicklung der Litchi App auch weiter veränderte gibt es auch dementsprechend viele verschieden aufgebaute Log-Dateien.

GPS LogAnalyzer kann alle Log-Dateien ab Litchi-Version 1.6 verarbeiten.

#### Laden einer Log-Datei

Nun laden wir einmal eine Log-Datei indem wir das Menue "Datei"  $\rightarrow$  "Flugdatei laden"  $\rightarrow$  "Litchi P2 Phantom 2 Vision , Vision+ sowie P3" öffnen.

| → * ↑ → Dieser PC → Archiv | /2 (E:) → fli | ghtlogs                  | ~                | ප "fli  | ghtlogs" dur    | chsuchen | ٩ |
|----------------------------|---------------|--------------------------|------------------|---------|-----------------|----------|---|
| rganisieren 🔻 Neuer Ordner |               |                          |                  |         |                 | Bee 💌 🛄  | 0 |
| OneDrive                   | ^             | Name                     | Änderungsdatum   | Тур     |                 | Größe    |   |
|                            |               | 32015-06-29_15-28-29     | 17.05.2009 13:12 | Microso | ft Office E     | 4 KB     |   |
| Dieser PC                  |               | 1015-07-02_20-09-59      | 17.05.2009 13:12 | Microso | ft Office E     | 401 KB   |   |
| E Bilder                   |               | 32015-07-02_20-24-24     | 17.05.2009 13:12 | Microso | ft Office E     | 476 KB   |   |
| Desktop                    |               | 32015-07-03_21-20-33     | 17.05.2009 13:12 | Microso | ft Office E     | 419 KB   |   |
| Dokumente                  |               | 32015-07-03_21-35-16     | 17.05.2009 13:12 | Microso | ft Office E     | 497 KB   |   |
| - Downloads                |               | 3 2015-07-04_18-41-07    | 17.05.2009 13:12 | Microso | ft Office E     | 508 KB   |   |
| h Musik                    |               | 32015-07-04_19-02-57     | 17.05.2009 13:12 | Microso | ft Office E     | 489 KB   |   |
|                            |               | 3 2015-07-06_21-05-51    | 17.05.2009 13:12 | Microso | ft Office E     | 471 KB   |   |
| Videos                     |               | 32015-07-06_21-22-20     | 17.05.2009 13:12 | Microso | ft Office E     | 472 KB   |   |
| 🏪 Lokaler Datenträger (C:) |               | 國 2015-09-11_19-37-45    | 17.05.2009 13:12 | Microso | ft Office E     | 1.597 KB |   |
| Card32GB (D:)              |               | 3015-09-15_19-26-42      | 17.05.2009 13:12 | Microso | ft Office E     | 1.928 KB |   |
| Archiv2 (E:)               |               | 32015-09-15_19-42-48     | 17.05.2009 13:12 | Microso | ft Office E     | 1.999 KB |   |
| Images (F:)                |               | 3015-10-04_17-28-17_v2   | 17.05.2009 13:12 | Microso | ft Office E     | 2.908 KB |   |
| - FilmStudio NELL(G:)      |               | 🐴 2015-10-04_17-44-47_v2 | 17.05.2009 13:12 | Microso | ft Office E     | 3.751 KB |   |
| TMD (H)                    |               | 2015-10-30_15-36-44_v2   | 30.10.2015 15:51 | Microso | ft Office E     | 3.038 KB |   |
|                            | ~             | 强 2015-10-30_15-56-45_v2 | 30.10.2015 16:04 | Microso | ft Office E     | 1.586 KB |   |
| Dateiname:                 |               |                          |                  | × 10    | a files (*.csv) |          | ~ |

Zur Bestimmung der zu ladenden Log-Datei wird ein Dateiauswahlfenster geöffnet. Wurde in den Einstellungen des GPS LogAnalyzer der Ordner festgelegt an der die Log-Dateien gespeichert werden, dann werden sofort alle zur Verfügung stehenden Log-Dateien aufgelistet.

Mittels Doppelklick auf einer vorhandenen Log-Datei wird diese sofort eingeladen.

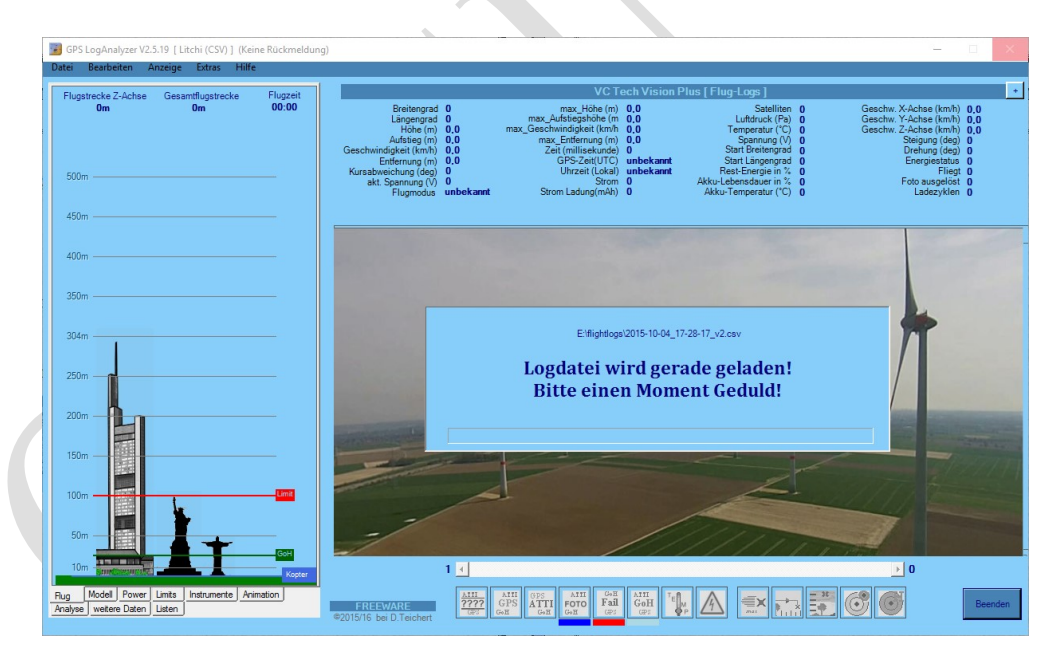

Wurde die Log-Datei erfolgreich geladen so werden die eingeladenen Daten angezeigt. Die Anzeige der Daten erfolgt hierbei in der Form, das immer nur eine Datenzeile der Log-Datei angezeigt wird. Somit ist es möglich sich innerhalb der Log-Datei vor und zurück zu bewegen so das er Zusammenhang der Daten innerhalb der Log-Datei erhalten bleibt. Dies ist wichtig bei der späteren Analyse um eventuelle Probleme oder Ereignisse zu erkennen und beurteilen zu können.

### Aufbau des Hauptfensters

| 🝘 GPS LogAnalyzer V2.5.19 [ Litchi (CSV) ]       | - D X                                                                                                    |
|--------------------------------------------------|----------------------------------------------------------------------------------------------------|
| Datei Bearbeiten Anzeige Extras Karten Ansicht H | iffe                                                                                                    |
| Flugstrecke Z-Achse Gesamtflugstrecke Flugzeit   | VC Tech Vision Plus [ Flug-Logs ]                                                                                                    |
| 469m 2142m 00:00                                 | Breitengrad 50.7980/95         max_Hohe (m)         0.305         Satelline         12         Geschw. X-Achse (m/h)         0.0           Langengrad 5.275657         max_Austage/hohe (m)         0.305         Lufdruck (Pa)         Geschw. X-Achse (m/h)         0.0           Hole (m)         0.305         max_Geschwindigkeit (km/h)         0.0         Temperatur (Y)         E2427         Despinuing (Y)         E2427         Despinuing (Y)         E4427         Despinuing (Y)         E4427         Despinuing (Y)         E4427         < |
| 450m                                             | Zoom 17 🚽 Bing Basis Map 💌 XZ Achswerte an/aus XY Achswerte an/aus Speichern Bild Lade Bild Png 💌 Animation                                                                                                    |
| 400m                                             | a de la companya de la companya de la companya de la companya de la companya de la companya de la companya de la                                                                                                    |
| 350m                                             |                                                                                                    |
| 304m                                             |                                                                                                    |
| 250m                                             |                                                                                                    |
| 200m                                             |                                                                                                    |
|                                                  |                                                                                                    |
| 50m                                              |                                                                                                    |
| 10m                                              |                                                                                                    |
| Rug Modell Power Limits Instrumente Animation    | EREEWARE<br>C2015/16 be D.Teichert                                                                                                    |
|                                                  |                                                                                                    |

| Menuezeile        | : Erlaubt den Anwender einzelne Funktionen des Programms direkt an zu wählen.                                                                                                    |
|-------------------|----------------------------------------------------------------------------------------------------|
| Linkes Register   | : Einzelne Tab-Seiten mit einer Vielzahl an Informationen und Grafiken                                                                                                    |
| Buttonleiste unte | <i>n</i> : Jeder Button ist mit einer Funktion belegt um vordefinierte Positionen optisch auf der Karte anzuzeigen oder besondere Ereignisse aufzulisten.                                                                                                    |
| Scrolleiste       | : Dient zum blättern innerhalb der Log-Datei. Die numerischen Werte<br>neben der Scrollleiste zeigen <b>links die aktuelle Position</b> und <b>rechts die</b><br><b>Anzahl der Datensätze</b>                                                                                                    |
| Über der Karten   | ansicht :                                                                                                    |
| Zoom :            | Erlaubt es den Anwender die Zoomstufe der Karte zu ändern                                                                                                    |
| Kartenart :       | Hier können verschiedene Kartentypen ausgewählt werden                                                                                                    |
| XZ /XY-Achse :    | Blendet eine zusätzliche Anzeige ein in welcher die Achswerte des<br>Kopter wiedergegeben werden                                                                                                    |
| Speichern Bild :  | erlaubt es den Anwender das aktuelle LogAnalyzer Fenster als Bild zu<br>Speichern<br>Das Bild wird an dem Ort gespeichert welcher in den Einstellungen<br>hinterlegt wurde. Das zum speichern des Bildes festgelegte Format wird<br>über das Auswahlfeld neben den "Lade Bild" Button festgelegt. |
| Laden Bild :      | erlaubt es den Anwender ein gespeichertes Bild zu laden und anzuzeigen.                                                                                                    |

 Animation : Öffnet eine Oberfläche um von GPS LogAnalyzer gespeicherte Serienbilder als Animation anzuzeigen.
 Ort der Serienbilder kann in den Einstellungen vorgegeben werden so das eine längere Suche entfällt.

Der obere rechte Teil des Hauptbildschirms enthält eine Vielzahl an Daten des aktuellen Datensatzes.

|                                                                                                    |                                                    | VC T                                                                                                    | ech Vision                                                        | Plus [ Flug-Logs ]                                                                                                    |                                                |                                                                                                    |                                           | + |
|----------------------------------------------------------------------------------------------------|----------------------------------------------------|----------------------------------------------------------------------------------------------------|-------------------------------------------------------------------|----------------------------------------------------------------------------------------------------|------------------------------------------------|----------------------------------------------------------------------------------------------------|-------------------------------------------|---|
| Breitengrad<br>Längengrad<br>Höhe (m)<br>Geschwindigkeit (km/h)<br>Entfernung (m)<br>Kursabweichung (deg)<br>akt. Spannung (V)<br>Flugmodus | 0<br>0<br>0.0<br>0.0<br>0.0<br>0<br>0<br>unbekannt | max_Höhe (m)<br>max_Aufstiegshöhe (m<br>max_Geschwindigkeit (km/h<br>max_Entfernung (m)<br>Zeit (millisekunde)<br>GPS-Zeit(UTC)<br>Uhrzeit (Lokal)<br>Strom<br>Strom Ladung(mAh) | 0.0<br>0.0<br>0.0<br>0.0<br>0<br>unbekannt<br>unbekannt<br>0<br>0 | Satelliten<br>Luftdruck (Pa)<br>Temperatur (*C)<br>Spannung (V)<br>Start Breitengrad<br>Rest-Energie in %<br>Akku-Lebensdauer in %<br>Akku-Temperatur (*C) | 0<br>0<br>0<br>0<br>0<br>0<br>0<br>0<br>0<br>0 | Geschw. X-Achse (km/h)<br>Geschw. Y-Achse (km/h)<br>Geschw. Z-Achse (km/h)<br>Steigung (deg)<br>Drehung (deg)<br>Energiestatus<br>Fliegt<br>Foto ausgelöst<br>Ladezyklen | 0<br>0<br>0<br>0<br>0<br>0<br>0<br>0<br>0 |   |

Je nach Litchi-App Version kann die Anzahl der von der App bereitgestellten Datenmenge unterschiedlich sein.

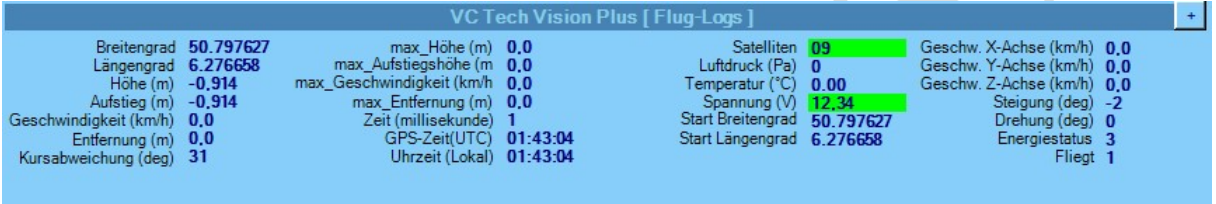

Der linke Teil des Hauptbildschirmes ist einem sogenannten Karteikasten nachempfunden. Zu erkennen an den einzelnen Karteikarten (TABS) mit der jeweiligen Beschriftung damit der Inhalt sofort ersichtlich ist.

Auf diesen Karteikarten werden folgende Informationen bzw. Daten angezeigt. Je nach Karteikarte werden hier die Informationen eines einzelnen Datensatzes oder aber eine Auflistung mehrerer Datensätze angezeigt.

|      | 1.0       | C . | 1121    | E       |          |
|------|-----------|-----|---------|---------|----------|
|      | Unrzeit   | Sat | Hone    | Entr    | Flugmode |
| 01:4 | 9:06.0111 | 09  | 62,48 m | 58,52 m |          |
| 01:4 | 9:06.0444 | 09  | 62,48 m | 58,52 m |          |
| 01:4 | 9:06.0778 | 09  | 62,48 m | 58,52 m |          |
| 01:4 | 9:07.0110 | 09  | 63,70 m | 58,52 m |          |
| 01:4 | 9:07.0443 | 09  | 64,62 m | 58,52 m |          |
| 01:4 | 9:07.0776 | 09  | 64,92 m | 58,52 m |          |
| 01.4 | 0.00.0442 | 09  | 00,05 m | 50,52 m |          |
| 01.4 | 0.00.0775 | 09  | 00,40 m | 50,52 m |          |
| 01.4 | 0.00.0170 | 09  | 67.26   | 50,02 m |          |
| 01.4 | 9.09.0108 | 09  | 67.67   | 50,22 m |          |
| 01.4 | 0.00.0774 | 09  | 69.29 m | 50,22 m |          |
| 01.4 | 9.10.0107 | 09  | 69.10 m | 57,51 m |          |
| 01.4 | 9.10.0441 | 09  | 69.19 m | 57,51 m |          |
| 01:4 | 9-10.0774 | 09  | 69.49 m | 57.30 m |          |
| 01.4 | 9-11.0107 | 09  | 70.10 m | 57,30 m |          |
| 01.4 | 9-11.0441 | 09  | 70,70 m | 57.00 m |          |
| 01.4 | 9.11.0773 | 09  | 71.63 m | 57.00 m |          |
| 01.4 | 9.12.0773 | 09  | 72.54 m | 56 39 m |          |
| 01.4 | 9-13.0107 | 09  | 73.15 m | 56.08 m |          |
| 01.4 | 9-13 0440 | 09  | 73 76 m | 55 78 m |          |
| 01.4 | 9.13.0773 | 09  | 73 76 m | 55.47 m |          |
| 01.4 | 9-14-0106 | 09  | 74 07 m | 55.47 m |          |
| 01.4 | 9-14 0439 | 09  | 74.07 m | 55.47 m |          |
| 01.4 | 9.14.0772 | 09  | 74 68 m | 55 17 m |          |
| 01.4 | 9 15 0106 | 09  | 74 68 m | 55 17 m |          |
| 01.4 | 9.15.0772 | 09  | 74 98 m | 54 86 m |          |
| 01.4 | 9.16.0106 | 09  | 75 29 m | 54 56 m |          |
| 01.4 | 9.16.0772 | 09  | 75 90 m | 54 56 m |          |
| 01:4 | 9.17.0109 | 09  | 76.20 m | 54.25 m |          |
| 01:4 | 9:17.0441 | 09  | 76.50 m | 54.25 m |          |
| 01:4 | 9:18.0105 | 09  | 76.81 m | 54,25 m |          |
| 01:4 | 9:18.0438 | 09  | 76.81 m | 53.95 m |          |
| 01:4 | 9:18.0771 | 09  | 76,81 m | 53,95 m |          |
| 01:4 | 9:19.0105 | 09  | 76,81 m | 53,95 m |          |
| 01:4 | 9:19.0438 | 09  | 77.11 m | 53.95 m |          |
| 01:4 | 9:19.0774 | 09  | 77.42 m | 53.95 m |          |
| <    |           |     |         |         | >        |
| 1055 |           |     |         | -       |          |

#### Karteikarte "FLUG"

Zeigt die Flughöhe sowie die festgelegt GoHome bzw. max. Flughöhe grafisch an. Diese Höhen werden in den Einstellungen festgelegt.

Wird die Höhe von einer der beiden festgelegten Höhen überschritten werden diese in der Datenanzeige besonders hervorgehoben.

Die Flughöhe wird zudem im Verhältnis zu drei bekannten Wahrzeichen angezeigt.

1 Commerzbank Frankfurt ca. 256m Höhe

- 2 Freiheitsstatue Amerika ca. 94m Höhe
- 3 Christo Redentor Brasilien ca. 49m Höhe

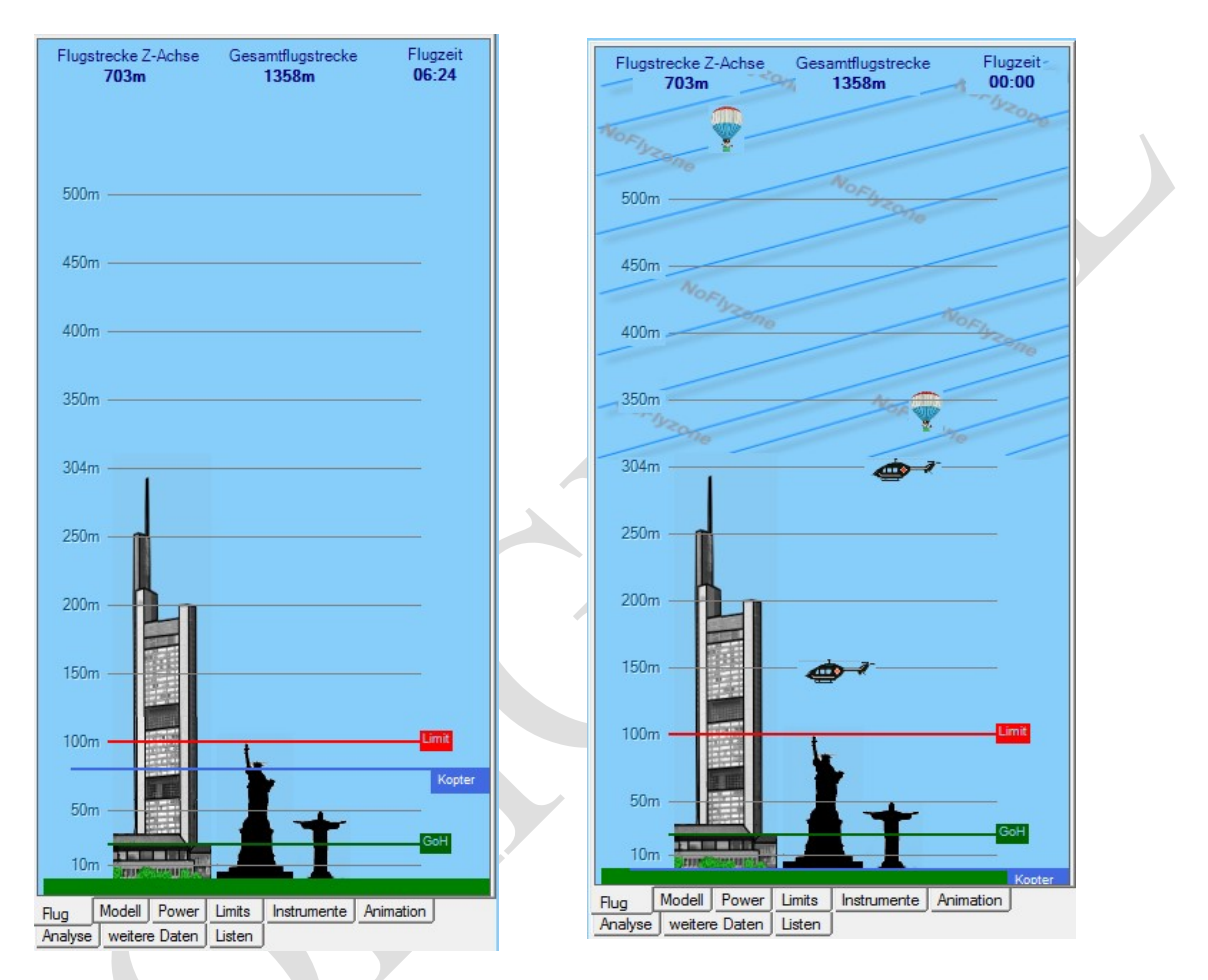

Zusätzlich zur grafischen Anzeige werden im oberen Bereich der Karteikarte noch folgende Daten angezeigt.

| Flugstrecke Z-Achse | : Entspricht der gesamten Strecke welche für das steigen und sinken<br>während des Fluges                                             |
|---------------------|----------------------------------------------------------------------------------------------------|
| Gesamtflugstrecke   | : Gibt die aufaddierte gesamte Flugstrecke wieder.                                                                                    |
| Flugzeit            | : Zeigt die aktuelle Flugzeit zum Zeitpunkt als die Telemetriedaten in<br>die Log-Datei geschrieben wurde. (Format: Minuten:Sekunden) |
| Flugbereiche        | : Die einblendbaren Objekte zeigen die Flughöhe in welche diese<br>Objekte in der Regel agieren.                                      |

Schraffierter Bereich: Zeigt den Flugbereich welcher für den Flug nicht ohne AE beflogen werden darf.

#### **Beachten sie bitte unbedingt:**

Es gibt gesetzliche Vorschriften die unbedingt zu beachten und einzuhalten sind. Hierzu gehören, um nur einige zu nennen:

- unbedingte Versicherungspflicht (jeder, egal ob privat oder kommerziell)
- kommerzieller Flug benötigt in jedem Fall eine Aufstiegserlaubnis (AE)
- Ohne AE keine Flüge über 304 Meter (über Grund) (Stand Juli 2016) bitte Informieren sie sich vorher
- Einhalten der Entfernungen in der Nähe von Flughäfen, Krankenhäusern, Militäranlagen, Menschenansammlungen, Unfallorten, Veranstaltungen usw. *Hierzu gibt es eindeutige und klare Richtlinien und Gesetze*.
- Flüge nur auf Sicht (das heißt, das Flugobjekt muss immer in Sichtweite des Piloten erfolgen und dies ohne jegliche Hilfsobjekte (wie Fernglas usw.)
- Verbot über bewohnten Grund mit der Absicht die Privatsphäre zu stören
- Verbot des Transports von Gegenständen welche nicht zum eigentlichen Fluggerät gehören.

Und vieles mehr

Genaue Angaben der Pflichten, Regeln, Bestimmungen und Gesetze bekommen sie hier:

http://www.bmvi.de/SharedDocs/DE/Publikationen/LF/unbemannte-luftfahrtsysteme.html?linkToOverview=js

Fragen zum Thema können sie hier stellen oder erhalten

http://www.kopterforum.de/ http://www.drohnen-forum.de/

In naher Zukunft werden neue und überarbeitete Gesetze und Richtlinien veröffentlicht. Ins besondere über Flughöhe und Aufstiegsgenehmigung sowie Pilotenführerschein. Meine Rat: Machen sie sich bitte vor den ersten Aufstieg des Fluggerätes mit den Richtlinien und Gesetzen vertraut

Alle Angabe ohne Gewähr. *Stand 11.07.2016* 

#### Karteikarte "MODELL"

Zeigt das von GPS LogAnalyzer ermittelten Flug-Modell an. Je nach Litchi-App Version ist es jedoch für den Analyzer nicht möglich diesen anhand der Log-Daten einwandfrei zu ermitteln da diese Daten von der verwendeten App nicht gespeichert wurden. Diese Daten werden erst von der App Version ab ca. 2.1 mit in den Log-Daten gespeichert. Modellbestimmungen vor dieser Version versucht LogAnalyzer aufgrund verschiedener Merkmale heraus zu finden. Dies gelingt aber nicht immer einwandfrei.

Die Eingabefelder

SerNr. Multikopter SerNr. Kamera SerNr. Range Extender SerNr. Akku 1 SerNr. Akku 2 SerNr. Fernsteuerung

können vom Anwender ausgefüllt werden oder werden anhand vorliegender Logdateien gefüllt.

Alle weiteren Informationen benötigen Log-Dateien der Litchi-App ab 2.2

| Bitte<br>Anh<br>defii<br>Ana | e legen s<br>and der l<br>nierten A<br>lyse ber | ie hier di<br>hier eing<br>kkukapa<br>ücksichti | Flug-l<br>ie Fixwe<br>egebene<br>zitäten o<br>igt. | Modell<br>rte ihres Modells fest.<br>n Daten werden die<br>Jes Modells bei der |
|------------------------------|-------------------------------------------------|-------------------------------------------------|----------------------------------------------------|--------------------------------------------------------------------------------|
|                              | Modell<br>O I<br>O I                            | ) JI Pha<br>) JI Pha                            | ntom 2 \<br>ntom 3 F                               | Vision (Plus)<br>Professional                                                  |
| 9                            | C I                                             | <b>DJIInsp</b><br>ulticopte                     | <b>r</b>                                           | SerNr. Kamera                                                                  |
| 9                            | ierNr. Ra                                       | ange Ext                                        | ender                                              | SerNr. Akku 1                                                                  |
| 5                            | ierNr. Fe                                       | rnsteuer                                        | rung                                               | SerNr. Akku 2                                                                  |
|                              | Flugco<br>Fernste<br>Kopter                     | ntroller :<br>euerung<br>Type                   | SerNr.<br>SerNr.                                   | 0                                                                              |
|                              | RC Hö<br>RC Qu<br>RC Dro<br>RC Ru               | henrude<br>erruder<br>ossel<br>der              | er                                                 | 0<br>0<br>0                                                                    |
|                              | RUKI                                            | eisei                                           |                                                    | 0                                                                              |
| Flug                         | Modell                                          | Power<br>Daten                                  | Limits<br>Listen                                   | Instrumente Animation                                                          |

### Karteikarte "POWER"

Zeigt die anhand der Log-Datei ermittelten Akku-Daten an. Je nach erkanntem Modell wird das jeweilige Akkufeld hervorgehoben angezeigt

| ADNN BB | nhand der festgelegten Festwerte können sie hier die<br>aten ihres Akkus hinterlegen.<br>ach Eingabe der Zellenzahl werden anhand der<br>ennspannung (LiPo 3,7/4,2) die daraus resultierende<br>etriebsspannung durch Zusammenschluss aller Zellen<br>erechnet. |   |
|---------|----------------------------------------------------------------------------------------------------|---|
|         | Phantom 2 & Phantom 2 Plus                                                                                                    |   |
|         | Zellen         mAh         Valt         NSP         max V           3         5200         11,10         3,7         12,6                                                                                                    | < |
|         |                                                                                                    |   |
|         | Phantom 3 A & P<br>Zellen mAh Volt NSP max V                                                                                                    |   |
|         | 4 4480 14,80 3,7 16,80                                                                                                    |   |
|         | Inspire 1<br>Zellen mAh Valt NSP maxV<br>6 5700 22,20 3,7 25,20                                                                                                    |   |
| A       | ikku SerNr.                                                                                                    |   |
| A       | kku Product Datum                                                                                                    |   |
| A       | kku Full Kapazität (mAh)                                                                                                    |   |
| A       | kku_Cell1 (V) 3686 Akku_Cell4 (V)                                                                                                    |   |
| A       | kku_Cell2 (V) 3686 Akku_Cell5 (V)                                                                                                    |   |
| A       | kku_Cell3 (V) 3686 Akku_Cell6 (V)                                                                                                    |   |

Im unteren Bereich werden zudem, wenn Litchi-App V2.2 oder höher, weitere Angaben zum Akku angezeigt.

#### Karteikarte "LIMITS"

Die Angabe der Limits wurde ab Version 2.5.x in den Programmeinstellungen verschoben.

| Programmeinstellungen<br>Alle Mode   Litchi Mode   FL'Yxxx Mode   |                |                                                                                                    |            |
|-------------------------------------------------------------------|----------------|----------------------------------------------------------------------------------------------------|------------|
| TAB-Anzeige         wechseln zum TAB bei generieren der Animation | Karten Vollbid | Marker<br>Limits<br>Weiteste Entfernung<br>höchste Höhe<br>schnellste Geschwindigkeit<br>Foto ausgelöst<br>Probleme<br>Froh Signalverlust (GoHome)<br>Akku Spannungsproblem<br>Akku Temperaturproblem<br>GPS Signalverlust<br>LOW Battery Level % 30<br>Critical Battery Level % 15 |            |
| IV ToolTips/Spreciblasen ein/aus                                  |                |                                                                                                    | Übernehmen |

Limit Low Battery Level in Prozent Limit Critikel Battery Level in Prozent

: voreingestellt auf 30%: voreingestellt auf 15%

Sollte einer der beiden Limits erreicht werden so wird die Anzeige des Wertes farblich hervorgehoben dargestellt.

#### Karteikarte "INSTRUMENTE"

Hier werden diverse Daten anhand von grafischen Anzeigen dargestellt..

- 1 Flughöhe
- 2 Entfernung zum HomePoint
- **3** Anzahl erkanter Satelliten
- **4** 3-6 x Zellenspannung
- **5** Akku Gesamtspannung
- 6 Geschwindigkeit
- 7 Flugmodus

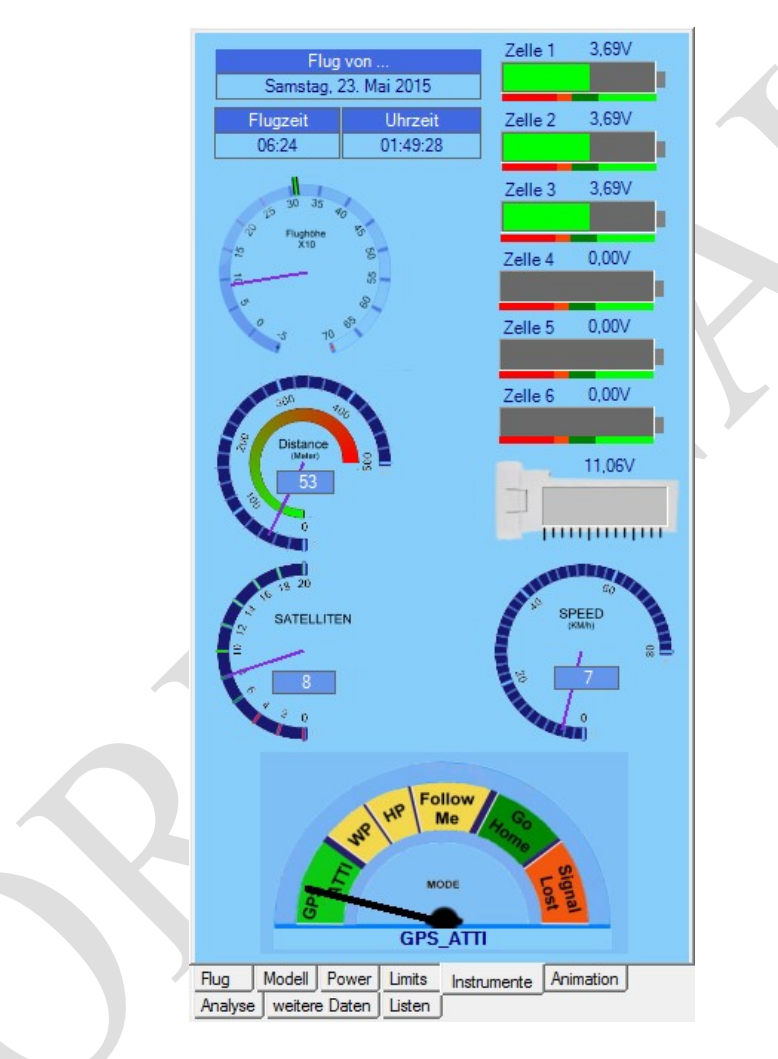

Des weiteren werden angezeigt : Datum an dem der Flug stattgefunden hat incl. Wochentag

Flugzeitpunkt an dem der aktuelle Datensatz in die Log-Datei geschrieben wurde.

Uhrzeit an welcher der Flug durchgeführt wurde

#### Karteikarte "ANIMATION"

Auf dieser Karteikarte haben sie die Möglichkeit vom durchgeführten Flug eine Serienbildanimation zu erstellen. Hierzu werden in einem vordefinierten Abstand Bildschirmkopien des aktuellen Datensatzes erstellt.

Die so generierten Serienbilder können dann mit dem integrierten Animationsplayer wiedergegeben werden. Die Log-Datei ist dafür nicht mehr notwendig.

#### **MAP-Aufbauverzögerung**:

Dieser Wert gibt an wie viel Zeit gewartet wird bis eine Bildschirmhardkopie gestartet wird. Da jede Kartenansicht, vom MAP-Provider im Web, geladen werden muss und dies je nach Internetgeschwindigkeit unterschiedlich schnell passiert wird hier ein Pufferwert festgelegt. Dieser Wert legt fest wie lange das Programm auf die Vollendung des Karten-Downloads warten soll und macht erst dann eine Kopie des entsprechenden Bildschirmbereiches.. *Vorgabewert* : **2000ms** 

Signalisieren : Gibt vor jedem speichern eines Bildes einen kurze Signalton aus. (Dient lediglich zur Information).

| Serienbilderstellung                                                                                                    |  |  |  |  |  |  |
|----------------------------------------------------------------------------------------------------|--|--|--|--|--|--|
| Bilderstellung<br>Damit die Aktualisierung der Kartenmap auf die neue<br>Koordinate mit Sicherheitfertiggestelltist wird in der Regel<br>eine Verzögerung bis zum abgreifen der Karte benötigt.<br>Dieser Wert kann aufgrund verschiedener<br>Hardwarekonfigurationen und Internetzugriffszeiten<br>varieren. Der Wert sollte so eingestellt sein das die<br>Fertigstellung einer neuen Kartenkoordinate sauber<br>abgeschlossen ist.<br>MAP-Aufbauverzögerung 2000 -                                                           |  |  |  |  |  |  |
| Signalisieren<br>Gibt wärend der Serienbilderstellung vor jedem<br>abgreifen der Karte ein Signalton aus                                                                                                    |  |  |  |  |  |  |
| Signalton hören 🔽                                                                                                    |  |  |  |  |  |  |
| Bilder<br>Legen sie hier fest wieviele Koordinaten bei der<br>Serienbilderstellung berücksichtigung erfahren sollen.<br>Bei einem Wert von 1 wird von jeder gespeicherten<br>Koordinate des Logflies ein Kartenbild abgegriffen.<br>Merke: Je mehr Koordinaten berücksichtigt werden<br>sollen um so flüssiger wird die Wiedergabe der<br>Animation verlaufen. Jedoch wird auch die Zeit zum<br>erstellen der Serienbilder wesendlich länger andauern<br>und erheblich mehr Speicherplatz benötigt.<br>jedes x.te Bild 10 1-999 |  |  |  |  |  |  |
| ungefähre Dauer für das erstellen der Serienbilder in Min. 0<br>Erstelle temp. Serienbilder                                                                                                    |  |  |  |  |  |  |
| Flug         Modell         Power         Limits         Instrumente         Animation           Analyse         weitere         Daten         Listen         Animation         Animation                                                                                                    |  |  |  |  |  |  |

*Bilder* : Legen sie hier fest wie viele Datensätze für die Serienbilderstellung verwendet werden sollen. Je mehr Bilder desto länger dauert die Erstellung der Serienbilder und so fließender wird später die Animation abgespielt.

*Vorgabewert* : **10 Bilder** 

#### Karteikarte "ANALYSE"

Auf dieser Karteikarte hat der Anwender die Möglichkeit vom GPS LogAnalyzer einen detaillierten Bericht generieren zu lassen. Dieser Bericht kann .gespeichert werden. Durch betätigen der Taste "Flugbericht erstellen" wird die Analyse gestartet.

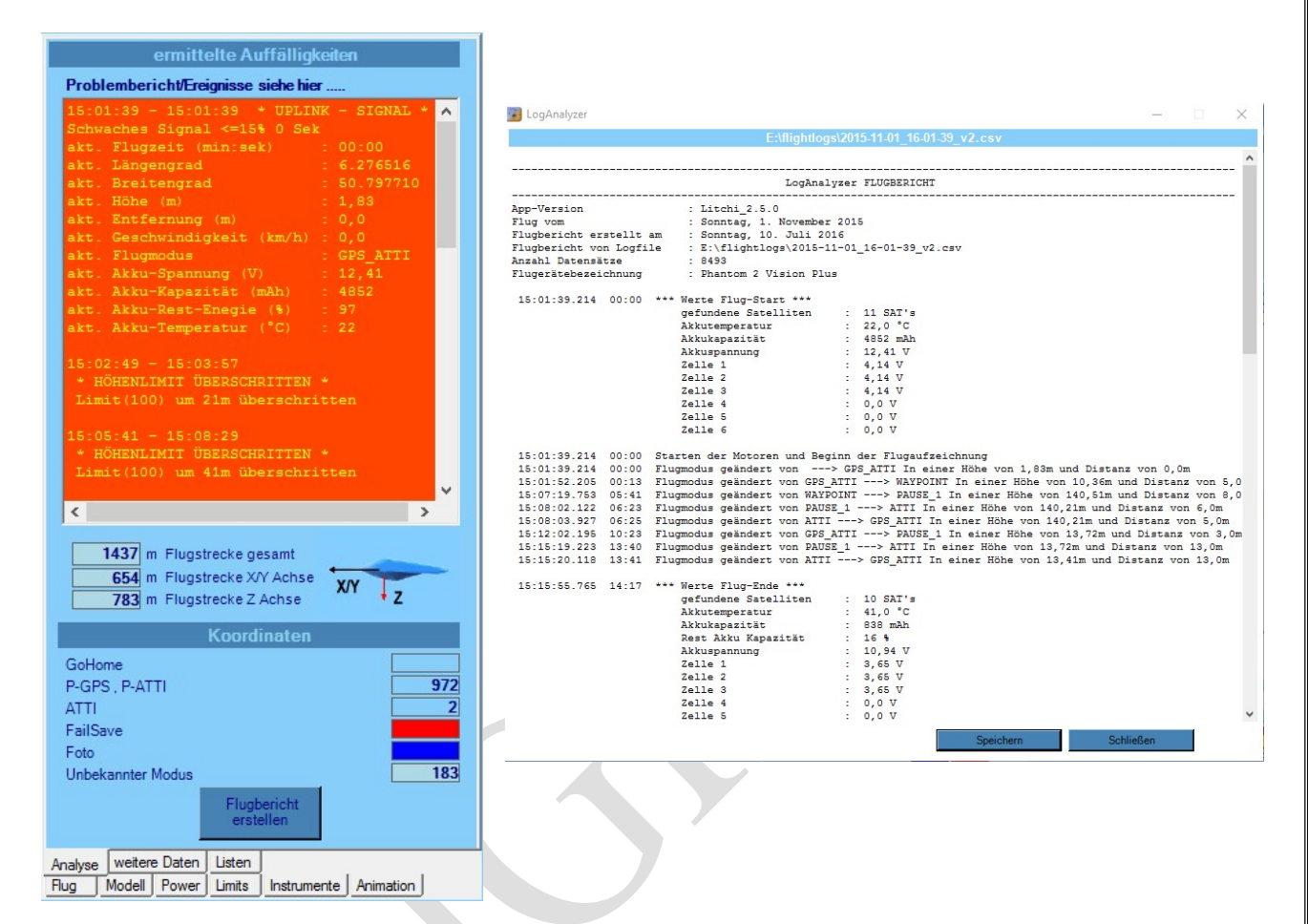

#### Zudem werden angezeigt :

- 1 gesamte Flugstrecke in Meter
- 2 Flugstrecke in Meter welche in X/Y Richtung (vorwärts/rückwärts) geflogen wurde
- 3 Flugstrecke in Meter welche in Z Richtung (steigen/sinken) geflogen wurde

#### Koordinaten

Hier werden die Anzahl Koordinaten angezeigt welche als Problemkoordinaten registriert wurden

#### Speichern

Der generierte Flugbericht kann als TxT-Datei gespeichert und mit jeden Texteditor wieder eingelesen oder gedruckt werden.

**Karteikarte "weitere DATEN"** Zeigt diverse Daten an wobei diese Daten erst ab Litchi Version 2.3 in der Logdatei abgespeichert werden.

| Litel                                                                                                    | hi_2.5.0                                                              |
|----------------------------------------------------------------------------------------------------|-----------------------------------------------------------------------|
| LOG vom : Sonnta                                                                                                    | g, 1. November 2015                                                   |
| Motoren gestartet<br>Videoaufnahme gestartet<br>Zeitstempel<br>Wiederverwendung Daten<br>Planename<br>Flugstatus<br>Downlink Signalqualität<br>Uplink Signalqualität<br>Übertragungskanal<br>App Tip<br>App Warnung | 1<br>0<br>1446390099213<br>0<br>Unbekannt (>6 Cells !)<br>0<br>0<br>0 |
| ROH-Daten                                                                                                    |                                                                       |
| Steigung                                                                                                    | 40                                                                    |
| Drehung                                                                                                    | 0                                                                     |
| Gieren                                                                                                    | 320                                                                   |
| Höhe(m)                                                                                                    | 5,49                                                                  |
| Geschwindigkeit(km/h)                                                                                                    | 0.0                                                                   |
| Entfernung(m)                                                                                                    | 0.0                                                                   |
| Gimbal Neigung                                                                                                    | 0                                                                     |
| Gimbal Drehung                                                                                                    | 0                                                                     |
| Gimbal Gierung                                                                                                    | 21200                                                                 |
| Geschw. X-Achse(km/h)                                                                                                    | 0.0                                                                   |
| Geschw. Y-Achse(km/h)<br>Geschw. Z-Achse(km/h)                                                                                                    | 0.0<br>0.0                                                            |

| Analyse | weiten | e Daten | Listen |             |           |   |
|---------|--------|---------|--------|-------------|-----------|---|
| Flug    | Modell | Power   | Limits | Instrumente | Animation | l |

#### Karteikarte "LISTEN"

Zeigt diverse Auflistungen von Problemkoordinaten oder Sonderkoordinaten im Sonderflugmodus an.

Welche Liste angezeigt wird liegt daran welcher Button aktiviert wurde.

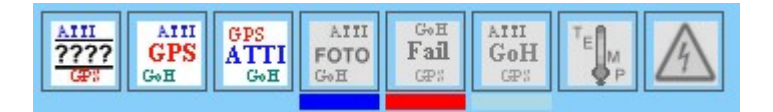

Auflisten der Problemkoordinaten oder Sonderkoordinaten

| GPS<br>ATTI<br>GoH                                                                           | Besc                          |                                                                   | ordinate  | en                                             |          | AIII<br>GPS<br>GoH                                                                                                    | В                                                                                                    | esono<br>GPS/WA                                                                   |                                                                                                    | dinaten                                                                                                    |                                                                                                    |   |
|----------------------------------------------------------------------------------------------|-------------------------------|-------------------------------------------------------------------|-----------|------------------------------------------------|----------|----------------------------------------------------------------------------------------------------|----------------------------------------------------------------------------------------------------|-----------------------------------------------------------------------------------|----------------------------------------------------------------------------------------------------|----------------------------------------------------------------------------------------------------|----------------------------------------------------------------------------------------------------|---|
| Uhrzeit                                                                                      | Sat                           | Höhe                                                              | Entf      | Flugmode                                       | 1        |                                                                                                    | Uhrzeit                                                                                                    | Sat                                                                               | Höhe                                                                                                    | Entf                                                                                                    | Flugmode                                                                                                    | ~ |
| (#98<br>ATTI<br>G <sub>GR</sub><br>15:08:02<br>15:08:02<br>15:08:02<br>15:15:19<br>(5:15:19) | Besc<br>Sat<br>11<br>11<br>10 | ATTI-Flugn<br>Höhe<br>140,21 m<br>139,90 m<br>140,21 m<br>13,72 m | ordinate  | PN<br>Flugmode<br>Atti<br>Atti<br>Atti<br>Atti |          | GPS<br>G-B1<br>(5.0)<br>15:0)<br>15:0]<br>15:0)<br>15:0]<br>15:0] | B<br>Uhrzeit<br>1:39.214<br>1:43.705<br>1:43.705<br>1:43.705<br>1:43.999<br>1:45.224<br>1:45.840<br>1:47.004<br>1:48.512<br>1:47.004<br>1:48.805<br>1:50.916<br>1:51.229<br>1:51.843<br>1:55.916<br>1:51.223<br>1:51.843<br>1:55.4324<br>1:55.118<br>1:55.4324<br>1:55.131<br>1:56.626<br>1:57.331<br>1:56.626<br>1:57.335<br>1:59.630<br>1:59.926<br>2:00.272<br>2:02.644<br>2:04.331<br>2:05.043 | esond<br>GPS/WA<br>Sat<br>11<br>11<br>11<br>11<br>11<br>11<br>11<br>11<br>11<br>1 | dere Koor<br>yeointroreat<br>1.83 m<br>4.27 m<br>5.18 m<br>5.79 m<br>7.01 m<br>7.01 m<br>7.01 m<br>7.01 m<br>7.01 m<br>7.02 m<br>7.32 m<br>7.32 m<br>7.5 m<br>11.58 m<br>11.58 m<br>16.76 m<br>17.98 m<br>20.73 m<br>21.03 m<br>25.60 m<br>27.43 m<br>29.26 m | dinaten<br>Flugmode<br>Entf<br>0.00 m<br>0.00 m<br>0.00 m<br>0.00 m<br>0.00 m<br>0.00 m<br>0.00 m<br>0.00 m<br>5.49 m<br>5.49 m<br>5.49 m<br>5.18 m<br>5.18 m<br>5.18 m<br>5.18 m<br>5.18 m<br>5.18 m<br>5.18 m<br>5.18 m<br>5.18 m<br>5.18 m<br>5.18 m<br>5.18 m<br>5.19 m<br>2.10 m<br>10.36 m<br>10.36 m<br>10.36 m<br>10.36 m<br>10.36 m<br>10.36 m<br>10.36 m<br>11.33 m<br>14.33 m<br>14.34 m<br>31.70 m<br>32.66 m<br>33.26 m<br>33.22 m<br>33.22 m<br>33. | Flugmode<br>Gps_Atti<br>Gps_Atti<br>Gps_Atti<br>Gps_Atti<br>Gps_Atti<br>Gps_Atti<br>Gps_Atti<br>Gps_Atti<br>Gps_Atti<br>Gps_Atti<br>Gps_Atti<br>Gps_Atti<br>Gps_Atti<br>Gps_Atti<br>Gps_Atti<br>Gps_Atti<br>Waypoint<br>Waypoint<br>Way | ~ |
| 4                                                                                            |                               |                                                                   | P         | LAY Animation                                  |          | 973                                                                                                    |                                                                                                    |                                                                                   |                                                                                                    | PLA                                                                                                    | Y Animation                                                                                                    |   |
| Analyse weit                                                                                 | ere Date                      | n Listen                                                          |           |                                                | <u> </u> | Analyse                                                                                                    | weitere                                                                                                    | Daten                                                                             | Listen                                                                                                    |                                                                                                    |                                                                                                    | - |
| Flug Mode                                                                                    | I Powe                        | er Limits In                                                      | strumente | Animation                                      |          | Flug                                                                                                    | Modell                                                                                                    | Power                                                                             | Limits Instru                                                                                                    | umente Ar                                                                                                    | himation                                                                                                    |   |

GPS LogAnalyzer bietet die Möglichkeit alle Listeneinträge als Fluganimation ablaufen zu lassen.

Die Animation wird durch betätigen der Taste "Play Animation" gestartet und auch wieder angehalten.

### Kartenauswahl

Folgende Kartentypen stehen zu Auswahl

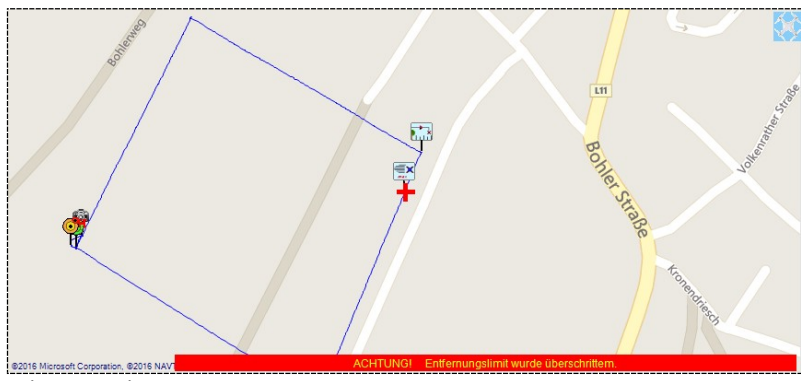

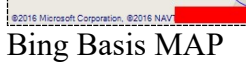

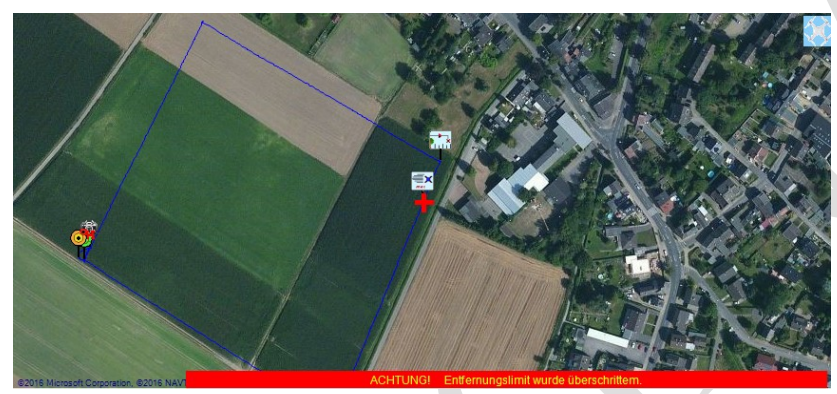

Bing Satelliten Map

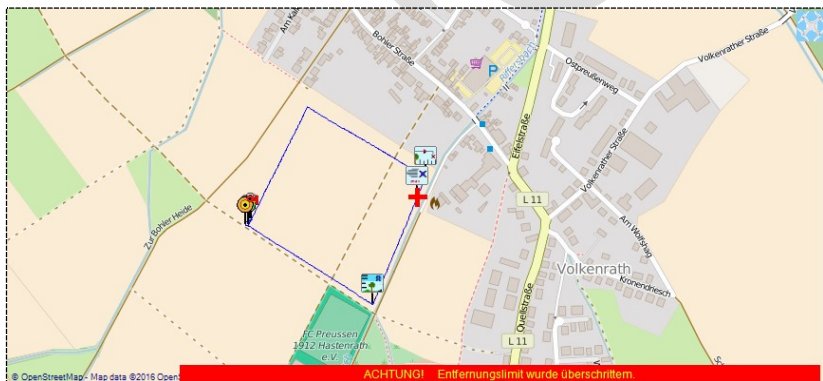

• OpenStreetMap: Map data #2016 Open Open Street Map

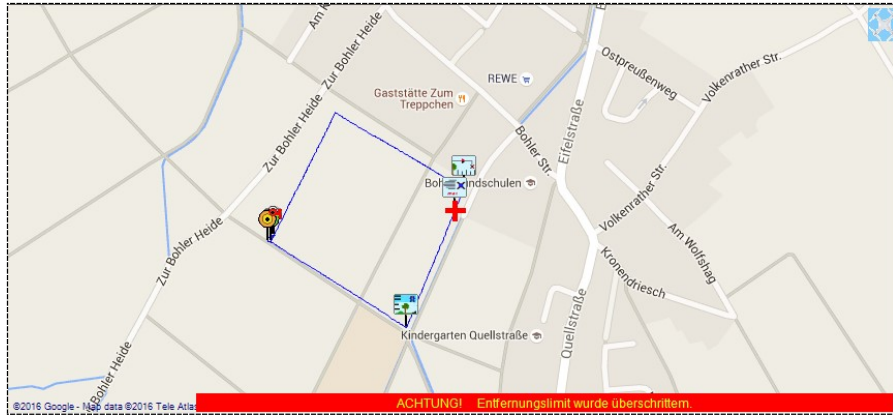

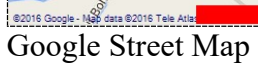

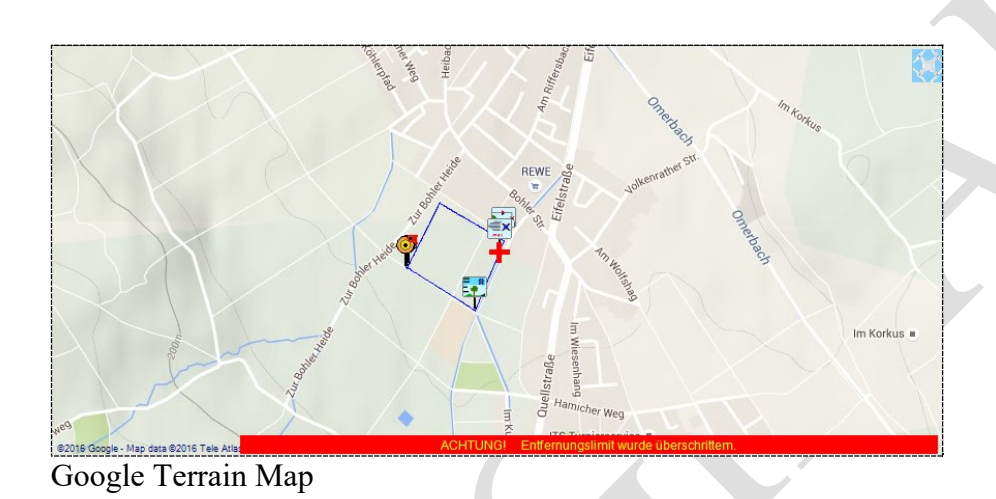

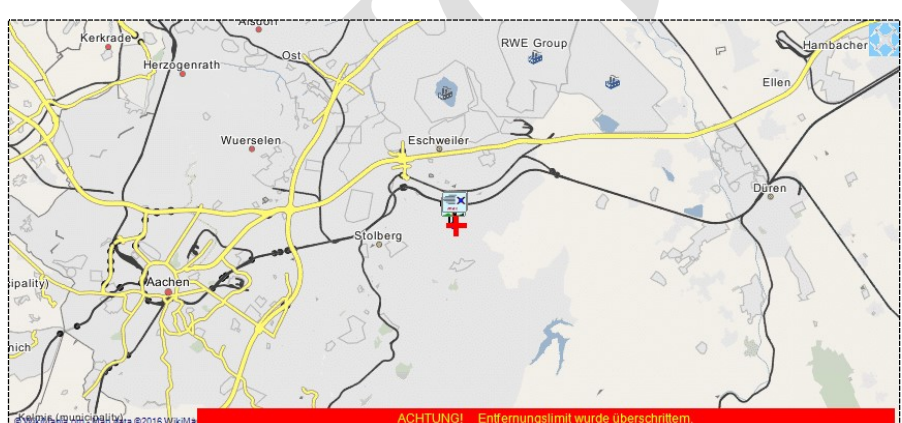

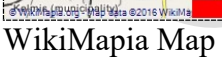

Alle Kartentypen sind zu jeder Zeit frei wählbar! Zusätzliche Auswahl möglich über Menue

*Karten Ansicht*  $\rightarrow$  *Kartentyp ändern*  $\rightarrow$  *,entsprechende Karte an wählen* !

### Menufunktionen

| Datei            | Bearbeiten Anzeige | Extras | Karten Ansicht Hilfe                |                 |  |  |  |
|------------------|--------------------|--------|-------------------------------------|-----------------|--|--|--|
| EBV.  <br> -<br> | Flugdatei laden    | 1 53   | Litchi P2 Vision , Vision+ sowie P3 |                 |  |  |  |
|                  | Konvertieren       | • dp   | P3 FLYxxx 30Hz DatCon 2.0           | engrad 50       |  |  |  |
|                  | Beenden            | cly    | P3 FLYxxx 30Hz DatCon 2.7           | he (m) 1.       |  |  |  |
|                  | Parno              |        | Geschwindigk                        | teit (km/h) 0.0 |  |  |  |

Datei → Flugdaten laden → Litchi P2, P3 P3 Flyxxx 30Hz (benötigt DatCon-Konvertier-Tool)

Öffnet ein Dateidialogfenster zum einladen einer Log-Datei. Der vorgegebene Dateipfad kann in den Einstellungen festgelegt werden so das bei öffnen des Dialogfensters sofort in den bevorzugten Datei-Ordner gesprungen wird.

Da GPS LogAnalyzer zur Zeit 2 verschiedene Log-Formate beherrscht gibt es hier auch 2 verschiedene Menupunkte.

- Litchi-Format entspricht Log-Dateien welche mit der App Litchi ab V1.6 generiert wurden und im CSV-Format gespeichert wurden (Standart)
- P3 Flyxxx-Format entspricht Log-Dateien welche aus dem P3 Kopter .geladen werden.

Diese geladene Datei liegt jedoch im Binäry-Format vor und muss erst in das CSV-Format umgewandelt werden. Die Umwandlung kann z.B. mit dem Konvertier-Tool DatCon erfolgen. Dieses Tool ist Freeware und kann hier heruntergeladen werden. <u>https://datfile.net/index.html</u>

Welche Version des Tools DatCon benötigt wird lesen sie bitte auf Seite 2 dieses Handbuches.

| Datei | Bearbeiten Anzeige | E | otras Karten Ansicht Hilfe          |
|-------|--------------------|---|-------------------------------------|
| CBV   | Flugdatei laden    | ٠ | hetrecke Elugzeit                   |
|       | Konvertieren       |   | KML-Datei generieren Strg+K Breiter |
|       | Beenden            |   | GPX-Datei generieren Strg+G Hoh     |

*Datei* → *Konvertieren* → KML-Datei generieren GPX-Datei generieren

Erlaubt den Anwender die geladenen CSV Logdaten in KML bzw. GPX-Dateiformat umzuwandeln. Diese Formate werden bevorzugt von Google-Earth unterstützt. Der Vorteil liegt darin begründet das bei der Weitergabe der Flugdaten an weitere Personen diese nicht über den GPS LogAnalyzer verfügen müssen und dennoch den Flug und die wichtigsten Daten in Google Earth betrachten können.

| Datei | Bearbeiten                          | Anz  | eige  | Extras     | Karten Ansich   | nt Hilfe |      |
|-------|-------------------------------------|------|-------|------------|-----------------|----------|------|
|       |                                     | ~    | Tele  | metrieda   | ten DE          | F2       |      |
| Die   |                                     |      | Tele  | metrieda   | ten ENG         | F3       |      |
| Ani   | hand der hier ei<br>inierten Akkuka |      | Visu  | elle Flugi | höhe anzeigen   |          |      |
| An    | alyse berücksid                     | 5    | Klan  | text Logd  | atei zeigen     | F11      | esch |
| Ĩ     | Modell                              | 2    | Flug  | in Earth   |                 | F10      | Gurs |
|       |                                     | 2    | MP    | Video la   | den/beenden     | F12      |      |
|       | DJIP     DJIP                       | sile | Tele  | metrieda   | ten Diagramm    | Alt+F2   | n 🗖  |
|       | O DJI In                            |      | Serie | enbildani  | mation abspiele | en       | 1    |
|       |                                     |      | Sch   | nellverfol | gung            | ,        |      |
|       | SerNr. Multicop                     | 2    | Kart  | e/MAP      |                 | ,        |      |
|       | I<br>SerNr. Range E                 |      | Fen   | ster Trans | parent          | ,        |      |
|       |                                     |      | _     |            |                 |          |      |

*Anzeige* → Telemetriedaten DE (F2), Telemetriedaten ENG (F3)

Bestimmen sie hier in welcher Sprache die Datenbezeichnungen und Einheiten angezeigt beziehungsweise die Einheiten konvertiert werden sollen.

#### *Anzeige* → Visuelle Flughöhe anzeigen

Setzt die Ansicht der Karteikarte der visuellen Flughöhe an die oberste Stelle

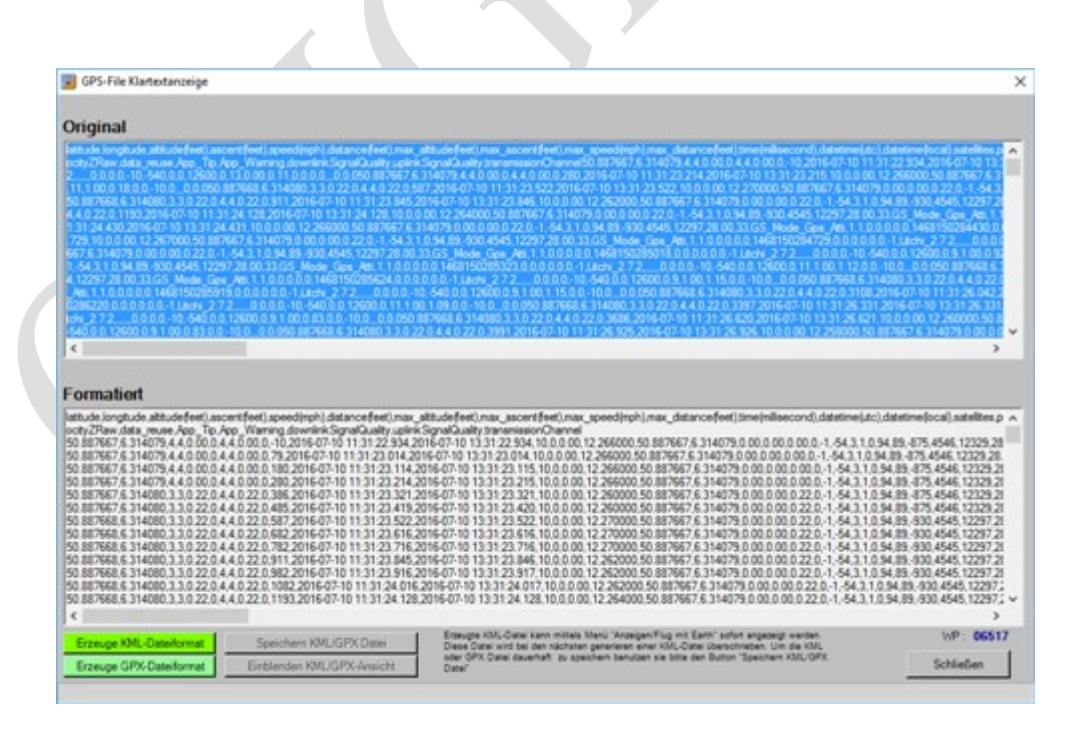

#### *Anzeige* → Klartext Log-Datei zeigen (F11)

Zeigt den Inhalt der eingeladenen Log-Datei als originale CSV-Datei sowie vom GPS LogAnalyzer formatierte CSV-Datei an.

Erzeugen dieser Daten ins KML/GPX Format erfolgt von hier mittels aktivieren der beiden linken Tasten.

| <                       |                            |
|-------------------------|----------------------------|
| Erzeuge KML-Dateiformat | Speichern KML/GPX Datei    |
| Erzeuge GPX-Dateiformat | Einblenden KML/GPX-Ansicht |

Erst nach dem Erzeugen neuer Dateiformate wird die Taste Speichern bzw. Einblenden frei geschaltet.

| GPS-File Klartextanzeige                                                                                                    |                                                                                                    | ×                                                                                                    |
|----------------------------------------------------------------------------------------------------|----------------------------------------------------------------------------------------------------|----------------------------------------------------------------------------------------------------|
| Driginal                                                                                                    | KML                                                                                                    |                                                                                                    |
| sec. 5 - 10 - 10 - 10 - 10 - 10 - 10 - 10 -                                                                                                    | <pre>cryauLvERsion+i10*ENCODIRG=*UTF-8*7&gt;<br/><kmlvsgk=*http: kmlu22*<br="" www.opengis.net="">XMLNSGK=*HTTP://WWW.OPENGIS.NET/KMLU22*<br/>ODCUMENT&gt;<br/><humble:opension<br><shippet>CREATED 2016-07-10 11:31 24/SNIPPET&gt;<br/><d=normaltrack -="" style=""><br/><li>NORMALTRACK STYLE -&gt;<br/><li>CONKT&gt;<br/><gktimespan><br/><gktimespan><br/><gktimesp< th=""><th>↑ 2001 0xe0/lines 0<br/>50 887/8/7 8.3<br/>0 0201 1.44.3<br/>4.648 1.1287/21<br/>1.600.84.00.01<br/>2.72_0.00.01<br/>0.05.81.00.03<br/>000 88768.63<br/>200.84.00.21<br/>113125.642.2<br/>0.13.17.26.331<br/>12.26000.50.8</th></gktimesp<></gktimespan></gktimespan></li></li></d=normaltrack></shippet></humble:opension<br></kmlvsgk=*http:></pre> | ↑ 2001 0xe0/lines 0<br>50 887/8/7 8.3<br>0 0201 1.44.3<br>4.648 1.1287/21<br>1.600.84.00.01<br>2.72_0.00.01<br>0.05.81.00.03<br>000 88768.63<br>200.84.00.21<br>113125.642.2<br>0.13.17.26.331<br>12.26000.50.8                                                                                                    |
| attude longitude altitude feet   an<br>ch/27/Bee data _ mean / beg _ Bp.<br>(b) 7/27/Bee data _ mean / beg _ Bp.<br>(b) 7/27/27   1/27/24   4 (0 0 0 0 0 0 0 0 0 0 0 0 0 0 0 0 0 0 | SET LICE JP TRUEL, AV 2<br>4CONSTYLE2<br>4CONSTYLE2<br>4CON2<br>4PREF2*HTTP JEARTH GODGLE COMMMAGES/KML-ICONS/TRACK DIRECTIONAL/TRACK-<br>NONE PING*4/HREF2<br>4(CON2<br>4(CON2<br>4(C                                                                                                    | <ul> <li>xxii).astellies.p</li> <li>4544 (1229.2)</li> <li>4544 (1229.2)</li> <li>4544 (1229.2)</li> <li>4544 (1229.2)</li> <li>4544 (1229.2)</li> <li>4544 (1229.2)</li> <li>4544 (1229.2)</li> <li>4544 (1229.2)</li> <li>4544 (1229.2)</li> <li>4544 (1229.2)</li> <li>4544 (1229.2)</li> <li>4545 (1229.2)</li> <li>4545 (1229.2)</li> <li>4545 (1229.2)</li> <li>4545 (1229.2)</li> <li>4545 (1229.2)</li> <li>4545 (1229.2)</li> <li>4545 (1229.2)</li> <li>4545 (1229.2)</li> <li>4545 (1229.2)</li> <li>4545 (1229.2)</li> <li>4545 (1229.2)</li> <li>4545 (1229.2)</li> <li>4545 (1229.2)</li> <li>4545 (1229.2)</li> </ul> |
| Erzeuge KML-Dateiformat                                                                                                    | Speichern KMUGPX Datei Des von mittels Meni "Anaigen Flug mit Earth" sofert angezeigt werden.<br>Dess Date wird bei den stellteren einer kön Gatei überschlieben. Um die XXX.                                                                                                    | WP: 6516                                                                                                    |
| Errause GPV Detailumet                                                                                                    | Finblenden KML/GPX-Leninfer Deut GPX Datal dauerhaft zu speichem berutzen sie bitte den Button "Speichem KML/GPX                                                                                                    | Schließen                                                                                                    |

Gespeichert werden die generierten Dateien autom. in den Pfad welcher in den Einstellungen festgelegt wurde. Der Name unter welcher die generierte KML/GPX Datei gespeichert wird lautet immer **DJILogAnalyzer.kml** oder **DJILogAnalyzer.gpx** 

#### *Anzeige* → Flug in Earth (F10)

Wurde eine Log-Datei in das KML/GPX Format umgewandelt so ist es möglich diese mit dem Menüpunkt in Google Earth zu starten.

Hierzu ist es jedoch erforderlich das das Programm Google Earth auf dem Rechner installiert wurde. Den Pfad zum starten von Google Earth holt sich der GPS LogAnalyzer automatisch aus der Registry, wenn vorhanden.

#### *Anzeige* → MP4 Video laden/beenden (F12)

Eröffnet die Möglichkeit Videodateien im MP4-Format zu laden und anzusehen.

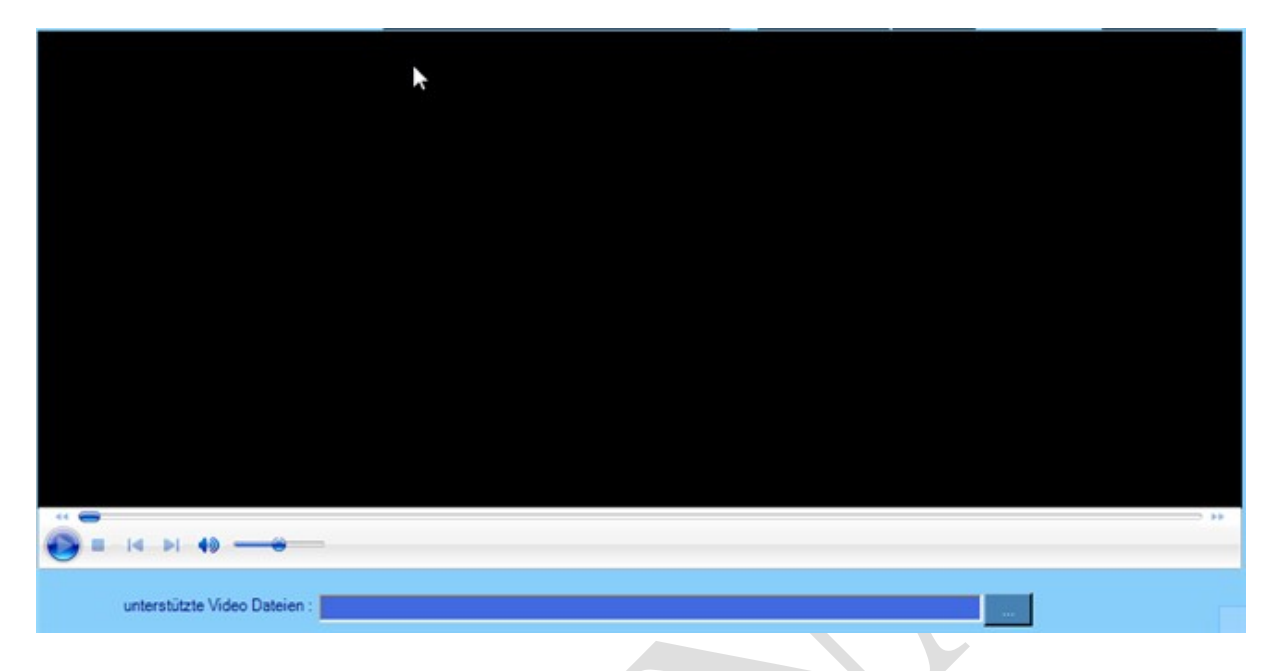

Durch nochmaliges aktivieren dieses Menüs wird die Videowiedergabe wieder geschlossen.

#### *Anzeige* → Telemetriedaten Diagramm (ALT + F2)

Zeigt relevante Werte des Fluges über die gesamte Fluglänge als Liniendiagramm an.

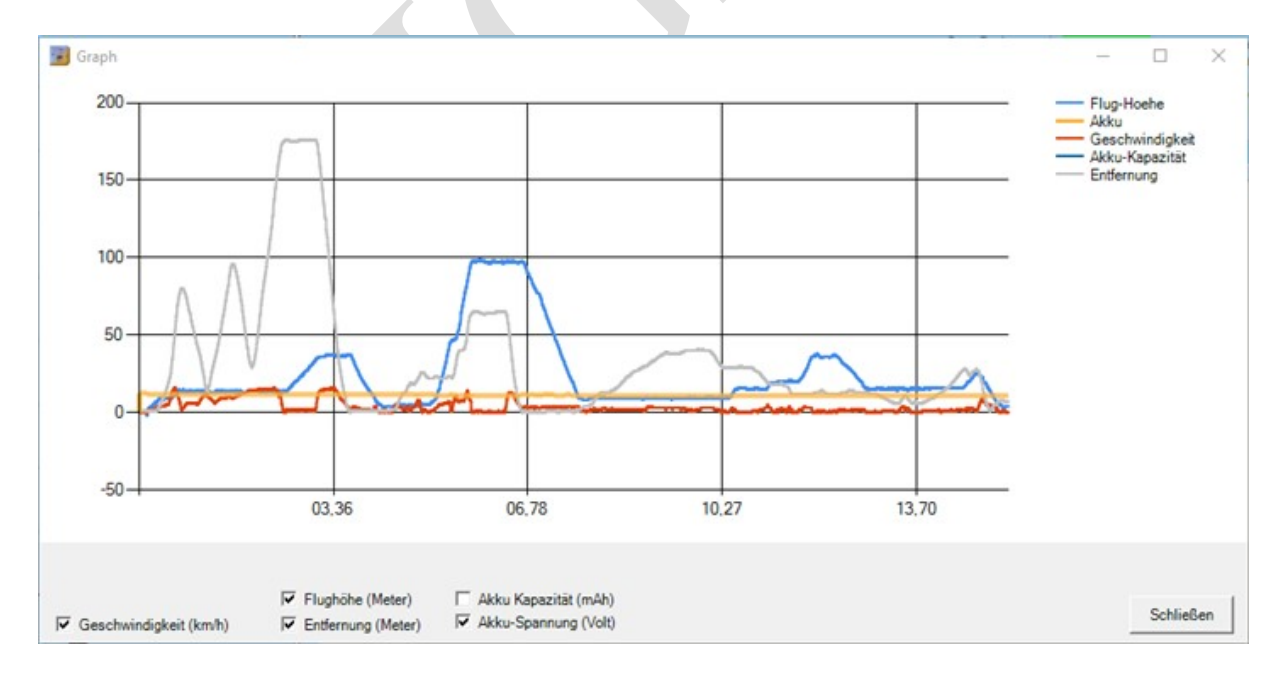

Der User hat die Möglichkeit selber zu bestimmen welche Telemetriedaten gleichzeitig angezeigt werden sollen .

#### *Anzeige* → Serienbildanimation abspielen

Öffnet den internen Animationsplayer zur Wiedergabe von Serienbildanimationen welche mit den GPS LogAnalyzer erstellt wurden.

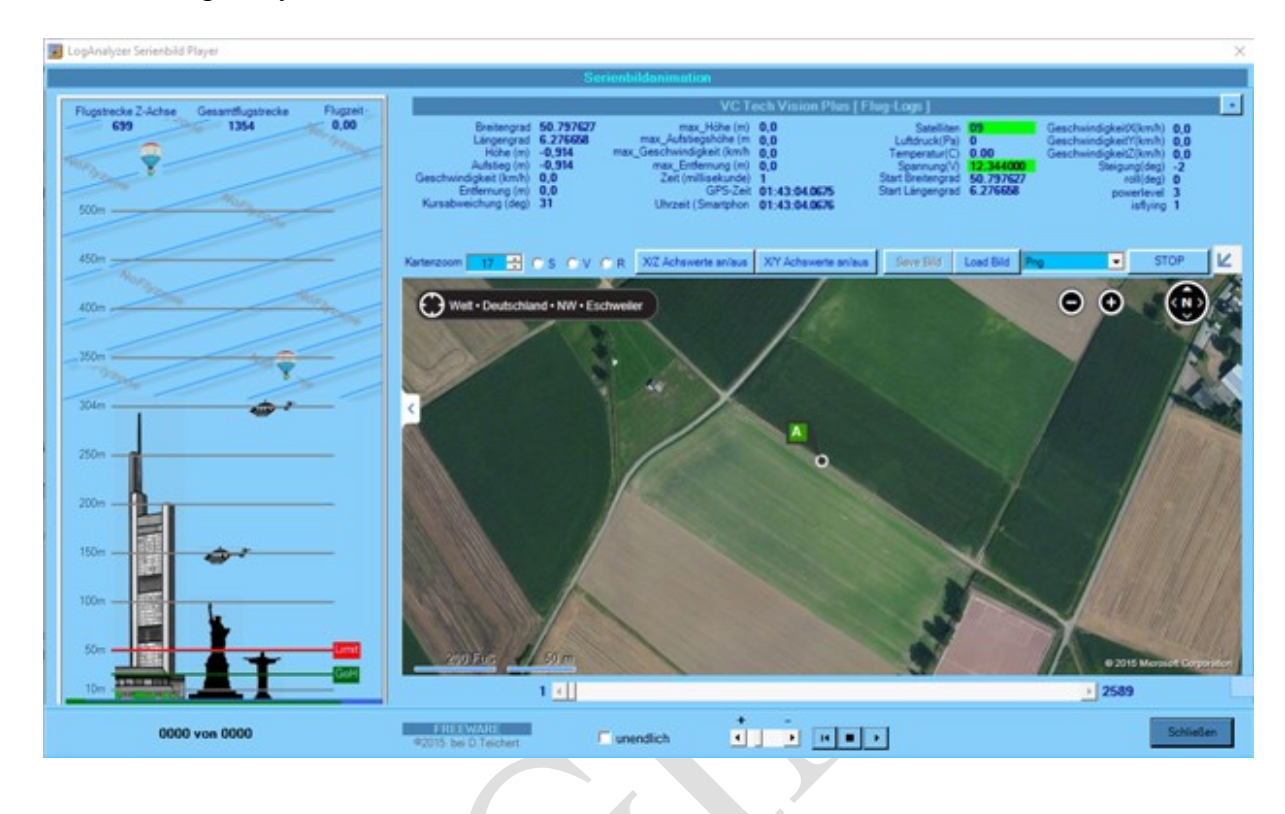

| □ unendlich |           | + | - | _  | <br> |  |
|-------------|-----------|---|---|----|------|--|
|             | unendlich | • | • | 14 | •    |  |

Die Steuerung der Animation geschied mittel dieser Buttonleiste.

Nach öffnen des Datei Dialogfensters zum bestimmen der abzuspielenden Bildsequence und einladen derselben kann die Animation mit der Play Taste estartet werden.

Die Geschwindigkeit in welcher die Bildanimation abgespielt wird kann mittels des

Scrollbalkens

Aktivieren der Checkbox unendlich lässt die Bildanimation in einer unendlichen Schleife ablaufen.

Animation wird mit der Stop Taste 📃 angehalten bzw. gestoppt.

Mittels der Sprung-Taste springen sie von der aktuellen Position zum ersten Bild der Animation.

#### *Anzeige* → Schnellverfolgung

Über dieses Menu ist es möglich direkt zu vorbestimmten Koordinaten zu springen. Dabei wird das Zentrum der Karte auf die ausgewählten Koordinate gesetzt.

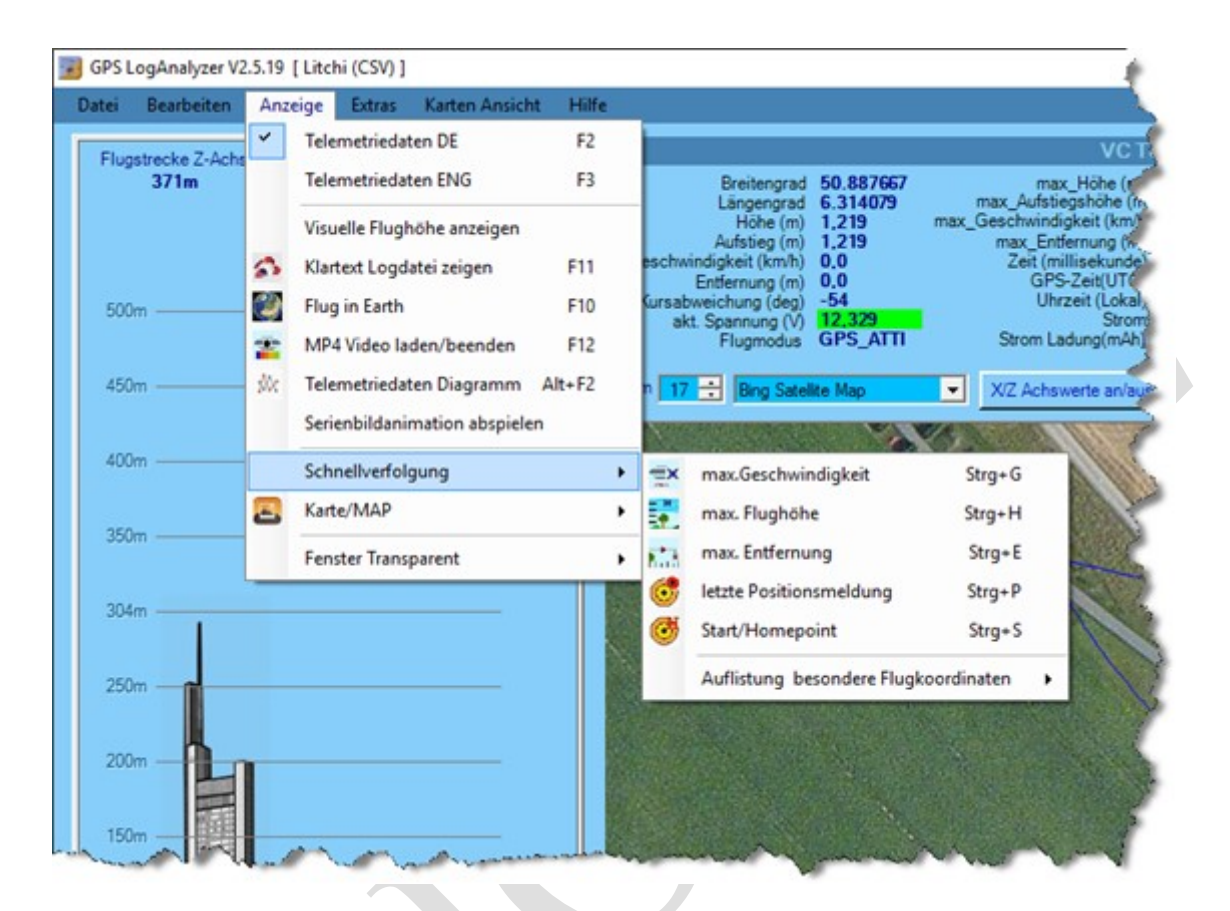

Max. Geschwindigkeit springt zu der Koordinate an welcher das Flugobjekt seine höchste Fluggeschwindigkeit erreicht hatte.

Max. Flughöhe springt zu der Koordinate an welcher das Flugobjekt seine höchste Flugposition erreicht hatte.

**Max. Entfernung** springt zu der Koordinate an welcher das Flugobjekt seine weiteste Entfernung zu HomePoint/Startpunkt erreicht hatte.

**Start/Homeposition** springt zu der Koordinate an welcher das Flugobjekt seinen HomePoint gesetzt hatte

Letzte Positionsmeldung springt zu der Koordinate an welcher das Flugobjekt seinen Flug beendet hat. Dies muss nicht zwangsläufig in der Nähe des Startpunktes sein sondern kann auch , bei einem FlyAWay bzw. Absturz , die Koordinate sein an der sich das Flugobjekt zuletzt in die Log-Datei geschrieben hat.

An dieser Koordinate sollte bei einem Verlust des Fluggerätes zuerst gesucht werden.

#### *Anzeige* $\rightarrow$ Schnellverfolgung $\rightarrow$ Auflistung besondere Flugkoordinaten

Ermöglicht das springen zu weiteren Koordinaten welche besondere Merkmale aufweisen.

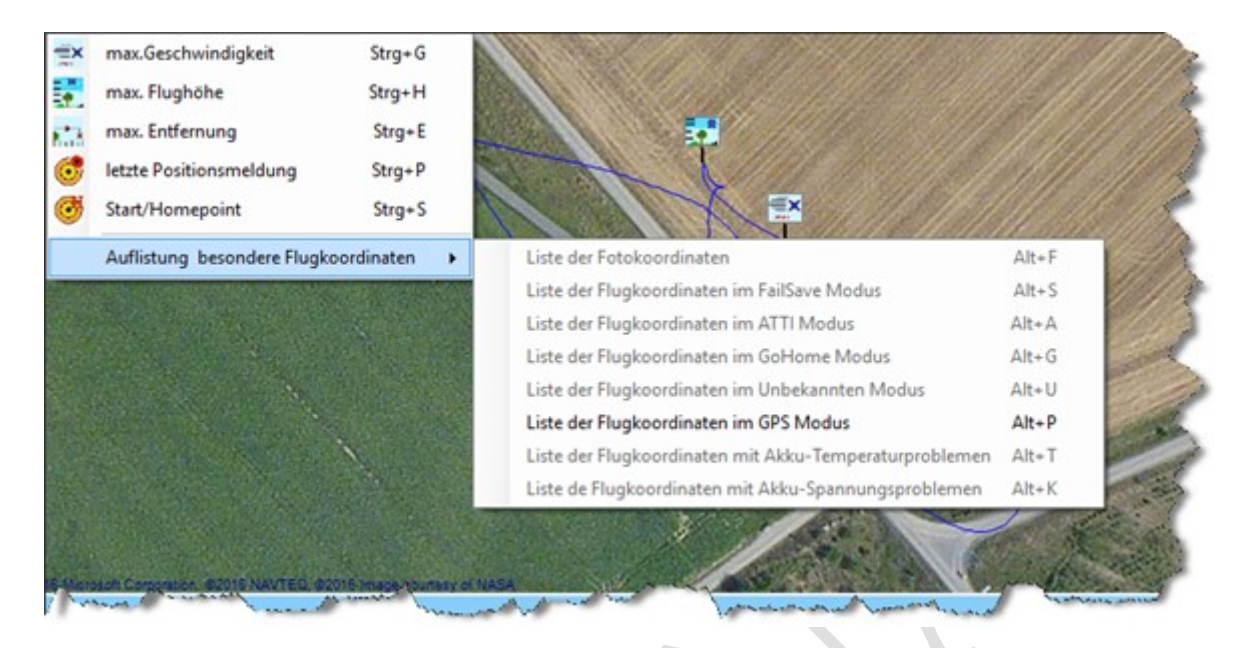

Die Koordinaten welche die Eigenschaft der Menübezeichnung beinhalten werden in einer Liste geladen. Diese Liste wird beim aktivieren des jeweiligen Menüpunktes im Karteikartenfenster angezeigt. Diese Menüpunkte besitzen die gleiche Funktion wie die Buttonleiste unterhalb der Karte..

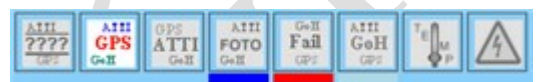

Die Buttonleiste gibt nur die Funktionen frei welche auch über Listeneinträge, also über besondere Flugkoordinaten, verfügen.

#### Anzeige → Karte/MAP

Ermöglicht das Speichern des aktuellen Kartenausschnitts auf einen Datenträger. Dies kann in folgenden Bildformaten geschehen.

| 1.1.1 | Perchaiten  | A   | ine.  | Entering   | Varian Analah  | LUM-    |                                                                                                    |                       |         |           |                   |
|-------|-------------|-----|-------|------------|----------------|---------|----------------------------------------------------------------------------------------------------|-----------------------|---------|-----------|-------------------|
| ater  | bearbeiten  | Anz | eige  | Extras     | Karten Ansich  | t Mille |                                                                                                    |                       |         |           |                   |
| ATT   | Dee         | ~   | Teler | netriedate | n DE           | F2      |                                                                                                    |                       |         |           | VC                |
| GeH   | Bes         | 9   | Teler | netriedate | n ENG          | E3      | Professored                                                                                                    | 50 997400             |         |           | unu Hibe (        |
| Ges   | GP          |     | Teres | neuneuore  | in Ento        |         | Längengrad                                                                                                    | 6.314304              |         | max Auf   | stiegshöhe (      |
| (     | Jhrzeit Sat |     | Visu  | lle Flugh  | he anzeigen    |         | Höhe (m)                                                                                                    | 8,23                  | max_    | Geschwi   | ndigkeit (km      |
| 11:41 | :56 10      |     | 1130  | and mogine | ine on Leigen  |         | Aufstieg (m)                                                                                                    | 8,23                  |         | max_E     | Entfernung (      |
| 11:41 | :56 10      | 5   | Klart | ext Logdat | tei zeigen     | F11     | eschwindigkeit (km/h)                                                                                                    | 5,697                 |         | Zeit      | (millisekund      |
| 11:41 | :56 10      | 100 | _     |            |                |         | Entlernung (m)                                                                                                    | 21.121                |         | G         | PS-Zeit(U)        |
| 11:41 | 57 10       | 4   | Flug  | in Earth   |                | F10     | akt Spappung (V)                                                                                                    | 10.659                |         |           | Stri              |
| 11.41 | -57 10      | -   | MDA   | Video Iad  | an/heenden     | E12     | Fluamodus                                                                                                    | GPS ATTI              |         | Strom     | Ladung(m/         |
| 11.41 | -57 10      | -   | WIP 4 | VIDEO IDU  | envoleenden    | 112     |                                                                                                    |                       |         |           |                   |
| 11.41 | -58 10      | :02 | Teler | netriedate | n Diagramm     | Alt+F2  | D 17 - Dog Satal                                                                                                    | te Man                | -       | VIZ Ad    | heunete and       |
| 11.41 | -58 10      |     |       |            |                |         | Ding Sales                                                                                                    | ite map               | -       | NL MO     | iswerte an        |
| 11:41 | :58 10      |     | Serie | nbildanim  | ation abspiele | n       | DAM/29/SYZARD/BURGER                                                                                                    | CALIFORNIA CONTRACTOR | 100     | 2420      | 10.00             |
| 11:41 | :59 10      |     |       |            |                |         |                                                                                                    |                       | 11      |           | 11/10             |
| 11:41 | :59 10      |     | Schn  | ellverfolg | ung            | ,       |                                                                                                    |                       | Sec.    | Free      | Stern 1           |
| 11:41 | :59 10      |     |       | -          | -              |         | L PROPERTY AND A CONTRACTOR                                                                                                    | Contraction of the    | 12.00   | 11/2      | The second second |
| 11:41 | :59 10      | -   | Karte | /MAP       |                |         | Speichern                                                                                                    |                       | E       | MP        | 1. 1. 1.          |
| 11:42 | :00 10      | -   | -     |            |                |         | Laden und anz                                                                                                    | eigen                 |         |           | 10-18 S.          |
| 11:42 | :00 09      |     | Fens  | ter Transp | arent          | ,       | cubert and and                                                                                                    | eigen                 |         | лг        | 1000              |
| 11:42 | :01 10      | -   |       |            |                |         | and the second second s | A                     | P       | NG        |                   |
| 11:42 | .01 10      | 8   | ,23 m | 30,18 m    | Gps_Atti       |         |                                                                                                    | 100                   |         | 050       | K 20              |
| 11:42 | :01 10      | 8   | ,23 m | 29,87 m    | Gps_Atti       |         |                                                                                                    | Toplant-Th            |         | PEO       | 100               |
| 11:42 | .02 10      | 8   | ,23 m | 29,87 m    | Gps_Atti       |         |                                                                                                    | LA SAL                | V       | VMF       | 36                |
| 11:42 |             | 8   | ,23 m | 30,18 m    | Gps_Atti       |         |                                                                                                    | and the second second | LOCH CO | with with | and the second    |
| 11:42 | .03 10      |     | 32 m  | 30,18 m    | Gps_Atti       |         |                                                                                                    |                       |         |           |                   |
| 11.42 | 03 09       | 0   | 22 m  | 30,18 m    | Gps_Atti       |         |                                                                                                    |                       |         |           |                   |
| 11.42 | 03 09       | 0   | 22.00 | 29.87      | Gos Atti       |         |                                                                                                    |                       |         |           |                   |
| 11:42 | -04 10      | 8   | 23 m  | 29.87 m    | Gos Atti       |         |                                                                                                    |                       |         |           |                   |
| 11:42 | 04 10       | 8   | 53 m  | 29.57 m    | Gos Atti       |         |                                                                                                    |                       |         |           |                   |
| 11:42 | 05 10       | 7   | 92 m  | 28.96 m    | Gos Atti       |         |                                                                                                    |                       |         |           |                   |
| 11:42 | 05          | 8   | 23 m  | 28.96 m    | Gos Atti       |         |                                                                                                    |                       |         |           |                   |
| 11:42 | 05 10       | 7   | 92 m  | 28,65 m    | Gps_Atti       |         |                                                                                                    |                       |         |           |                   |
| 11:42 | 06 10       | 8   | 23 m  | 28.35 m    | Gps_Atti       |         |                                                                                                    |                       |         |           |                   |
| 11:42 | 06 10       | 7   | 92 m  | 28,04 m    | Gps_Atti       |         |                                                                                                    |                       |         |           | and the           |
| 11:42 | :06 10      | 8   | 23 m  | 27.74 m    | Gps_Atti       |         |                                                                                                    |                       |         |           |                   |
| 11:42 | 06 10       | 8   | 23 m  | 27.13 m    | Gos Atti       |         |                                                                                                    |                       |         |           | a state of the    |

#### 1 BMP 2 GIF 3 PNG 4 JPEG 5 WMF

Ein Klick auf einen der Listeneinträge bewirkt den Sprung zu der davon betroffenen Koordinate auf der Karte.

#### *Anzeige* → Karte/MAP/Speichern ......

Gespeichert werden diese Bilder in das in den Programmeinstellungen festgelegten Bildverzeichnis.

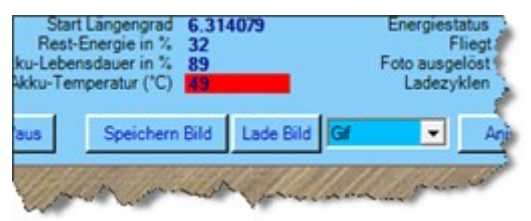

Dies ist auch über die folgende Funktion möglich:

#### *Anzeige* → Karte/MAP/Laden und anzeigen

Gespeicherte Bilder können mit dieser Funktion wieder geladen und angezeigt werden. Hierzu wird das Bild von der Anwendung geöffnet welches in den Windowseinstellungen als Standartprogramm zum öffnen von Bildern festgelegt wurde.

#### *Anzeige* → Fenster Transparent

Hier hat der Anwender die Möglichkeit das Hauptfenster durchscheinend auf dem Bildschirm darstellen zu lassen. Die Transparents des Fensters kann hierbei in bis zu 6 Stufen eingestellt werden.

| ei Bearbeiten      | Anzeige Extras Karten Ansicht          | Hilfe    |                   |           |         |
|--------------------|----------------------------------------|----------|-------------------|-----------|---------|
| Flugstrecke Z-Achs | <ul> <li>Telemetriedaten DE</li> </ul> | F2       |                   |           |         |
| 713m               | Telemetriedaten ENG                    | F3       | Breitengrad       | 50.874112 |         |
|                    | Visuelle Flughöhe anzeigen             |          | Höhe (m)          | 1,524 ma  | x_Gesd. |
| The and            | S Klartext Logdatei zeigen             | F11 esch | windigkeit (km/h) | 0,354     | Zei     |
| 500m               | Flug in Earth                          | F10 Kurs | abweichung (deg)  | -77       |         |
|                    | The MP4 Video laden/beenden            | F12      | Flugmodus         | GPS       | Strot,  |
| 450m               | 🔆 Telemetriedaten Diagramm             | Alt+F2 n | 15 ÷ Bing Hybri   | d Map 🔫   | X/Z A   |
| NOFIN              | Serienbildanimation abspielen          |          | 3.7               |           |         |
| 400m               | Schnellverfolgung                      | •        | 6 5 M             |           |         |
|                    | E Karte/MAP                            |          |                   | X         |         |
| 350m               | Fenster Transparent                    |          | 70%               |           |         |
| 304m               |                                        |          | 60%               |           |         |
| 1                  |                                        |          | 50%               |           | Sharef. |
|                    |                                        |          | 40%               |           | < 8     |
| 250m -             |                                        |          | 30%               |           | 1       |
|                    |                                        | ×        | Keine Transpar    | ents      | 1 5     |

Je höher die die ausgewählte Transparentsstufe um so durchsichtiger wird das Fenster.

#### *Extras* $\rightarrow$ Bildanimation erstellen (Strg + A)

Mittels dieser Funktion können sie sogenannte Serienbilder automatisch und ohne zutun generieren lassen. Hierzu sind lediglich ein paar Eckwerte an diese Funktion zu übergeben.

| ates Bearbeiten Anzeige             | Extras Karten Ansicht Hilfe                                                                                                    |
|-------------------------------------|----------------------------------------------------------------------------------------------------|
|                                     | Bildanimation erstellen Strg+A                                                                                                    |
| Flugstrecke Z-Achse Gesar<br>713m 1 | Einstellungen Alt+Umschalttaste+F1<br>Hilfe bei Video Syncron Unterstützung Engrad 6.305075<br>She (m) 1.524                                     |
| 500m - M                            | Aufstieg (m) 1,524<br>Geschwindigkeit (km/h) 0,354<br>Entfernung (m) 0,0<br>Kursabweichung (deg) -77<br>akt. Spannung (V) 12,422<br>Elumodus GPS |
|                                     | rightees                                                                                                    |

Die gleiche Funktion ist über den Button "*Erstelle temp. Serienbilder*" auf der Karteikarte "*Animation*" erreichbar.

|    | j         | edes x.te B     | ild [     | 100        | 1-999           |  |
|----|-----------|-----------------|-----------|------------|-----------------|--|
| un | gefähre D | auer für das er | stellen d | er Serienb | ilder in Min. 0 |  |
|    |           | Erstelle ter    | np. Seri  | enbilder   |                 |  |
|    |           |                 |           |            |                 |  |

Nach aktivieren dieser Funktion wird ein Hinweisfenster geöffnet

Serienbilderstellung × × Wichtig! Während der Serienbilderstellung darf keinerlei Useraktivität am Bildschirm durchgeführt werden! Der Bildschirmschoner ist vorübergehend zu deaktivieren! Sie werden informiert sobald die Aktion abgeschlossen wurde. Sprungweite : 10 Ton an : JA 853 Serienbilder jetzt erstellen ? (JA/Nein)

Dieses Hinweisfenster gibt Auskunft darüber wie viele Serienbilder aufgrund der Eckwerte von GPS LogAnalyzer erstellt werden.

Des weiteren wird hier die zur Zeit vorgegebene Sprungweite innerhalb der Log-Datei angezeigt.

Der Anwender kann zudem festlegen ob vor jedem speichern eines Serienbildes ein Signalton ausgegeben werden soll.

Es findet in jedem Fall eine vorherige Sicherheitsabfrage statt in der der Anwender bestimmen kann ob mit dem Erstellen der Serienbilder begonnen werden kann oder ob diese Funktion abgebrochen wird. Ein Abbrechen während der Serienbilderstellung kann nicht vorzeitig abgebrochen werden

Bitte beachten sie :

Das während der Serienbilderstellung keine anderweitige Aktion auf dem Bildschirm stattfinden darf da GPS LogAnalyzer zyklisch eine Bildschirmhardkopie des Fensters mitsamt aller Daten und Flugpositionen auf der Karte einfängt und speichert.

Das beim starten der Serienbilderstellung die aktuell angezeigte Karteikarte gegen die in den Einstellungen festgelegte Karteikarte ausgetauscht wird um mehr Informationen darzustellen.

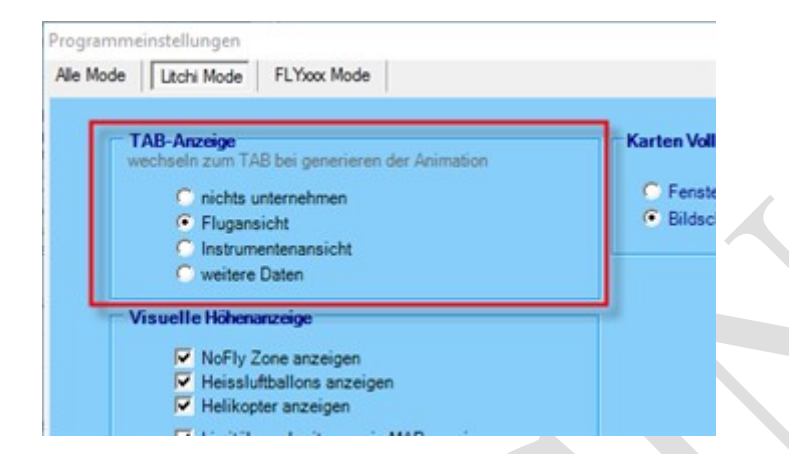

Die Eckwerte werden hier festgelegt : Karteikarte "Animation" (Siehe Seite 15)

Nachdem GPS LogAnalyzer das Erstellen der Serienbilder abgeschlossen hat wird eine kurze Statusmeldung ausgegeben.

| GPS LogAnalyzer                                                            | ×                             |
|----------------------------------------------------------------------------|-------------------------------|
| Fertig                                                                     |                               |
| Serienbilderstellung war erfolgreich!                                      |                               |
| 86 Bilder liegen im Ordner :<br>C:\Users\Dieter\Documents\LogAnalyzer Anin | nation\2016-03-26_13-21-37_v2 |
|                                                                            | ОК                            |

Diese beinhaltet folgende Angaben:

Die Anzahl abgespeicherter Bilder sowie den Ort an der diese Bilder abgelegt wurden.

Der Ort zum speichern der Serienbilder kann in den Programmeinstellungen festgelegt werden.

Innerhalb des hier festgelegten Ordners generiert GPS LogAnalyzer für jede Log-Datei einen weiteren Ordner mit einem selbst generierenden Ordnernamen.

Der Ordnername wird anhand des originalen Log-Dateinamen generiert so das eine Zuweisung der Serienbilder zur verwendeten Log-Datei jederzeit möglich ist.

#### Extras → "Einstellungen" (ALT + Umschalttaste + F1)

Hier legen sie bitte die Einstellungen fest welche bei der Ausführung des Programms berücksichtigt werden soll. Der Einstellungsdialog verfügt über 3 verschiedene Ebenen die da wären:

1 Alle Mode

diese Einstellebene dient den Litchi Mode ebenso wie den FLYxxx Mode

- 2 Litchi Mode3 FLYxx Mode
- diese Einstellebene dient ausschließlich den Litchi Mode diese Einstellebene dient ausschließlich den FLYxxx Mode

| e Mode   Litchi Mode   FL'Yxxx I                                             | Mode                                   |                                                  |                          |                                                                                            |                 |
|------------------------------------------------------------------------------|----------------------------------------|--------------------------------------------------|--------------------------|--------------------------------------------------------------------------------------------|-----------------|
| LITCHI LOG-Verzeichnis                                                       | E:\FLIGHTLOGS                          |                                                  |                          |                                                                                            |                 |
| DJI-GO LOG-Verzeichnis                                                       | E:\FLIGHTLOGS\SASCH                    | IA\                                              |                          |                                                                                            |                 |
| Bild-Verzeichnis                                                             | C:\USERS\DIETER\PIC                    | TURES\SAVED PICTURES\                            |                          |                                                                                            |                 |
| Animations-Verzeichnis                                                       | C:\USERS\DIETER\DOG                    | CUMENTS\LOGANALYZER A                            | NIMATION                 |                                                                                            |                 |
| Video-Verzeichnis                                                            | C:\USERS\DIETER\VID                    | EOS                                              |                          |                                                                                            |                 |
| KML / GPX Verzeichnis                                                        | C:\PROGRAM FILES (X8                   | 6)\GPS LOGANALYZER\                              |                          |                                                                                            |                 |
| Karte mit rechter Ma     Play Map start per D     Flugpfad     Ffad anzeigen | ustaste schieben<br>Joppelklick in Map | mph> km/h<br>Fahrenheit> Grad<br>Kelvin> Celsius | 0.3048<br>1.6093<br>33.8 | GoHome Höhe in m<br>max. Radius in m<br>GoHome Höhe in m<br>Critical Battery Temperatur *C | 150<br>25<br>45 |
| 1 - Pfadbreite (1-5)                                                         | Pos.Kreuz                              |                                                  |                          |                                                                                            |                 |

#### Vordefinierte Verzeichnisse

Hier definieren sie bitte die 6 Programmpfade an welche GPS LogAnalyzer nach den entsprechenden Daten suchen oder ablegen soll.

Die hier festgelegten Datenpfade werden dann bei jedem starten des GPS LogAnalyzer wieder geladen.

#### Map/Karte

Wenn sie hier einen Ort ,z.b. Eschweiler eingeben so wird beim starten des GPS LogAnalyzer dieser Ort in der Map als Startgrafik angezeigt. Wird hier kein Wert eingetragen dann wird an der Map-Position das Standartbild angezeigt.

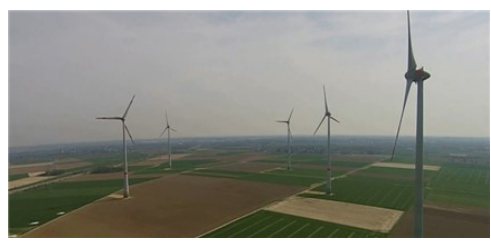

Standartbild

#### Karte mit rechter Maustaste schieben

Bei Aktivierung kann der Anwender den angezeigte Karteausschnitt mittels der rechten Maustaste verschieben. Hierzu drücken sie die rechte Maustaste, bewegen den Kartenausschnitt an den gewünschten Punkt und lassen diese wieder los. Wird ein neuer Datensatz angesprungen kehrt GPS LogAnalyzer automatisch wieder zur entsprechenden Koordinate zurück und zentriert diese Koordinate in der Anzeige.

#### Play Map start per Doppelklick in Map

Es werden automatisch die gesamten Koordinaten aus der Log-Datei der Reihe nach im Zentrum des Kartenausschnitts angesprungen so das sich daraus eine Bildanimation ergibt welche den tatsächlichen Flugweg wiedergibt.

Durch nochmaligen Klick auf der Karte wird die Bildanimation angehalten/abgebrochen und es wird wieder zum Anfang der Log-Datei gesprungen.

#### Flugpfad anzeigen

Wenn aktiviert dann wird der gesamte Flugpfad in einer vom Anwender festgelegten Farbe auf der Karte angezeigt.

#### **Flugpfad Breite**

Hier können sie festlegen wie breit der Flugpfad auf der Karte angezeigt werden soll. Sie können zwischen max. 5 Breiten auswählen.

#### Farbe Flugpfad, Farbe des Positionskreuzes

Durch Klick auf einer der Farbkasten wird ein Farbauswahldialog angezeigt in welcher sie die zu verwendete Farbe bestimmen können.

#### Umrechnungsfaktoren

Hier legen sie die Umrechnungsfaktoren fest welche GPS LogAnalyzer zum umrechnen zwischen den englischen und den deutschen Wertangaben benötigt.

#### Limits

Diese Limits gelten für alle drei Programm-Mode.

max. Höhe in Meter Geben sie hier den Wert ein welchen sie im DJI Assistant hinterlegt haben max. Radius in Meter Geben sie hier den Wert ein welchen sie im DJI Assistant hinterlegt haben GoHome Höhe in Meter Geben sie hier den Wert ein welchen sie im DJI Assistant hinterlegt haben **Critical Battery Temp.** Geben sie hier die Temperatur an welche das Akku maximal aufweisen darf.

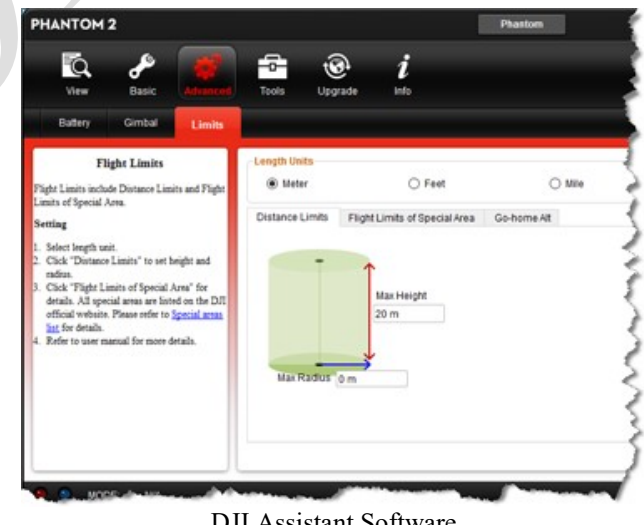

DJI Assistant Software

#### Litchi Mode

Diese Einstellungen haben nur im Litchi Mode Einfluss auf das Programmverhalten des GPS LogAnalyzer.

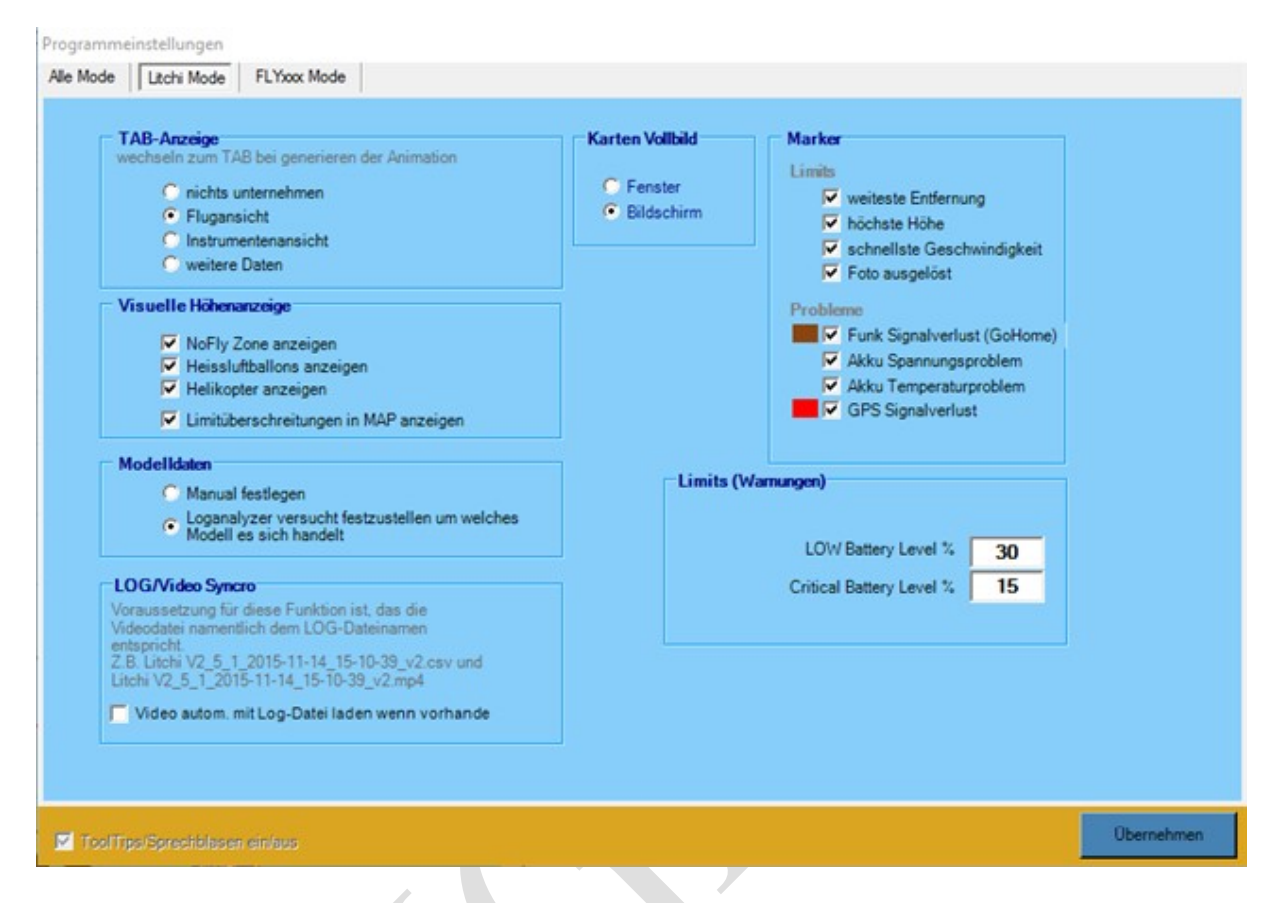

#### **TAB-Anzeige**

Legen sie fest welche Karteikarte angezeigt werden soll wenn sie eine Serienbildsequenz erstellen.

#### Visuelle Höhenanzeige

Je nachdem welche Objekte sie hier aktivieren werden diese in der grafischen Höhenanzeige eingeblendet. Zudem können sie hier festlegen ob ein entsprechender Hinweis in der Map erscheint wenn das Höhen- oder Entfernungslimit überschritten wurde.

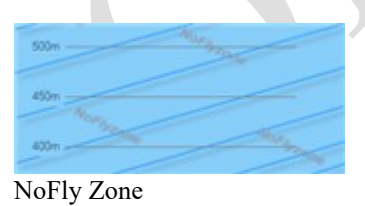

Flugbereich Rettungshubschrauber

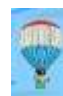

Flugbereich eines Heisluftballons

#### Modelldaten

Bietet die Möglichkeit GPS LogAnalyzer anzuweisen selber das Flugmodell anhand der Log-Datei zu ermitteln. Leider gibt nicht jede Version der Litchi-App diese Informationen aus. Meines Wissens nach ist dies erst seit der Version 2.2 bestimmbar.

#### Karten Vollbild

Legen sie hier fest wie GPS LogAnalyzer verfahren soll wenn sie den Menupunkt Karten Ansicht  $\rightarrow$  Vollfensteransicht ein/aus auswählen.

| latei | Bearbeiten     | Anzeige | Extras      | Karten Ansicht Hilfe           | E4 |   |                         |                            |       |
|-------|----------------|---------|-------------|--------------------------------|----|---|-------------------------|----------------------------|-------|
| Flug  | strecke Z-Acht | e Gesar | ntflugstree | Vollfensteransicht aus         | F5 | D | norad                   | 50.887667                  |       |
|       |                |         | -           | Höhenmeter<br>Extra Fadenkreuz |    |   | ngrad<br>e (m)<br>g (m) | 6.314079<br>1,219<br>1,219 | max_C |
| -     |                |         | VORA        | Kartentyp ändern               |    |   | g (m)<br>(deg)          | 0.0                        |       |
| 500   | m              |         | 25 CY       | Start/Stop Animationsflug      | F6 |   | g (V)                   | 12,329<br>GPS_ATTL         |       |

Dieses Menü wird erst angezeigt wenn eine Log-Datei geladen wurde.

#### Vollfensteransicht ein (F4)

Zeigt die Karte je nach Einstellung als Vollbild in einem Fenster oder als Vollbild über den gesamten Bildschirm an.

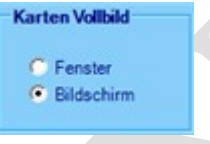

#### Vollfensteransicht aus (F5)

Setzt die Kartenanzeige wieder auf die Standartgrösse zurück.

#### Anzeigevarianten

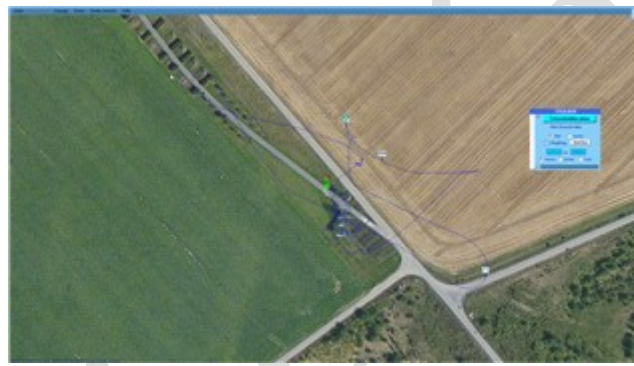

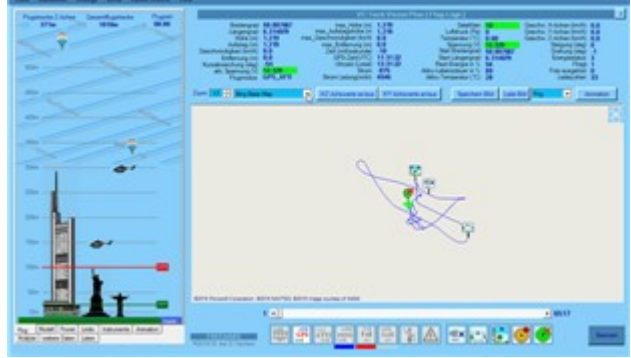

Kompletter Bildschirm

Standart

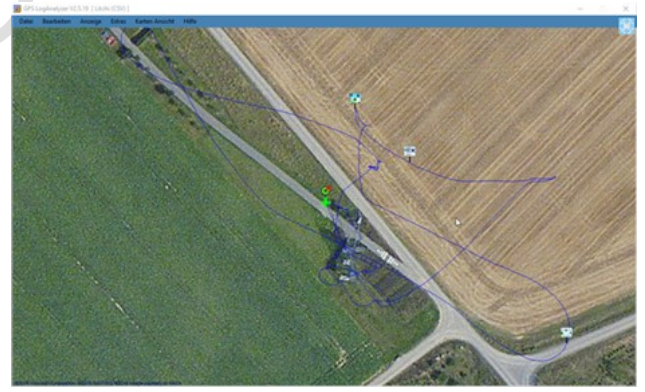

In Fenster

#### Marker "Limits" und "Probleme"

Zeigt je nach Aktivierung verschiedene Koordinatenmarker auf der Karte an. Anhand dieser Marker ist sofort ersichtlich an welcher Flug-Koordinate ein besonderes Ereignis ausgelöst wurde.

1 weiteste Entfernung zum Startpunkt (HomePoint)

2 höchste Höhe erreicht (über Grund)

3 schnellste Geschwindigkeit erreicht

4 Foto ausgelöst

5 Funksignal verloren (GoHome)

6 Akku Spannungsproblem erkannt

7 Akku Temperaturproblem erkannt

8 GPS Signal verloren

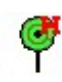

Markiert den HomePoint/Startpunkt

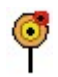

Landepunkt oder letzte übermittelte Flug-Koordinate

#### Limits (Warnungen)

LOW Battery Level %Standartwert : 30Critical Battery Level %Standart : 15Es erfolgt eine Kritische Meldung wenn Kapazität <= 15%</th>

#### LOG/Video Syncro

Video autom. Mit Log-Datei laden wenn vorhanden Wenn diese Funktion aktiviert wurde dann erlaubt GPS LogAnalyzer die zur Log-Datei zugehörige Videodatei gleichzeitig beim laden der Log-Datei mitzuladen wenn diese vorhanden ist. Der Anwender wird informiert.

#### Einstellungen

**FLYxxx Mode** Einstellungen nur für die P3 Erweiterung

#### Scalierung

Hier kann die Fenstergröße in Pixel stufenlos festgelegt werden. Beim starten wird die hier eingestellte Fenstergröße angewendet Standarteinstellung : Breite 1260 : Höhe 768

Kleinste mögliche Fenstergröße ist auf 1024x650 Pixel festgelegt.

#### Warnungslevel

min. **Satelliten** (Gibt eine Warnmeldung aus wenn Satellitenzahl während des Fluges < Standartwert) Standartwert : **6** 

max. IMU Temperatur (Gibt eine Warnmeldung aus wenn Temperatur > Standartwert) Standartwert : 70

min. Akku Lebenszyklen (Gibt eine Warnmeldung aus wenn Lebenszyklen < Standartwert) Standartwert : 50

max Volt Spread (Gibt eine Warnmeldung aus wenn Zellendifferenzspannung > Standartwert) Standartwert : 0.1

min. magX,magY, magZ (Gibt eine Warnmeldung aus wenn Magnetfeld < Standartwert)
max. magX,magY, magZ (Gibt eine Warnmeldung aus wenn Magnetfeld > Standartwert)
Standartwert min. :
Standartwert max.:

min Akku Capacity (Gibt eine Warnmeldung aus wenn Akkukapazität < Standartwert) Standartwert : 500

min Akku Celle Spanung (Gibt eine Warnmeldung aus wenn Zellenspannung <Standartwert) Standartwert : 3.2

min **Motordrehzahl im Flug** (Gibt eine Warnmeldung aus wenn Motordrehzahl < Standartwert) Standartwert : 1000

#### Extra → "Hilfe bei Video Synchron Unterstützung"

Diese Funktion soll den Anwender bei der Zusammenführung von Log-Dateien, eines bestimmten Datums und Uhrzeit, mit der zugehörigen Videodatei unterstützen.

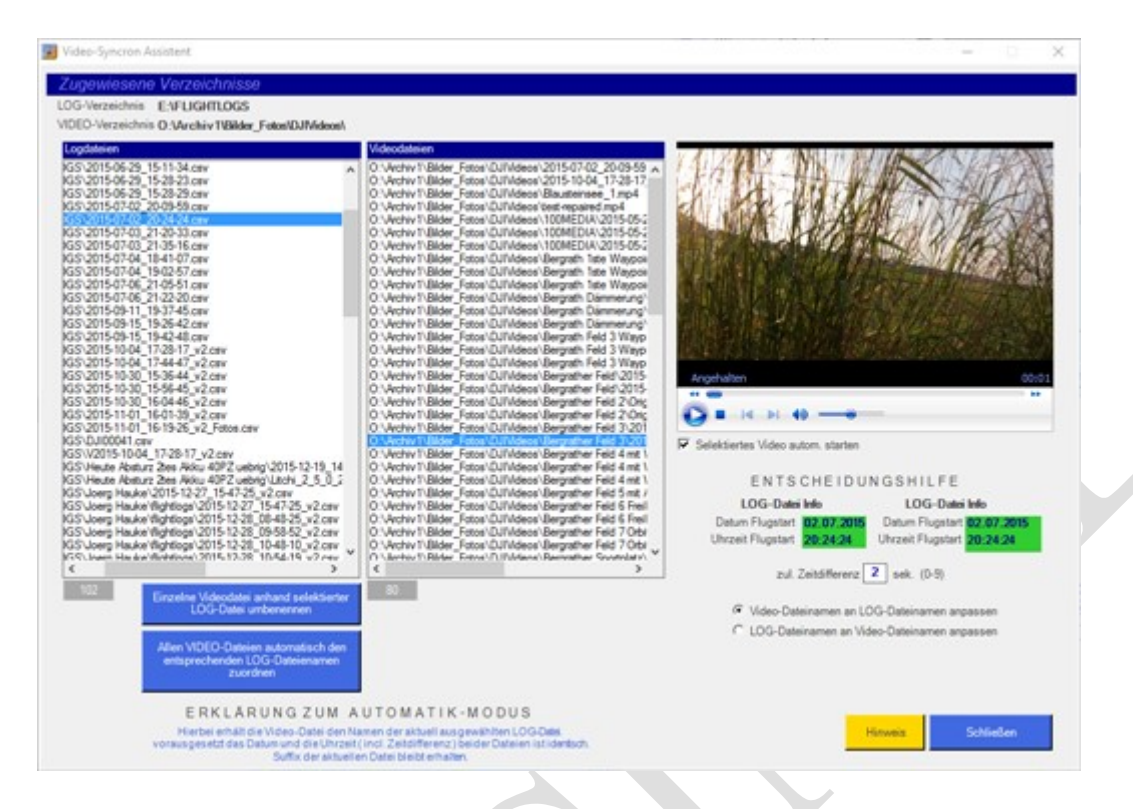

Dies kann automatisch oder manuell erfolgen.

Zudem kann der Anwender bestimmen ob die Videodatei namentlich dem Log-Dateinamen zugeordnet wird oder umgekehrt, die Log-Datei den Namen der Videodatei erhält.

Video-Dateinamen an LOG-Dateinamen anpassen
 C LOG-Dateinamen an Video-Dateinamen anpassen

Damit GPS LogAnalyzer die beiden Dateien auch sicher als zusammengehörig erkennen kann werden die beiden Dateien über folgende Dateieigenschaften überprüft:

- 1. Datum und Uhrzeit an welcher die Log-Datei generiert wurde
- 2. Datum und Uhrzeit an welcher die Videodatei aufgenommen wurde

Nur wenn beide Dateieigenschaften übereinstimmen (+- **Zeitdifferenz**) werden diese beiden Dateien als Zusammengehörig erkannt. Angezeigt wird dies mittels der Hervorhebung der beiden übereinstimmenden Dateieigenschaften (Hervorhebung)

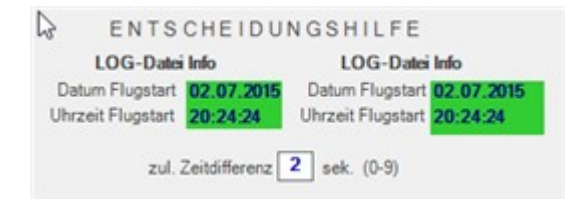

Wird "Selektiertes Video autom. starten" aktiviert dann wird das gerade selektierte Video autom. abgespielt und beendet.

Eine Auswahl der zur Verfügung stehenden Log-Dateien und Video-Dateien entnimmt GPS LogAnalyzer den in den Einstellungen festgelegten Log-Dateiverzeichnis und den hinterlegten Pfad für die Video-Dateien.

Alle in diesen Ordnern befindlichen Dateien, welche den Anforderungen entsprechen, werden autom. ermittelt und angezeigt.

| Logdateien                                                                                                    | Videodateien                                                                                                    |
|----------------------------------------------------------------------------------------------------|----------------------------------------------------------------------------------------------------|
| Ex-FUGHTLOGS/2015-05-23_14-08-35.csv<br>E:/FUGHTLOGS/2015-05-23_14-08-35.csv<br>E:/FUGHTLOGS/2015-05-24_11-39-04.csv<br>E:/FUGHTLOGS/2015-05-24_11-29-01.csv<br>E:/FUGHTLOGS/2015-06-04_11-27-06.csv<br>E:/FUGHTLOGS/2015-06-29_11-56-51.csv<br>E:/FUGHTLOGS/2015-06-29_11-56-51.csv<br>E:/FUGHTLOGS/2015-06-29_12-04-09.csv<br>E:/FUGHTLOGS/2015-06-29_15-28-29.csv<br>E:/FUGHTLOGS/2015-06-29_15-28-29.csv<br>E:/FUGHTLOGS/2015-07-02_20-09-59.csv<br>E:/FUGHTLOGS/2015-07-02_20-09-59.csv<br>E:/FUGHTLOGS/2015-07-02_20-09-59.csv<br>E:/FUGHTLOGS/2015-07-02_20-09-59.csv<br>E:/FUGHTLOGS/2015-07-02_20-24-24.csv<br>E:/FUGHTLOGS/2015-07-04_13-02-57.csv<br>E:/FUGHTLOGS/2015-07-06_21-05-51.csv<br>E:/FUGHTLOGS/2015-07-06_21-02-51.csv<br>E:/FUGHTLOGS/2015-07-06_21-02-51.csv<br>E:/FUGHTLOGS/2015-09-15_19-26-42.csv<br>E:/FUGHTLOGS/2015-09-15_19-42-48.csv<br>E:/FUGHTLOGS/2015-01-04_17-28-17_v2.csv<br>E:/FUGHTLOGS/2015-10-04_17-28-17_v2.csv<br>E:/FUGHTLOGS/2015-10-04_17-28-17_v2.csv<br>E:/FUGHTLOGS/2015-10-03_15-56-44_v2.csv<br>E:/FUGHTLOGS/2015-10-03_15-56-45_v2.csv<br>E:/FUGHTLOGS/2015-10-03_15-56-45_v2.csv<br>E:/FUGHTLOGS/2015-10-03_15-56-45_v2.csv<br>E:/FUGHTLOGS/2015-10-03_15-56-45_v2.csv<br>E:/FUGHTLOGS/2015-10-03_16-04-46_v2.csv<br>E:/FUGHTLOGS/2015-10-03_16-04-46_v2.csv<br>E:/FUGHTLOGS/2015-10-03_16-09-26_v2_Fotos.csv<br>E:/FUGHTLOGS/2015-10-10_11-61-9-26_v2_Fotos.csv<br>E:/FUGHTLOGS/2015-11-01_16-19-26_v2_Fotos.csv<br>E:/FUGHTLOGS/2015-11-01_16-19-26_v2_F | <ul> <li>Overbiv Visider Extex/UNivideos/2015/10-04_17:28-17.</li> <li>Overbiv Visider Extex/UNivideos/2015-10-04_17:28-17.</li> <li>Overbiv Visider_Extex/UNivideos/Elausteinsee_1.mp4</li> <li>Overbiv Visider_Extex/UNivideos/Elausteinsee_1.mp4</li> <li>Overbiv Visider_Extex/UNivideos/Elausteinsee_1.mp4</li> <li>Overbiv Visider_Extex/UNivideos/2015-05-2</li> <li>Overbiv Visider_Extex/UNivideos/100MEDIA/2015-05-2</li> <li>Overbiv Visider_Extex/UNivideos/100MEDIA/2015-05-2</li> <li>Overbiv Visider_Extex/UNivideos/100MEDIA/2015-05-2</li> <li>Overbiv Visider_Extex/UNivideos/100MEDIA/2015-05-2</li> <li>Overbiv Visider_Extex/UNivideos/100MEDIA/2015-05-2</li> <li>Overbiv Visider_Extex/UNivideos/Bergrath 1ste Waypoi</li> <li>Overbiv Visider_Extex/UNivideos/Bergrath 1ste Waypoi</li> <li>Overbiv Visider_Extex/UNivideos/Bergrath Diammerung/</li> <li>Overbiv Visider_Extex/UNivideos/Bergrath Diammerung/</li> <li>Overbiv Visider_Extex/UNivideos/Bergrath Diammerung/</li> <li>Overbiv Visider_Extex/UNivideos/Bergrath Field 3 Wayp</li> <li>Overbiv Visider_Extex/UNivideos/Bergrath Field 3 Wayp</li> <li>Overbiv Visider_Extex/UNivideos/Bergrather Field 2015</li> <li>Overbiv Visider_Extex/UNivideos/Bergrather Field 2015</li> <li>Overbiv Visider_Extex/UNivideos/Bergrather Field 20015</li> <li>Overbiv Visider_Extex/UNivideos/Bergrather Field 20015</li> <li>Overbiv Visider_Extex/UNivideos/Bergrather Field 20015</li> <li>Overbiv Visider_Extex/UNivideos/Bergrather Field 30201</li> <li>Overbiv Visider_Extex/UNivideos/Bergrather Field 30201</li> <li>Overbiv Visider_Extex/UNivideos/Bergrather Field 30201</li> <li>Overbiv Visider_Extex/UNivideos/Bergrather Field 4 mt 1</li> <li>Overbiv Visider_Extex/UNivideos/Bergrather Field 4 mt 1</li> <li>Overbiv Visider_Extex/UNivideos/Bergrather Field 4 mt 1</li> <li>Overbiv Visider_Extex/UNivideos/Bergrather Field 5 freii</li> <li>Overbiv Visider_Extex/UNivideos/Bergrather Field 5</li></ul> |

Nun kann der Nutzer die jeweilig zueinander gehörigen Dateien (Log + Video) selbst bestimmen und auswählen und dann die Umbenennung mittels Button-Klick bestätigen

> Einzelne Videodatei anhand selektierter LOG-Datei umbenennen

oder die Zusammengehörigkeit der beiden Dateien autom. von GPS LogAnalyzer durchführen lassen. Die autom. Durchführung wird mittels des Button :

Allen VIDEO-Dateien automatisch den entsprechenden LOG-Dateienamen zuordnen

gestartet und ausgeführt

### **Extras** $\rightarrow$ "Karten Ansicht"

| Broki | ermi       | Anzeige<br>ttelte Auf | Extras<br>falligke | × | Vollfensteransicht aus   | F4<br>F5 |   | engrad          | 51.907002          |       |
|-------|------------|-----------------------|--------------------|---|--------------------------|----------|---|-----------------|--------------------|-------|
| Probl | emberichve | reignisse s           | ene nier .         |   | Höhenmeter               |          | ٠ |                 | An                 | max ( |
|       |            |                       |                    |   | Extra Fadenkreuz         |          | • | ~               | Aus                |       |
|       |            |                       |                    |   | Kartentyp ändern         |          |   | ng (m)          | 122,53             |       |
|       |            |                       |                    |   | Start/Stop Animationsflu | g F6     |   | ng (V)<br>nodus | 15,057<br>P-GPS/HL |       |
|       |            |                       |                    |   | Zoom                     | 17 ÷     | B | ing Basis       | Map                | -     |

Vollfensteransicht ein **(F4)** Vollfensteransicht aus **(F5)** Siehe Seite 35

#### Höhenmeter an/aus

Zeigt eine visuelle Ansicht der Flughöhe auf der eingeblendeten Toolbox an

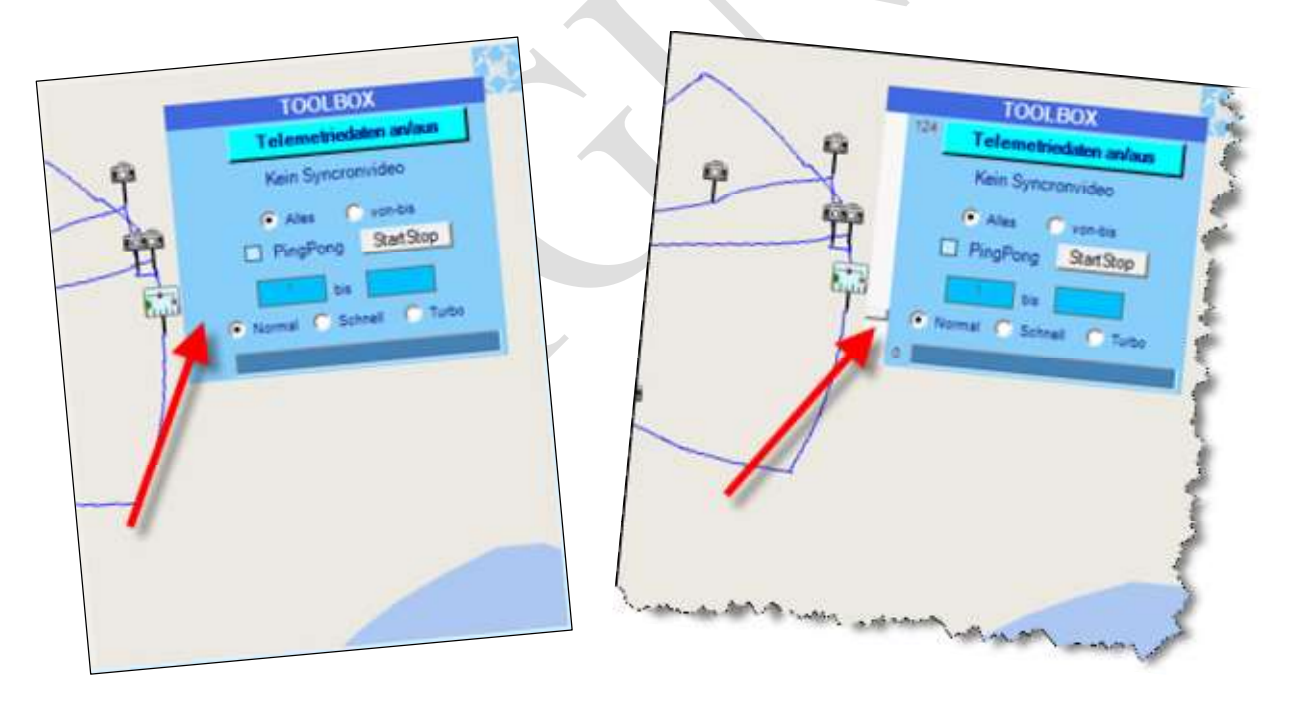

Eingeblendet wird die Toolbox mittel Klick auf dieses Symbole:

| atei | Bearbeiten   | Anzeige      | Extras      | Kar | ten Ansicht | Hilfe          |    |                            |                                    |                             |
|------|--------------|--------------|-------------|-----|-------------|----------------|----|----------------------------|------------------------------------|-----------------------------|
|      |              |              |             |     | Vollfenster | ansicht ein    | F4 |                            |                                    | v                           |
|      | ermi         | tteite Auf   | falligke    | 4   | Vollfenster | ansicht aus    | F5 | a second                   | 51 907002                          | may Höhe                    |
| Prol | blemberichVE | reignisse si | iehe hier . |     | Höhenmet    | er             | •  | ingrad<br>ingrad<br>he (m) | 8.689190 max_A<br>23,47 max_Geschv | ufstiegshöh<br>vindigkeit ( |
|      |              |              |             |     | ExtraFader  | hkreuz         | •  |                            | Kreuz klein                        | ernung                      |
|      |              |              |             |     | Kartentyp a | indern         | •  |                            | Kreuz gross                        | Zeit(L                      |
|      |              |              |             |     | Start/Stop  | Animationsflug | F6 | ~                          | Kreuz dick                         | dung(                       |
|      |              |              |             |     |             | Zoom           |    |                            | Kreuz gross + Kreuz dick           |                             |
|      |              |              |             |     |             |                |    | - 68                       | Kopter                             | erte a                      |

#### Extra Fadenkreuz

Positionsmakierung des Flugmodels innerhalb der Karte

Kartentyp ändern Siehe Seite 19-20

#### Start/Stop Animationsflug (F6)

Startet oder Stoppt die Fluganimation

#### Toolbox

Die Toolbox kann mittels Maus an eine beliebige Stelle innerhalb der Karte abgelegt werden. Klicken sie hierzu auf den oberen Teil der Box und ziehen diese dann bei gedrückt gehaltener Maustaste zu der gewünschten Position.

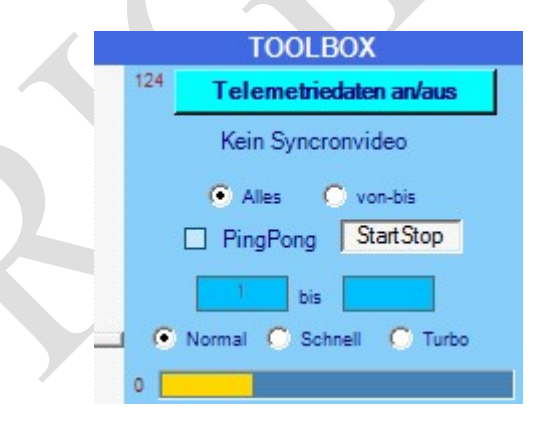

Telemetriedaten an/aus

Blendet zusätzlich Telemetriedaten ein. (nur im Vollbildmodus)

| Höhe(m)<br>0 | Entf.(m)<br>0      | Geschw(km/h)<br>0 | Spannung<br>15,966     | (V) Strom(n<br>3125      | nAh) Akku Rest     | 1/   |
|--------------|--------------------|-------------------|------------------------|--------------------------|--------------------|------|
| SAT 16       | Akku Temp<br>27,95 | Flugzeit<br>0     | Längengrad<br>8,821697 | Breitengrad<br>54.501807 | Flugmodus<br>P-GPS |      |
| 22 Hand      |                    |                   |                        |                          |                    | 1    |
| -811         | 00,8               | 3 01              | 1.67                   | 02,51                    | 03,34              | 04.1 |

| Kein Synchronvideo     | Blendet hier einen Button ein wenn ein Video gefunden wurde<br>welches zur aktuellen Log-Datei gehört. Mittels dieses Button<br>kann dann gleichzeitig das Video wiedergegeben werden.<br>GPS LogAnalyzer versucht dann das Video Zeitsynchron mit<br>der Fluganimation abzuspielen.                                                                                                    |
|------------------------|----------------------------------------------------------------------------------------------------|
| Alles                  | Berücksichtigt bei der Flugsimulation alle Datensätze der Log-Datei.                                                                                                    |
| von-bis                | Berücksichtigt bei der Flugsimulation nur die Datensätze welche<br>innerhalb eines vordefinierten Bereiches liegen.<br>Wurde diese Option aktiviert dann kann der Anwender den<br><b>Start</b> -Datensatz und den <b>Bis</b> -Datensatz in den dafür<br>vorgesehenen Eingabefeldern hinterlegen.                                                                                                    |
| PingPong               | Führt die Flugsimulation vom ersten definierten Datensatz bis<br>zum letzten definierten Datensatz aus. Wurde der letzte<br>Datensatz erreicht wird die Flugsimulation rückwärts in<br>der gleichen Reihenfolge bis zum ersten definierten Datensatz<br>ausgeführt.<br>Dies wird solange fortgeführte bis der Anwender die Start/Stop<br>Taste betätigt oder einen Doppelklick auf die Karte ausführt. |
| Start/Stop             | Startet oder Stop eine Flugsimulation entlang des Flugpfades.<br>Beim beenden der Flugsimulation wird wieder zum ersten<br>definierten Datensatz gesprungen.                                                                                                    |
| Normal, Schnell, Turbo | Mittels dieser Optionen kann für die Flugsimulation zwischen<br>3 verschiedenen Geschwindigkeitsstufen abgespielt werden.                                                                                                    |

Im unteren Bereich der Toolbox befindet sich eine visuelle Anzeige welche die aktuelle Position innerhalb der Log-Datei wiedergibt.

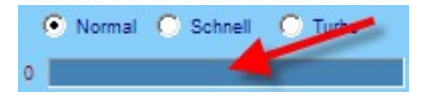

Die Leiste ganz links in der Toolbox zeigt die aktuelle Höhe des Flugobjekts an.

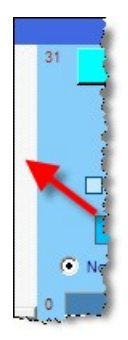

#### Hilfe → "Info" Zeigt diverse Informationen zum Programm GPS LogAnalyzer

Danksagung Lizenzvereinbarung Kontakt Info Danke an alle Personen welche mir ihre Unterstützung gaben Lizenzvereinbarung zu dieser Software meine Kontaktangabe Informationen zur Programmversion

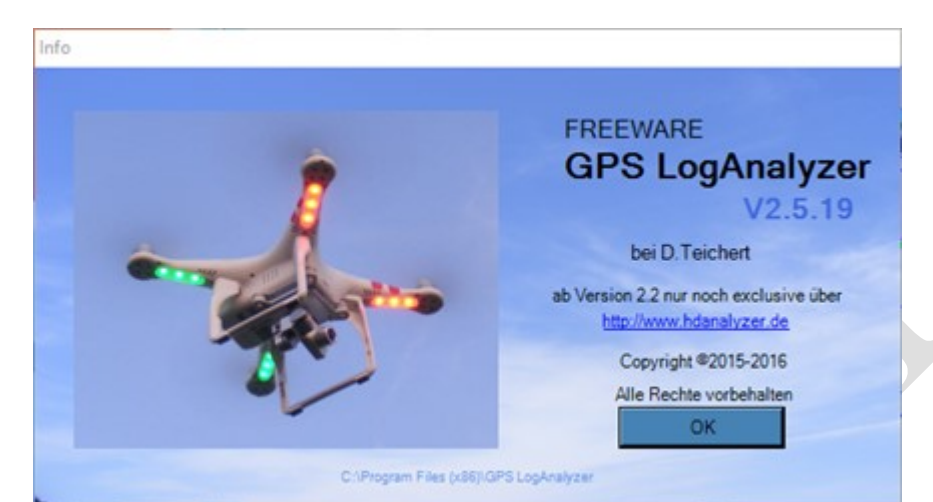

## GPS LogAnalyzer DAT/CSV P3 Erweiterung

|                 | _  | _   | rime                                |                                   |                     |
|-----------------|----|-----|-------------------------------------|-----------------------------------|---------------------|
| Flugdatei laden | •  | \$  | Litchi P2 Vision , Vision+ sowie P3 |                                   |                     |
| Konvertieren    | ×. | chr | P3 FLYxxx 30Hz DatCon 2.0           | engrad                            | 0                   |
| Beenden         |    | cly | P3 FLYxxx 30Hz DatCon 2.7           | he (m)                            | 0.0                 |
| 500m            |    |     | Kursabweicht<br>akt. Spar<br>Flu    | ung (deg)<br>inung (V)<br>igmodus | 0<br>0<br>unbekannt |

Mit der DAT/CSV P3 Erweiterung ist auf vielfachen Wunsch eine Möglichkeit geschaffen worden um die Log-Dateien der P3, welche sich im Speicher der Phantom 3 befindet, im GPS LogAnalyzer anzeigen zu lassen.

Unterstützt werden konvertierte DAT-Files des P3 Kopters ins CSV-Dateiformat mittels DatCon

Einschränkung : GPS LogAnalyzer kann zur Zeit nur FLYxxx.CSV (30Hz) Dateien verarbeiten. (Standarteinstellung des Konverters DatCon)

Da das Log-Format der Phantom 3 sich erheblich vom Log-Format der Phantom 2 /Phantom 2 Vision unterscheidet, war es notwendig hierfür eine eigene Oberfläche zu programmieren. Aufgrund der umfangreichen Informationen die sich in der Log-Datei der P3 befindet konnten Auswertung und Statistikdarstellungen um ein vielfaches verbessert werden.

### **DatCon**

| Home                     | DatCon                                                                                                    |  |  |  |  |  |
|--------------------------|----------------------------------------------------------------------------------------------------|--|--|--|--|--|
| Downloads                | Datcon                                                                                                    |  |  |  |  |  |
| Dashware                 | DatCon is an app that reads a .DAT file and then creates output files that contain data extracted from the .DAT. These                                                                 |  |  |  |  |  |
| Retrieve .DAT            | output files can then be used by Excel, Dashware and Google Earth to view these data.                                                                                                  |  |  |  |  |  |
| .CSV column descriptions | DatCon works for the Phantom 3 series (Professional, Advanced, and Standard) and the Inspire1. DatCon does not wor<br>for the Phantom 4.                                               |  |  |  |  |  |
|                          | DatCon is an offline app. It is installed on your PC, Mac, or Linux system and then run locally. There is no waiting while<br>a .DAT is uploaded and the resulting .csv is downloaded. |  |  |  |  |  |
|                          | This site is divided into sections that can be accessed by clicking the appropriate item in the menu on the left side of this page.                                                    |  |  |  |  |  |
|                          | To obtain a copy of DatCon and install it go to the Downloads section.                                                                                                    |  |  |  |  |  |
|                          | For instructions on retrieving a .DAT file from the Phantom 3 or Inspire1 go to the Retrieve .DAT section.                                                                             |  |  |  |  |  |
|                          | A Dashware profile with gauges and charts particular to DatCon can be obtained in the Dashware section.                                                                                |  |  |  |  |  |
|                          | For documentation on the contents of the .csv file produced by DatCon go to the .CSV column descriptions section.                                                                      |  |  |  |  |  |
|                          |                                                                                                    |  |  |  |  |  |
|                          |                                                                                                    |  |  |  |  |  |

Um die binär gespeicherten Log-Daten des P3 Kopters in GPS LogAnalyzer verarbeiten zu können wird ein Datei-Konverter benötigt der die Binär gespeicherten Daten in das CSV-Format (Kommata getrennt) umwandelt.

Ich empfehle hierfür den als Freeware erhältlichen Konverter DatCon.

Da auch dieser Konverter von Zeit zu Zeit ein Update erfährt ist es notwendig das beim öffnen der konvertierten Log-Datei die richtige DatCon-Version verwendet wird. Beim erstellen dieses Handbuches ist die Dateiversion DatCon V2.0 erforderlich und gilt für die LogAnalyzer Version V2.5.16-V2.5.19

Die nächste Version wird jedoch die neueste DatCon Version verwenden.

Über die erforderliche DatCon Version werde ich aber auf meiner HomePage informieren.

| Beschreibung          |   | Freigabe   | Version | Hinweis                                          |  |
|-----------------------|---|------------|---------|--------------------------------------------------|--|
| GPS LogAnalyzer       |   |            | V2.5.16 | Programm-Exe                                     |  |
| GPS LogAnalyzer       |   | 02.07.2016 | V2.5.19 | Programm-Exe                                     |  |
| DatCon 78 Datenfelder | - |            | V2.0.0  | notwendig für GPS LogAnalyzer<br>V2.5.15-V2.5.19 |  |

Information von meiner HomePage

DatCon ist jedoch nicht notwendig wenn sie ausschließlich Log-Dateien der Litchi-App verwenden. Diese Log-Dateien werden direkt von der Litchi-App generiert und im CSV-Format auf dem Handy oder Tablet gespeichert.

Unterschiede über Dateninhalte der einzelnen CSV-Formate

| Erstellt von | Datenfelder | Version |
|--------------|-------------|---------|
| Litchi-App   | 27          | 1.6     |
| Litchi-App   | 35          | 2.0     |
| Litchi-App   | 78          | 2.2     |
| DatCon       | 78          | 2.0     |
| DatCon       | 118         | 2.3.0   |

## Hauptansicht P3 Erweiterung

| GPS LogAnalyzer V2.5.        | .19 [ FLYxxx (CSV) ]                                                                                                    |                           |                   |                      |                                                                                                    |          |                                   | - 🗆 🗙                |
|------------------------------|----------------------------------------------------------------------------------------------------|---------------------------|-------------------|----------------------|----------------------------------------------------------------------------------------------------|----------|-----------------------------------|----------------------|
| Warnung Kritisch             | l.                                                                                                    | DJI Pilot FLYxxx [ Flug-L | _ogs ] sensible   | Daten in Ansicht ver | bergen/zeige >>>                                                                                                | F10      | F1 weitere Dat                    | en                   |
| Lonaitude #####              | ######### battCycleCount                                                                                                    | 0                         | magMod            | 1521                 | Roll -2.1161445212040                                                                                           | 0886     | MotorLoad:LBack 2                 | max. SATs            |
| Latitude #####               | ######### battLife %                                                                                                    | 0                         | MagX              | -812                 | Pitch 0.6506083349875                                                                                           | 795      | MotorLoad:LFront 0                | 0                    |
| flightTime (ms) 0            | battBarCode                                                                                                    | *****                     | magY              | 222                  | Yaw -161.88636391341                                                                                            | 161      | MotorLoad:RFront -3               | min. SATs            |
| numSats 11                   | battTemp(°C)                                                                                                    | 24.0                      | magZ              | 1267                 | Current 0.070                                                                                                   |          | MotorLoad:RBack -4                | - 0                  |
| relativeHeight 0.0           | minVolts                                                                                                    | 17.308                    | val(M/S)          | 0.034176614          | minCurrent 0.000                                                                                                |          |                                   | max. distance (m)    |
| baroAlt (m) 1313.2           | 2761 maxVolts                                                                                                    | 17.336                    | velE(M/S)         | -0.018877674         | mexCurrent 1 925                                                                                                |          | MotorCmnd:LFront 0                | 0                    |
| gpsAltitude (m) 1313.3       | 2761 avgVolts                                                                                                    | 17.3275                   | velD(M/S)         | -0.0                 | evoCurrent 0 166666                                                                                             | 67       | MotorCmnd:LBack 0                 | compl. Travelled (m) |
| distance HR (m) 0.00         | voltSpread                                                                                                    | 0.06099987                | velN(M/S)         | 0.0284899            |                                                                                                    |          | MotorCmnd:RBack 0                 | 6670                 |
| Travelled (m) 0.00           | 1A/etts                                                                                                    | 15 213984                 | Non Mida and a la | 0.045040440          | IMUTemp (°C) 27.74                                                                                              |          | MotorCmnd:RFront 0                | max. height (m)      |
| tateD/ella 17.000            | e minWatts                                                                                                    | 14,007489                 | gyroX(degrees/s)  | -0.01597254          | errorX -0.015530426                                                                                             |          | MaterCased/BRask 0                |                      |
| Volta 17.320                 | maxWatts                                                                                                    | 33.3179                   | gyro (degrees/s)  | 0.0047467267         | errorY 0.03383529                                                                                               |          | MotorSpeed:REmpt 0                | Tick#                |
| VOLT 4.308                   | avoWatts                                                                                                    | 18.060217                 | gyloz(degrees/s)  | 0.004/46/26/         | errorZ -0.08847332                                                                                              |          | MaterCased/I Frant 0              | 6120                 |
| Volt2 4.302                  | mtedCanacity                                                                                                    | 4192.0                    | accelX(M/S2)      | 0.010806564          | failure 00                                                                                                    |          | MotorSpeed:LPiont 0               | offsetTime           |
| Volta 4.353                  | Consolty                                                                                                    | 4102.0                    | accelY(M/S2)      | 0.034453098          |                                                                                                    | No.      |                                   | 7.527                |
| V014 4.303                   | Capacity                                                                                                    | 4102.0                    | accelZ(M/S2)      | -1.0088056           |                                                                                                    | achat    | Control:Aileron 0                 | Course of Courses    |
| Alle Daten Energie Antr      | rieb Hoebe/Entfemung Stevening                                                                                                    | Help Geschwindigkeit      |                   |                      |                                                                                                    |          | Control:Elevator 0                | Speed (km/n)         |
| Alle Daterr Landigie   Alle  | inter in the internet of the second right                                                                                                    |                           |                   |                      | 7.6                                                                                                    |          | Control:Throttle 0                |                      |
| 14 94 49 95                  | 97 49 J 94                                                                                                    |                           |                   |                      |                                                                                                    | 17 94    | Control:Rudder 0                  | max.speed(km/n)      |
| 49 10                        | 94 49 9 00 m                                                                                                    |                           |                   |                      |                                                                                                    |          | Control.ModeSwitch 2              |                      |
| 49 11 49                     | 47 94 69 YY                                                                                                    |                           |                   |                      |                                                                                                    | (Canada) |                                   | up/down (m/s)        |
| P9 94 / 49 40 9              | 94 AD AD 94 94                                                                                                    |                           |                   |                      |                                                                                                    | 94       | navMode 0                         | 0.00 down            |
| 96/ 97                       |                                                                                                    |                           |                   |                      |                                                                                                    | x        | navMode.string null               | Critical             |
| 4 49 00                      | 49 94 1 D 21 99                                                                                                    |                           |                   |                      |                                                                                                    | 99       |                                   | 7938                 |
| 19                           | 14 AP                                                                                                    |                           |                   |                      |                                                                                                    | 00       | flightMode 1                      |                      |
| F /4                         | 10 10                                                                                                    | 2 Pl 1                    |                   |                      |                                                                                                    | 94       | flightMode.string Atti            | 28482                |
|                              | and the second second se |                           |                   |                      |                                                                                                    | 6 on 4   |                                   | 28483                |
|                              |                                                                                                    |                           |                   |                      |                                                                                                    | 1        | flightRegime 0                    | Hint                 |
|                              | cal de Hormi                                                                                                    |                           |                   |                      |                                                                                                    | 49       | flightRegime.string null          | 0                    |
|                              | se du                                                                                                    | - H                       |                   | THE ST               | The second second second second second second second second second second second second second second second se |          | uniters Dates Analyse Listen Sons | etione               |
|                              | Ros                                                                                                    | YL                        | Route             | and the second       | You will be a                                                                                                   | 94 49    | Weltere Daten Mildiyse Later John | kiges                |
|                              |                                                                                                    |                           |                   | Ol de l'Orme         | 724 (8)                                                                                                    |          | 1.0 1.0 10.8 1                    |                      |
|                              |                                                                                                    | H                         |                   | >                    |                                                                                                    |          | Energy Antrias Stream Sa          | uern Geschw Sonstig  |
|                              |                                                                                                    |                           |                   |                      | E                                                                                                    |          |                                   |                      |
|                              |                                                                                                    |                           |                   | $\sim$               | 1.0                                                                                                    | della    | 1 •                               | • 45123              |
|                              |                                                                                                    |                           |                   |                      | $\sim$                                                                                                    | Om       |                                   |                      |
|                              |                                                                                                    |                           |                   |                      | Poute du Col                                                                                                    | de l'Orm | O Slow                            |                      |
|                              |                                                                                                    |                           |                   |                      | 00.0                                                                                                    | 0        | Animation                         |                      |
|                              |                                                                                                    |                           |                   |                      | 00.0                                                                                                    | 0        | Start O Normal                    |                      |
| © OpenStreetMap - Map data © | B2016 OpenStreetMap                                                                                                    |                           |                   |                      | 00:06                                                                                                    | 00:08    | O Schnell                         | Close                |
|                              |                                                                                                    |                           |                   |                      |                                                                                                    |          | U TURBO                           |                      |

Hauptansicht

### Aufbau der Bildschirmansicht (Unterstützung der konvertierten P3 DAT-Dateien)

Das LogAnalyzer-Fenster ist in 3 Teilbereiche aufgeteilt um so viele Daten wie möglich gleichzeitig anzeigen zu können.

Dabei habe ich versucht alle zusammengehörigen Daten in Gruppen darzustellen. Dies sollte bei der Inansichtnahme der Daten helfen die gewünschten Daten schnell wiederzufinden. Die hier angezeigten Daten stammen aus der aktuell geladenen Log-Datei und spiegeln den aktuellen Datensatz (Log-Eintrag) dieser Log-Datei wieder.

Mittels Scrollbalken kann zwischen den einzelnen Log-Einträgen hin und her gesprungen werden.

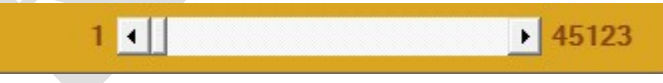

Zudem ist es möglich durch ein schnelles aufrufen der einzelnen Log-Einträgen eine Animation des Fluges zu simulieren. Dabei werden in Echtzeit, gleichzeitig alle zu der aktuellen Koordinate und des aktuellen Zeitpunkts gespeicherte Daten/Werte, angezeigt.

#### **Oberer rechter Bildschirmbereich**

#### Karteikarte : Alle Daten

Zeigt diverse Daten auf Karteikarten ähnlichen Bildschirmbereichen. Längen und Breitengrad <sub>(ausblendbar (F10))</sub> Anzahl der aktuellen Flugminuten sowie der aktuellen Anzahl erkannte Satelliten Energieverbrauchswerte und Daten des Akkus Daten über das vom Kopter gemessene Magnetfeld Daten zur Fluggeschwindigkeit und Flughöhe Daten zur Vibration des Kopter Daten zur Roll , Pitch , YAW Daten zur Temperatur des Akkus sowie des IMU

| CDC Landard and V2 5 10 1 FLVery                                                                                                    | (69.0.1                                                                                                    |                                                                                                    |                                                                                                    |                                                                                                    |
|----------------------------------------------------------------------------------------------------|----------------------------------------------------------------------------------------------------|----------------------------------------------------------------------------------------------------|----------------------------------------------------------------------------------------------------|----------------------------------------------------------------------------------------------------|
| GPS LogAnalyzer V2.5.19 (FLYxxx)<br>batteryCycleCount 0<br>batteryCafePercentage 0<br>batteryCafeCode #########<br>ratedCapacity 4182.0<br>avgVohs 17.3275<br>maxVohs 17.326<br>Watts 15.213984<br>mixWatts 13.33179<br>avgVohs 3.3179<br>avgVohs 3.33179 | (CSV) ]<br>AKKU Phantom 3 PRO/ADV (4480m/Ah)<br>voltSpeed 0.06099987<br>Volt 4.302<br>Volt 4.302<br>Volt 4.303 | totaMole 17.328<br>remaineCapacity 4182.0<br>Zelle 1 — Zelle 2 — Zelle 3 — Zelle 4                                                    | Fil         weitere Date           MotorLoad LBack         2           MotorLoad LBack         2           MotorLoad LBack         0           MotorLoad LBack         4           MotorLoad RBack         4           MotorComd LBack         0           MotorComd RBack         0           MotorComd RBack         0           MotorComd RBack         0           MotorSpeed RBack         0 | - X                                                                                                    |
| Current 0.878<br>minCurrent 0.808<br>maxCurrent 1.925<br>avgCurrent 0.1666666                                                                                                    | Voli5 0,00                                                                                                    | 2<br>1<br>3.60 7.10 10.60 14.10                                                                                                    | MotorSpeed:RFront 0<br>MotorSpeed:LFront 0<br>MotorSpeed:LBack 0                                                                                                    | 6120<br>offsetTime<br>7.527                                                                                                    |
| Ale Daten Energie Antreb Hoehe                                                                                                    | Entfemung Revenung Help Geschwir<br>D 21                                                                       |                                                                                                    | Control Aleman<br>Control Finder<br>Control Finder<br>Control ModeSwitch 2<br>Control ModeSwitch 2<br>navMode 1<br>fightMode_sting<br>fightMode_sting<br>fightMode_sting<br>fightRegime_ting<br>fightRegime_ting<br>null                                                                                                    | Speed (km/h)           0           max.Speed(km/h)           0           up(down (m/s))           0.00 down           Critical           7938           28483           Hint           0 |
| OpenStreetMap - Map data #2016 OpenStreetMap                                                                                                    | eetMap                                                                                                    | Partie du Car de Vorme Das<br>Parte du Car de Vorme Das<br>Parte du Car de Vorme<br>Doute du Car de Vorme<br>00:000<br>00:00<br>00:00 | wetere Daten Analyse Listen Sonsti<br>Let Later Listen Sonsti<br>Anneston<br>Anneston<br>Start O Stow<br>Anneston<br>Storest<br>O Stow<br>C O Normal<br>O Storest<br>O Storest<br>O Storest                                                                                                    | 2005<br>2 ↓ ↓ ↓ ↓ ↓ ↓ ↓ ↓ ↓ ↓ ↓ ↓ ↓ ↓ ↓ ↓ ↓ ↓ ↓                                                                                                    |

#### Karteikarte : Energie

Zeigt alle relevanten Energiedaten des aktuellen Log Eintrages. Daten werden numerisch und grafisch angezeigt und spiegeln den aktuell festgelegten Log-Eintrag wieder.

Zeigt folgende Daten/Werte: Anzahl der bisherigen Ladezyklen des Akkus Akku Status in Prozent Akku Seriennummer/Barcodekennnummer (ausblendbar (F10)) Aktuelle Akku-Kapazität Spannungsunterschied der einzelnen Zellen untereinander Aktuelle Akku Temperatur in Grad Celsius Aktuelle Gesamtspannung des Akku Aktuelle Leistungsabgabe des Akku Aktuelle Spannungsabgabe des Akku

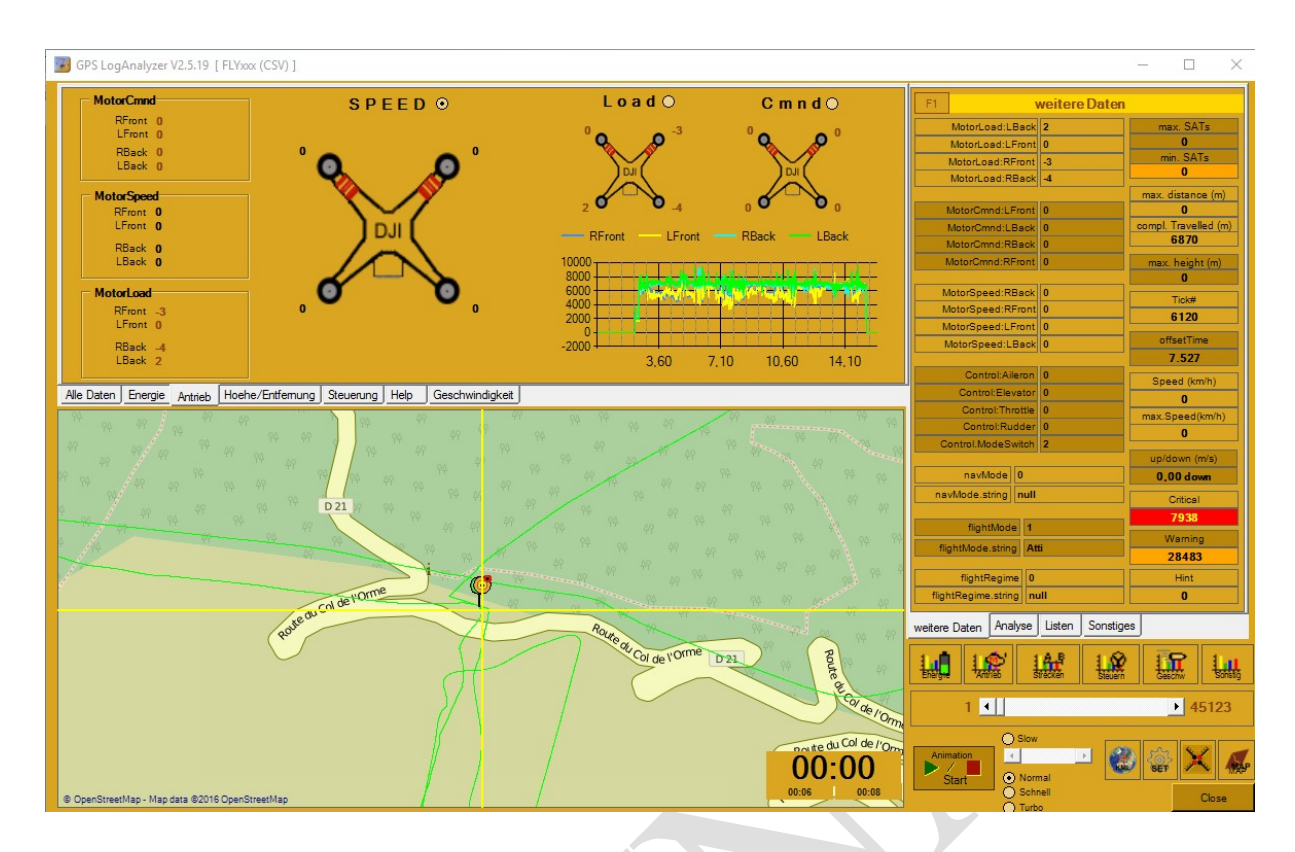

#### Karteikarte : Antrieb

Zeigt alle relevanten Motordaten des aktuellen Log Eintrages. Zudem wird anhand der Motordrehzahl ermittelt welche Richtungskräfte auf den Kopter, aufgrund der Motordrehzahl, einwirken.

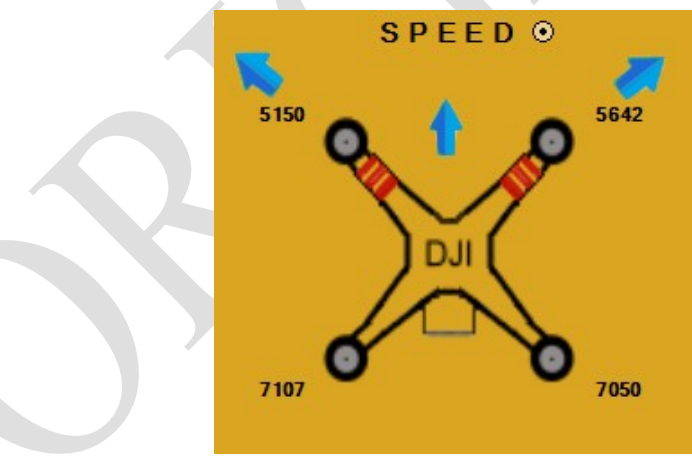

Kräfte / Richtungspfeile an der Kopter-Skizze.

Motor Command links vorne, Motor Command links hinten Motor Command rechts vorne, Motor Command rechts hinten

Motor Speed links vorne, Motor Speed links hinten Motor Speed rechts vorne, Motor Speed rechts hinten

Motor Load links vorne, Motor Load links hinten Motor Load rechts vorne, Motor Load rechts hinten

| distancHP                                                                     | (m) 105,8                                                                                                    |                                                |                                                 | F1 we                                                                                                    | eitere Daten                                                                                                    |
|-------------------------------------------------------------------------------|----------------------------------------------------------------------------------------------------|------------------------------------------------|-------------------------------------------------|----------------------------------------------------------------------------------------------------|----------------------------------------------------------------------------------------------------|
| distanceTravelled                                                             | l(m) 1969.                                                                                                    |                                                |                                                 | MotorLoad:LBack 9                                                                                                    | 27 max. SATs                                                                                                    |
|                                                                               | <u></u>                                                                                                    |                                                | 0                                               | 20 MotorLoad:LFront 4                                                                                                    | 27 0                                                                                                    |
|                                                                               | baroAlt (m)                                                                                                    | gpsAltitude (m)                                | relativeHeight (m)                              | MotorLoad:RFront 6                                                                                                    | 83 min. SATS                                                                                                    |
|                                                                               | 1374.6666                                                                                                    | 1375.1993                                      | 50.5                                            | MotorLoad:RBack 9                                                                                                    | 82 distance (m                                                                                                    |
|                                                                               |                                                                                                    |                                                | 00.0                                            | MotorCmnd:LFront 0                                                                                                    | 0                                                                                                    |
|                                                                               |                                                                                                    | elative gps baro                               |                                                 | MotorCmnd:LBack 0                                                                                                    | compl. Travelled (r                                                                                                    |
| 2000 -                                                                        |                                                                                                    |                                                |                                                 | MotorCmnd:RBack 0                                                                                                    | 6870                                                                                                    |
| 1500 -                                                                        |                                                                                                    |                                                |                                                 | MotorCmnd:RFront 0                                                                                                    | max. height (m)                                                                                                    |
| 1000-                                                                         |                                                                                                    |                                                |                                                 | MotorSpeed PReck 7                                                                                                    | 050                                                                                                    |
| 500 -                                                                         |                                                                                                    |                                                |                                                 | MotorSpeed:REack 7                                                                                                    | 642 Tick#                                                                                                    |
| 0-                                                                            |                                                                                                    |                                                |                                                 | MotorSpeed:LFront 5                                                                                                    | 150 282045                                                                                                    |
| -500                                                                          |                                                                                                    |                                                |                                                 | MotorSpeed:LBack 7                                                                                                    | 107 offsetTime                                                                                                    |
|                                                                               | 3,60                                                                                                    | 7.10                                           | 10,60 14,10                                     |                                                                                                    | 467.402                                                                                                    |
|                                                                               |                                                                                                    |                                                |                                                 | Control:Aileron 0                                                                                                    | Speed (km/h)                                                                                                    |
| Daten Energie A                                                               | ntrieb Hoehe/Entfemung Steuerung Hel                                                                           | p Geschwindigkeit                              |                                                 | Control:Elevator 6                                                                                                    | 10,156                                                                                                    |
|                                                                               |                                                                                                    |                                                |                                                 | Control: Rudder 0                                                                                                    | max.Speed(km/h)                                                                                                    |
|                                                                               |                                                                                                    |                                                |                                                 | Control.ModeSwitch 2                                                                                                    | 0                                                                                                    |
|                                                                               |                                                                                                    |                                                |                                                 | 90                                                                                                    | up/down (m/s)                                                                                                    |
|                                                                               |                                                                                                    |                                                |                                                 |                                                                                                    |                                                                                                    |
|                                                                               |                                                                                                    |                                                |                                                 | navMode 0                                                                                                    | 0,00 down                                                                                                    |
|                                                                               |                                                                                                    |                                                |                                                 | navMode 0<br>navMode.string null                                                                                                    | 0.00 down<br>Critical                                                                                                    |
|                                                                               |                                                                                                    |                                                |                                                 | navMode 0<br>navMode.string null                                                                                                    | 0,00 down<br>Critical<br>7938                                                                                                    |
|                                                                               |                                                                                                    | 97 99 97 97 99<br>99 99 97 99<br>9 97 99 99 99 |                                                 | 19 49 41 41 mavMode 0<br>19 49 41 41 mavMode.string null<br>49 94 9 flightMode 2                                                                                                    | 0,00 down<br>Critical<br>7938<br>Warning                                                                                                    |
| 49 49 94 9<br>49 94 49<br>94 94 49                                            |                                                                                                    |                                                |                                                 | navMode         0           1         navMode.string         null           1         navMode.string         null           1         flightMode         2           1         flightMode         string        | O.00 down<br>Critical<br>7938<br>Warning<br>Attis                                                                                                    |
| 49 49 <sup>49</sup><br>49 94 <sup>49</sup><br>12 49 <sup>49</sup>             |                                                                                                    |                                                |                                                 | navMode 0<br>navMode.string null<br>flightMode 2<br>flightMode.string GPS                                                                                                    | Atti 0.00 down<br>Critical<br>7935<br>Warning<br>28483<br>Hint                                                                                                    |
| 49 49 49<br>49 94 49<br>42 49<br>49 94 94<br>49 94 94                         |                                                                                                    |                                                | 47 47 49 49 49 49 49 49 49 49 49 49 49 49 49    | navMode j0<br>navMode string mull<br>RightMode string GPS<br>RightRegime j0<br>RightRegime j0                                                                                                    | 0,00 down Critical 7938 Waming 28483 Hint 0 0                                                                                                    |
| 47 47 <sup>49</sup><br>47 49 47<br>47 49 47<br>47 10 47<br>47 10 47           |                                                                                                    |                                                | 47 47 47 49 49 49 49 49 49 49 49 49 49 49 49 49 | navMode j0<br>navMode string mull<br>fightMode string GPS<br>fightRegime string mull                                                                                                    | Atts 0,00 down Critical 7938 7938 Warning 28483 Hint 0                                                                                                    |
| 47 49 49<br>49 49 49<br>49 49 49<br>49 49 49<br>49 49 49<br>49 49 49<br>49 49 |                                                                                                    |                                                |                                                 | navNode j0<br>navNode string mull<br>fightMode string 2<br>fightMode string 0PS<br>fightRegime string null<br>wetere Dater Analyse L                                                                            | Atti O,00 down Critical 7938 Warning 28483 Hint 0 isten Sonstiges                                                                                                    |
|                                                                               |                                                                                                    |                                                |                                                 | navMode jo<br>navMode string   mull<br>RightMode string   mull<br>RightMode string   GPS<br>RightRegime   0<br>RightRegime   0<br>RightRegime string   mull<br>wetere Daten   Analyse   L                       | 0.00 down           Critical           7933           Warning           28483           Hint           0           jsten           Sonstiges                                                                                                    |
|                                                                               |                                                                                                    |                                                |                                                 | navMode j0<br>navMode string mull<br>RightMode ztring GPS<br>RightMode string GPS<br>RightRegime string mult<br>wetere Daten Analyse L                                                                          | Atti 0,00 down<br>Critical<br>Warning<br>28483<br>Hint<br>0<br>isten Sonstiges                                                                                                    |
|                                                                               |                                                                                                    |                                                |                                                 | navMode j0<br>navMode stimg mull<br>fightMode stimg GPS<br>fightMode stimg null<br>wetere Daten Analyse L                                                                                                    | Atta                                                                                                    |
|                                                                               |                                                                                                    |                                                |                                                 | navklode  0<br>navklode string   null<br>rightkode string   GPS<br>rightkode string   GPS<br>rightkogine  0<br>rightkogine string   null<br>wetere Daten   Analyse   L<br>↓ ↓ ↓ ↓ ↓ ↓ ↓ ↓ ↓ ↓ ↓ ↓ ↓ ↓ ↓ ↓ ↓ ↓ ↓ | Ansi 0,00 down<br>Critical<br>7938<br>Waming<br>28483<br>Hint<br>0<br>Jaten Sonstiges<br>Marking Line<br>Line<br>Line                                                                                                    |
|                                                                               |                                                                                                    |                                                |                                                 | navMode j0<br>navMode string inuli<br>mghtMode string GPS<br>fightMode string CPS<br>fightRegime 0<br>fightRegime 1<br>wetere Daten Analyse L<br>100 100 100 100 100 100 100<br>100 100 100                     | Atti 0,00 down<br>Critical<br>7938<br>Warning<br>28483<br>Hint<br>0<br>jaten Sonstiges<br>Left Stater<br>1 Stater<br>1 Stater |
|                                                                               | and a second second second second second second second second second second second second second second second |                                                |                                                 | navMode i<br>navMode stimg inull<br>fightMode stimg GPS<br>fightMode stimg oPS<br>fightRegime sting null<br>wetere Daten Analyse L<br>13137 <                                                                   | Atti Conticul<br>7338<br>Waming<br>28483<br>Hint<br>0<br>isten Sonstiges                                                                                                    |
|                                                                               | e interest in the second second second second second second second second second second second second second s |                                                |                                                 | avMode j0<br>nevMode string   null<br>rightMode string   GPS<br>rightMegime i0<br>rightMegime string   null<br>wetere Daten Analyse L<br>13137 ↓<br>Armation                                                    | 0,00 down           Critical           7933           Waming           28483           Hint           0           jsten           Sonstiges           End           End           Sonstiges           End           Sonstiges           Sonstiges           Sonstiges           Sonstiges           Sonstiges                                                                                                    |

Karteikarte : Höhe/Entfernung

Zeigt die zum aktuellen Zeitpunkt erreichte Flughöhe. Angezeigt wird die Flughöhe anhand des verbauten Barometers (Höhe über Meeresspiegel) anhand der Satellitendaten (errechnete Höhe über Meeresspiegel) relativ anhand der ermittelten Werte über Grund

Des weiteren wird hier die aktuellen Entfernung zum HomePoint/Startkoordinate sowie die bisherige Gesamtwegstrecke des Fluges bis zum aktuellen Zeitpunkt angezeigt.

Neben der numerischen Anzeige werden dies Höhen-Daten , zur besseren Übersicht, zugleich in einem Weg/Zeit Diagramm angezeigt.

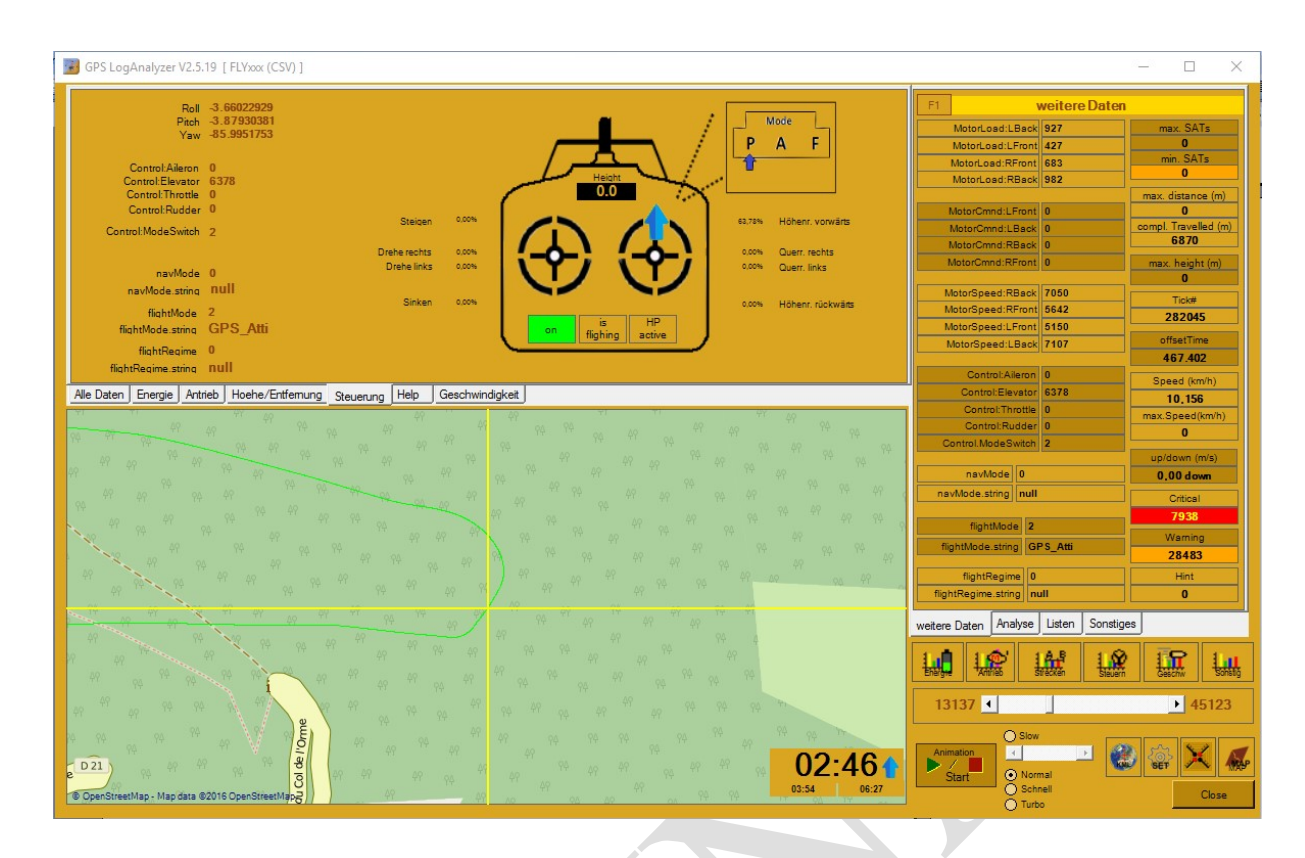

#### Karteikarte : Steuerung

Zeigt alle Daten zu den vom Piloten ausgeführten Aktionen welche mittels der Fernsteuerung oder mittels Änderungen am Flugmodus zustande kamen. Anhand der hier angezeigten Werte kann sofort festgestellt werden zu welchem Zeitpunkt an welcher Koordinate eine Stick-/Steuerknüppelbetätigung vom Piloten durchgeführt wurde.

Auch ist in dieser Ansicht ersichtlich ob Aktionen im Flug durchgeführt wurden und dies während eines freien Fluges oder eines autonomen Fluges geschehen ist. Wichtig ist natürlich auch zu sehen und zu erkennen in welchem Modus (P,A,F) zum aktuellen Zeitpunkt geflogen wurde.

In dieser Ansicht wird zudem der Stick-/Steuerknüppelausschlag in Prozent ermittelt und angezeigt.

Auch habe ich versucht den Status des Hovern zu ermitteln.

Zusätzlich wird der Return to Home grafisch angezeigt wenn dieser zum aktuellen Zeitpunkt aktiv war.

#### Weitere Daten:

Kopter Roll, Pitch, Yaw Navigationsmodus (Orbit/Hotpoint, Waypoint, FollowMe u.s.w) Flugmodus (P,A,F) Flugstatus (Energie an, MotorStart u.v.m.)

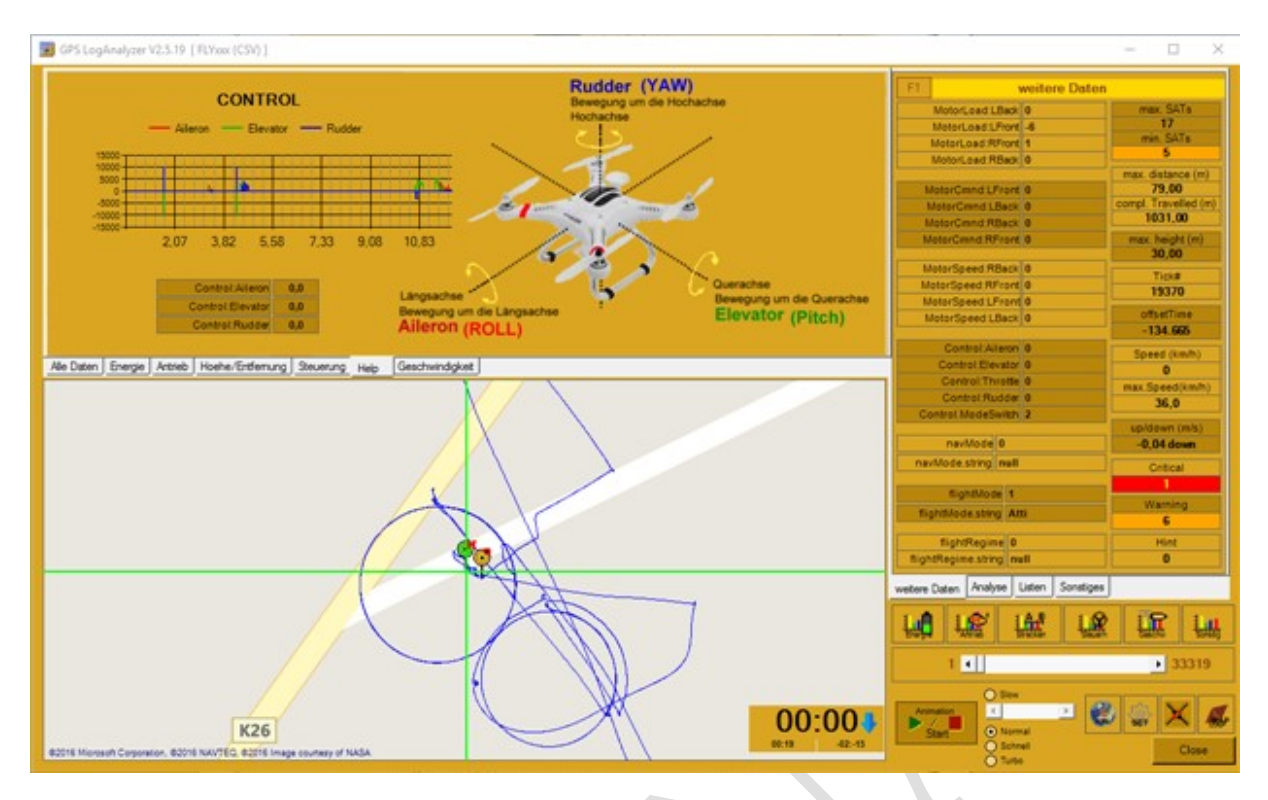

#### Karteikarte : HELP

Gibt eine Hilfestellung über die Achsen eines Kopter wieder. Diese Karteikarte richtet sich insbesondere an Kopter-Neulinge um zu verstehen wie die einzelnen Achsen benannt und zu finden sind.

Zugleich werden hier nochmals die einzelnen aktuellen Werte der jeweiligen Achsen angezeigt so das die Werte im direkten Zusammenhang zur Achsengrafik angezeigt werden.

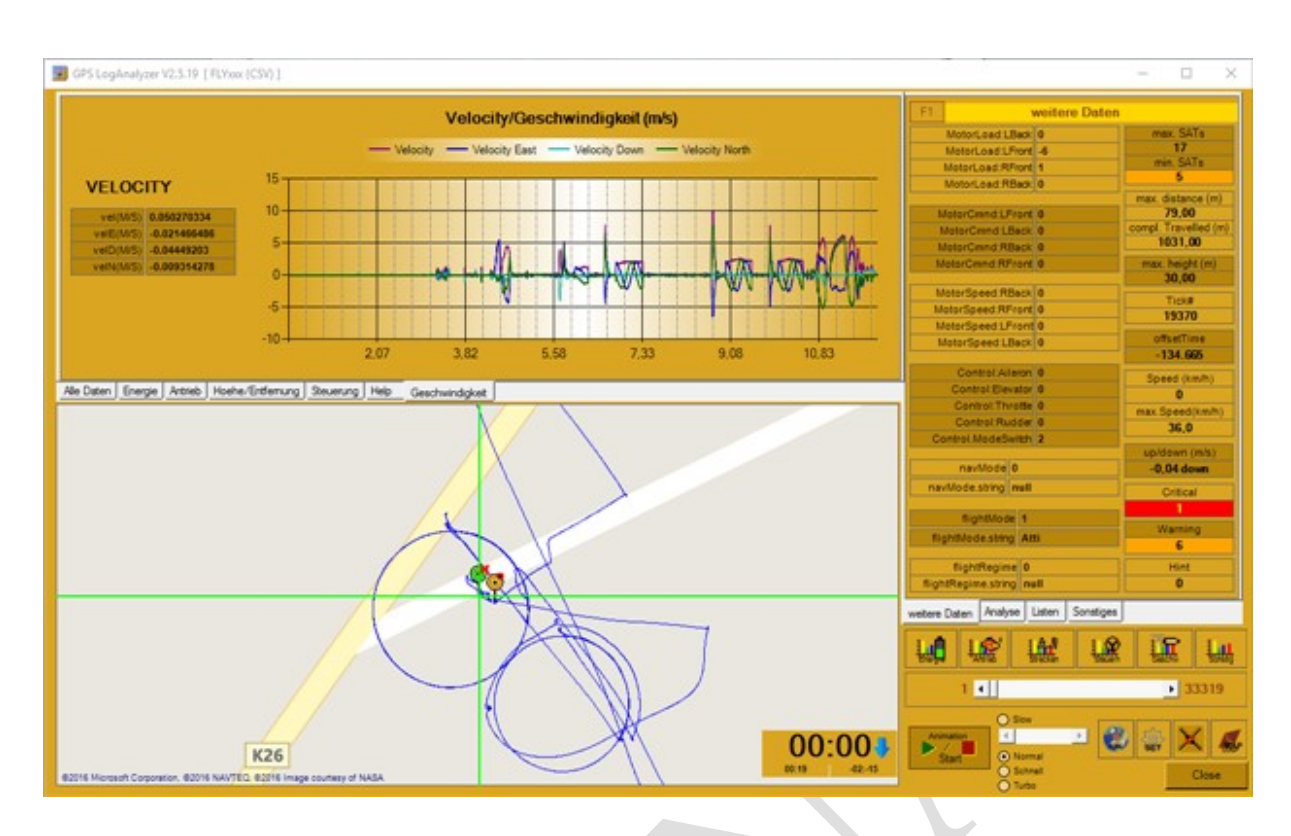

#### Karteikarte : Geschwindigkeit

Zeigt eine Diagrammdarstellung der einzelnen Geschwindigkeiten, über die gesamte Flugdauer, an.

Weitere Geschwindigkeitsdiagramme werden beim aufrufen der Diagrammfunktion

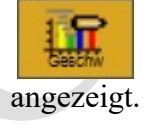

| Schnellanalyse<br>ermittelte Probleme  |               |
|----------------------------------------|---------------|
| KRITISCH                               |               |
| Motordrehzahl [VR] unter Limit         | : NEIN        |
| Motordrehzahl (VL) unter Limit         | : NEIN        |
| Motordrehzahl [HR] unter Limit         | : NEIN        |
| Motordrehzahl (HL) unter Limit         | : NEIN        |
| Zellenspannung [1] unter Limit         | : NEIN        |
| Zellenspannung [2] unter Limit         | : NEIN        |
| Zellenspannung [3] unter Limit         | : NEIN        |
| Zellenspannung [4] unter Limit         | : NEIN        |
| WARNUNG                                |               |
| zu wenig Satelliten                    | : JA          |
| Sinkgeschwindigkeit über 2m/s          | : NEIN        |
| Akku-Temperatur >= Limit               | : NEIN        |
| Akku-Kapazität <= Limit                | : NEIN        |
| Zellspannungdifferenz >= Limit         | : NEIN        |
| HINNEIS                                |               |
| Entfernung >= Limit                    | : NEIN        |
| Höhe >= Limit                          | : NEIN        |
|                                        |               |
| Zeige Analyse-Report Starte            | Tiefenanalyse |
| reitere Daten Analyse Listen Sonstiges |               |

#### Karteikarte : ANALYSE Schnellanalyse

Diese Daten werden direkt nach dem Laden der Log-Datei ermittelt. Es ist keine Aktion des Anwenders notwendig.

Für eine detaillierte Analyse drücken sie bitte die Taste "Starte Tiefenanalyse".

Wurde die Tiefenanalyse erfolgreich durchgeführt dann wird das Ergebnis der Analyse sofort angezeigt und die Taste "Zeige Analyse-Report" wird frei geschaltet.

| Zeit<br>05:11 | Height  | Distance  | Besondere Koordinaten<br>Listeneinträge : 14106 |         |      |  |  |  |  |  |  |
|---------------|---------|-----------|-------------------------------------------------|---------|------|--|--|--|--|--|--|
| 05:11         |         | Listance  | Speed(km                                        | rem.Cap | Bi A |  |  |  |  |  |  |
|               | 13.7    | 20.5116   | 00                                              | 3877.0  |      |  |  |  |  |  |  |
| 05:11         | 13.7    | 20.5132   | 00                                              | 3877.0  |      |  |  |  |  |  |  |
| 05:11         | 13.7    | 20.5150   | 00                                              | 3877.0  |      |  |  |  |  |  |  |
| 05:11         | 13.7    | 20.5166   | 00                                              | 3877.0  |      |  |  |  |  |  |  |
| 05:11         | 13.7    | 20.5147   | 00                                              | 3877.0  |      |  |  |  |  |  |  |
| 05:12         | 13.6    | 20.5165   | 00                                              | 3877.0  |      |  |  |  |  |  |  |
| 05:12         | 13.6    | 20.5185   | 01                                              | 3877.0  |      |  |  |  |  |  |  |
| 05:12         | 13.6    | 20.5208   | 01                                              | 3877.0  |      |  |  |  |  |  |  |
| 05:12         | 13.6    | 20.5227   | 01                                              | 3877.0  |      |  |  |  |  |  |  |
| 05:12         | 13.6    | 20.5250   | 01                                              | 3877.0  |      |  |  |  |  |  |  |
| 05:12         | 13.7    | 20.5271   | 01                                              | 3877.0  |      |  |  |  |  |  |  |
| 05:12         | 13.7    | 20.5291   | 02                                              | 3877.0  |      |  |  |  |  |  |  |
| 05:12         | 13.7    | 20.5312   | 02                                              | 3877.0  |      |  |  |  |  |  |  |
| 05:12         | 13.7    | 20.5311   | 02                                              | 3877.0  |      |  |  |  |  |  |  |
| 05:12         | 13.7    | 20.5325   | 02                                              | 3877.0  |      |  |  |  |  |  |  |
| 05:12         | 13.7    | 20.5447   | 02                                              | 3877.0  |      |  |  |  |  |  |  |
| 05:12         | 13.8    | 20.5453   | 03                                              | 3877.0  |      |  |  |  |  |  |  |
| 05:12         | 13.8    | 20.5457   | 03                                              | 3877.0  |      |  |  |  |  |  |  |
| 05:12         | 13.8    | 20.5457   | 03                                              | 3877.0  |      |  |  |  |  |  |  |
| 05:12         | 13.9    | 20.5479   | 03                                              | 3877.0  |      |  |  |  |  |  |  |
| 05:12         | 13.9    | 20.5508   | 03                                              | 3877.0  |      |  |  |  |  |  |  |
| 05:12         | 13.9    | 20.5688   | 04                                              | 3877.0  |      |  |  |  |  |  |  |
| 05:12         | 13.9    | 20.5713   | 04                                              | 3877.0  |      |  |  |  |  |  |  |
| 05:12         | 13.9    | 20.5732   | 04                                              | 3877.0  |      |  |  |  |  |  |  |
| 05:12         | 13.9    | 20.5747   | 04                                              | 3877.0  |      |  |  |  |  |  |  |
| 05:12         | 14.0    | 20.5758   | 04                                              | 3877.0  |      |  |  |  |  |  |  |
| 05:12         | 14.0    | 20.5787   | 05                                              | 3877.0  | ~    |  |  |  |  |  |  |
| <             |         |           |                                                 |         | >    |  |  |  |  |  |  |
| HotPoint      | FollowM | le WayPoi | int GoHome                                      | PA      | F    |  |  |  |  |  |  |
| Atti G        | ps-Atti | Error     |                                                 |         | Play |  |  |  |  |  |  |

#### Karteikarte : LISTEN Besondere Koordinaten

Mit dieser Funktion haben sie die Möglichkeit Koordinaten aufzulisten welche in einem besonderen Flugmodus generiert wurden.

Koordinaten eines bestimmten Flugmodus können sie durch Anwahl einer der Tasten unterhalb der Liste abrufen.

Wurden Daten entsprechend des Filters gefunden werden diese in der Liste angezeigt.

Ein Klick auf einen der Listeneinträge verursacht den Sprung zu der dort hinterlegten Flugkoordinate.

#### Taste "Play"

Nach aktivieren dieser Taste wird die gesamte Liste als Fluganimation wieder gegeben. Das Stoppen der Animation wird durch nochmaliges drücken dieser Taste durchgeführt.

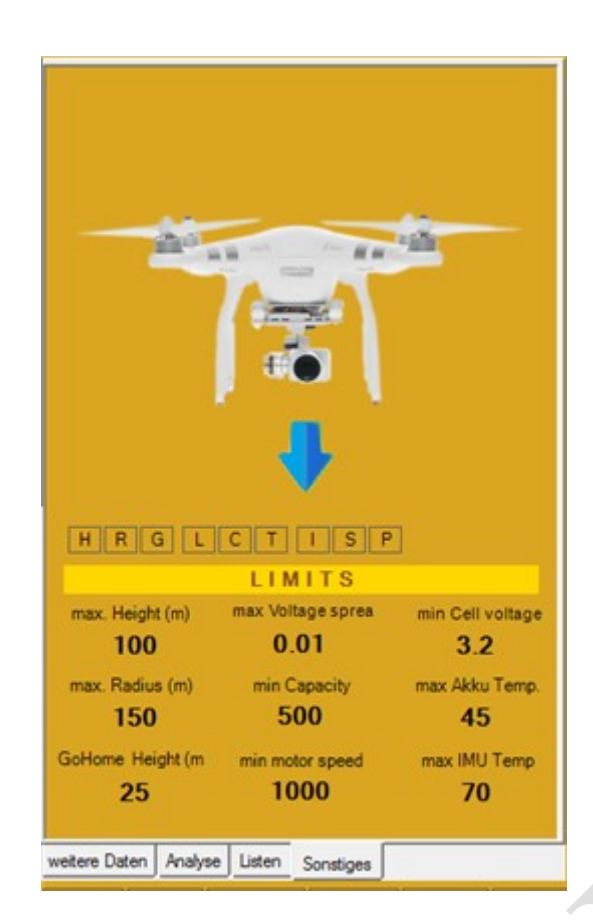

| MotorLoad:LBack     0       MotorLoad:LFront     -6       MotorLoad:RFront     1       MotorLoad:RFront     0       MotorCad:RBack     0       MotorCmnd:LFront     0       MotorCmnd:LBack     0       MotorCmnd:LBack     0       MotorCmnd:RBack     0       MotorCmnd:RBack     0       MotorSpeed:RFront     0       MotorSpeed:RFront     0       MotorSpeed:LFront     0                                                                                                    | x SATs       |
|----------------------------------------------------------------------------------------------------|--------------|
| MotorLoad:LBack 0 max<br>MotorLoad:LFront -6 min<br>MotorLoad:RFront 1 min<br>MotorCond:LFront 0 7<br>MotorCmnd:LFront 0 7<br>MotorCmnd:RFront 0 10<br>MotorCmnd:RFront 0 10<br>MotorSpeed:RFront 0 11<br>MotorSpeed:LFront 0 11<br>MotorSpeed:L | x SATs       |
| MotorLoad:LFront -6<br>MotorLoad:RFront 1<br>MotorLoad:RBack 0<br>max.d<br>MotorCmnd:LFront 0<br>MotorCmnd:RFront 0<br>MotorCmnd:RFront 0<br>MotorSpeed:RFront 0<br>MotorSpeed:LFront 0<br>1<br>MotorSpeed:LFront 0                                                                                                    |              |
| MotorLoad:RFront 1 mit<br>MotorLoad:RBack 0 max. d<br>MotorCmnd:LFront 0 72<br>MotorCmnd:LBack 0 compl. T<br>MotorCmnd:RFront 0 max.<br>MotorSpeed:RFront 0 1<br>MotorSpeed:LFront 0 1                                                                                                    | 17           |
| MotorLoad:RBack 0 max.d<br>MotorCmnd:LFront 0 77<br>MotorCmnd:LBack 0 compl.T<br>MotorCmnd:RBack 0 100<br>MotorCmnd:RFront 0 max.<br>MotorSpeed:RFront 0 11<br>MotorSpeed:LFront 0 11                                                                                                    | n. SATs      |
| MotorCmnd:LFront 0 77<br>MotorCmnd:LBack 0 compl. 1<br>MotorCmnd:RBack 0 100<br>MotorCmnd:RFront 0 max. 3<br>MotorSpeed:RBack 0 110<br>MotorSpeed:RFront 0 11<br>MotorSpeed:LFront 0 11                                                                                                    | 5            |
| MotorCmnd:LFront 0 77<br>MotorCmnd:LBack 0 compl. 1<br>MotorCmnd:RFront 0 max.<br>MotorSpeed:RBack 0 10<br>MotorSpeed:RFront 0 11<br>MotorSpeed:LFront 0 11                                                                                                    | istance (m)  |
| MotorCmnd:LBack 0 compl. 1<br>MotorCmnd:RBack 0 10<br>MotorCmnd:RFront 0 max.<br>3<br>MotorSpeed:RBack 0 1<br>MotorSpeed:RFront 0 1<br>MotorSpeed:LFront 0 1                                                                                                    | 9.00         |
| MotorCmnd:RBack 0 10<br>MotorCmnd:RFront 0 max.<br>3<br>MotorSpeed:RBack 0<br>MotorSpeed:RFront 0 1<br>MotorSpeed:LFront 0                                                                                                    | ravelled (m) |
| MotorCmnd:RFront 0 max.<br>3<br>MotorSpeed:RBack 0<br>MotorSpeed:RFront 0<br>1<br>MotorSpeed:LFront 0                                                                                                    | 031,00       |
| MotorSpeed:RBack 0<br>MotorSpeed:RFront 0<br>MotorSpeed:LFront 0                                                                                                    | height (m)   |
| MotorSpeed:RFack 0<br>MotorSpeed:RFront 0<br>MotorSpeed:LFront 0                                                                                                    | 30,00        |
| MotorSpeed:RFront 0 1<br>MotorSpeed:LFront 0                                                                                                    | Tick#        |
| MotorSpeed:LFront 0                                                                                                    | 9370         |
| the second second second second second second second second second second second second second second second se                                                                                                    | 5570         |
| MotorSpeed:LBack 0 0                                                                                                    | setTime      |
| -1:                                                                                                    | 34.665       |
| Control:Aileron 0 Spec                                                                                                    | ed (km/h)    |
| Control:Elevator 0                                                                                                    | 0            |
| Control:Throtte 0 max St                                                                                                    | peed(km/h)   |
| Control:Rudder 0                                                                                                    | 36.0         |
| Control.ModeSwitch 2                                                                                                    |              |
| up/do                                                                                                    | own (m/s)    |
| navMode 0 -0.0                                                                                                    | 04 down      |
| navMode.string null C                                                                                                    | ritical      |
|                                                                                                    | 1            |
| flightMode 1                                                                                                    | and an       |
| flightMode.string Atti                                                                                                    | arning       |
|                                                                                                    | 0            |
| flightRegime 0                                                                                                    | Hint         |
| flightRegime.string null                                                                                                    | 0            |
| weitere Daten Analyse Listen Sonstices                                                                                                    |              |

#### Karteikarte : SONSTIGES Limits / Problem-Informationen

Zeigt die vom Anwender festgelegten Limits an welche in den Programmeinstellungen hinterlegt wurden.

#### **Problem-Informationen**

### HRGLCTISP

- H Höhenlimit überschritten
- R Entfernungslimit überschritten
- G GoHome Limit überschritten
- L niedrige Akkuspannung
- C kritische Akkuspannung
- T kritische Akkutemperatur

S

Р

- I kritische Prozessortemperatur (IMU)
  - verdächtige Zellspannungsunterschiede
  - bedenkliche Akku Kapazität

#### Karteikarte : WEITERE DATEN Weitere Daten

Zeigt weitere Daten der log-Datei an. Aufgrund der vielen Daten musste ich diese hier auf diese Karteikarte legen.

Es gibt eine Besonderheit auf dieser Karteikarte und zwar die Anzeigefelder Critical, Warning und Hint.

Diese Felder zeigen die von der Analyse festgestellte Anzahl von Fehlern an. Bei einem Mausklick auf eines der Felder wird eine Auflistung aller Fehlerkoordinaten

angezeigt. Bei einem Mausklick auf einen der Einträge in der Fehlerliste wird zu der Koordinate auf der Karte gesprungen.

| Details       |              |                         | CRI                    | TICAL / WA        | RNING   | / HINT     |             |         |
|---------------|--------------|-------------------------|------------------------|-------------------|---------|------------|-------------|---------|
| Zeit          | P-Grad       | Problem                 |                        | L                 | limit   | lst        |             |         |
| 02:53         | Warning      | zu wenig Satelliten     |                        |                   | 6       | 5          |             |         |
| 02:53         | Warning      | zu wenig Sateliten      |                        |                   | 6       | 5          |             |         |
| 02:53         | Warning      | zu wenig Satelliten     |                        |                   | 6       | 5          |             |         |
| 02:53         | Warning      | zu wenig Satelliten     |                        |                   | 6       | 5          |             |         |
| 02:53         | waming       | zu wenig Satelliten     |                        |                   | 0       | 2          |             |         |
|               |              |                         |                        |                   |         |            |             |         |
|               |              |                         |                        |                   |         |            |             |         |
|               |              |                         |                        |                   |         |            |             |         |
| Einträge : 6  | Doppe        | Iklick auf Eintrag zeig | t die Position des Pro | oblems auf der M  | IAP.    | Details    | Summary     | Abbruch |
| Problemauflis | tungen       |                         |                        |                   |         |            |             |         |
| Summan        |              |                         | CPI                    |                   | PNINC   |            |             |         |
| Zet           | Buer         | at P.Cond               | Problem                | TICALTWA          | armine. |            | insite in   |         |
| 02:53 - 02:53 | Hugz<br>02-5 | 3 Waming                | Satelitenanzahl unte   | er Mindestvornahe |         |            | 6 B         |         |
|               |              |                         |                        |                   |         |            |             |         |
|               |              |                         |                        |                   |         |            |             |         |
|               |              |                         |                        |                   |         |            |             |         |
|               |              |                         |                        |                   |         |            |             |         |
|               |              |                         |                        |                   |         |            |             |         |
|               |              |                         |                        |                   |         |            |             |         |
|               |              |                         |                        |                   |         |            |             |         |
|               |              |                         |                        |                   |         |            |             |         |
| Einträge : 1  | Dance        | Iklick auf Eintran zein | t die Position des Pr  | chlome auf der M  | AP      | Details    | Summary     | Abbruch |
| D. 1.1. AL    | Dobbe        | and the second second   |                        |                   |         |            |             |         |
| Problemauflis | tungen       |                         |                        |                   |         |            |             |         |
|               |              |                         |                        |                   |         |            |             |         |
|               |              |                         |                        |                   |         |            |             |         |
|               |              |                         |                        |                   |         |            |             |         |
|               |              |                         |                        |                   |         |            |             |         |
|               |              |                         |                        |                   |         |            |             |         |
| 47            |              |                         |                        |                   |         |            |             |         |
| 2 D           | 4 4 1'       | · · · · · ·             | 0 0 1                  | 1 D               |         | • / 11     | C ( 1       |         |
| Kese          | etet die     | Anzeigegrol             | se auf die in          | i der Prog        | ramme   | instellung | g lestgeleg | ten     |
| Stan          | idartgrö     | oße.                    |                        |                   |         |            |             |         |
|               |              |                         |                        |                   |         |            |             |         |
|               |              | Scali                   | ierung                 |                   |         |            |             |         |
|               |              |                         |                        |                   |         |            |             |         |
|               |              | Sta                     | andart Fenstergröße    | Breite 1260       | Höhe    | 768        |             |         |
|               |              |                         | minima                 | al 1024 x 650 F   | Pixel   |            |             |         |
|               |              |                         | Reset Vi               | ew to Default     | Button  |            |             |         |
|               |              |                         |                        |                   |         |            |             |         |
|               |              |                         |                        |                   |         |            |             |         |
|               |              |                         |                        |                   |         |            |             |         |
|               |              |                         |                        |                   |         |            |             |         |
|               |              |                         |                        |                   |         |            |             |         |
|               |              |                         |                        |                   |         |            |             |         |
|               |              |                         |                        |                   |         |            |             |         |
|               |              |                         |                        |                   |         |            |             |         |

Die detaillierte Auflistung aller Probleme wird erst nach der Tiefenanalyse angezeigt.

#### CSV-Datei konvertieren in das Format KML

**Keyhole Markup Language** (**KML**) ist eine Auszeichnungssprache zur Beschreibung von Geodaten

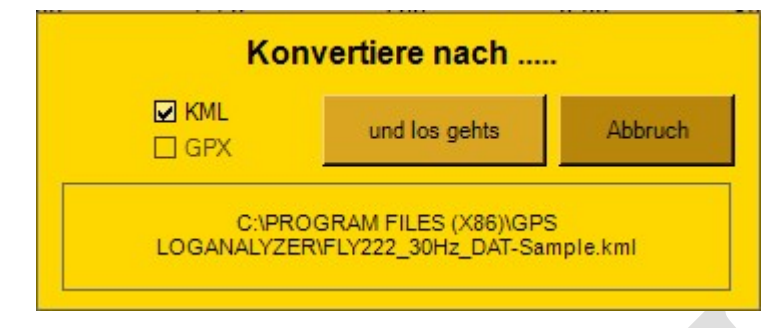

Mittels dieser Funktion kann GPS LogAnalyzer die vorhandenen und geladene Logdaten in das KLM-Format umwandeln so das diese Daten dann in Google Earth geladen und angezeigt werden können.

#### **VOLLBILD – Darstellung**

Durch aktivieren der Taste kann die Karte mitsamt des Flugpfades auf die gesamte Bildschimgröße angezeigt werden.

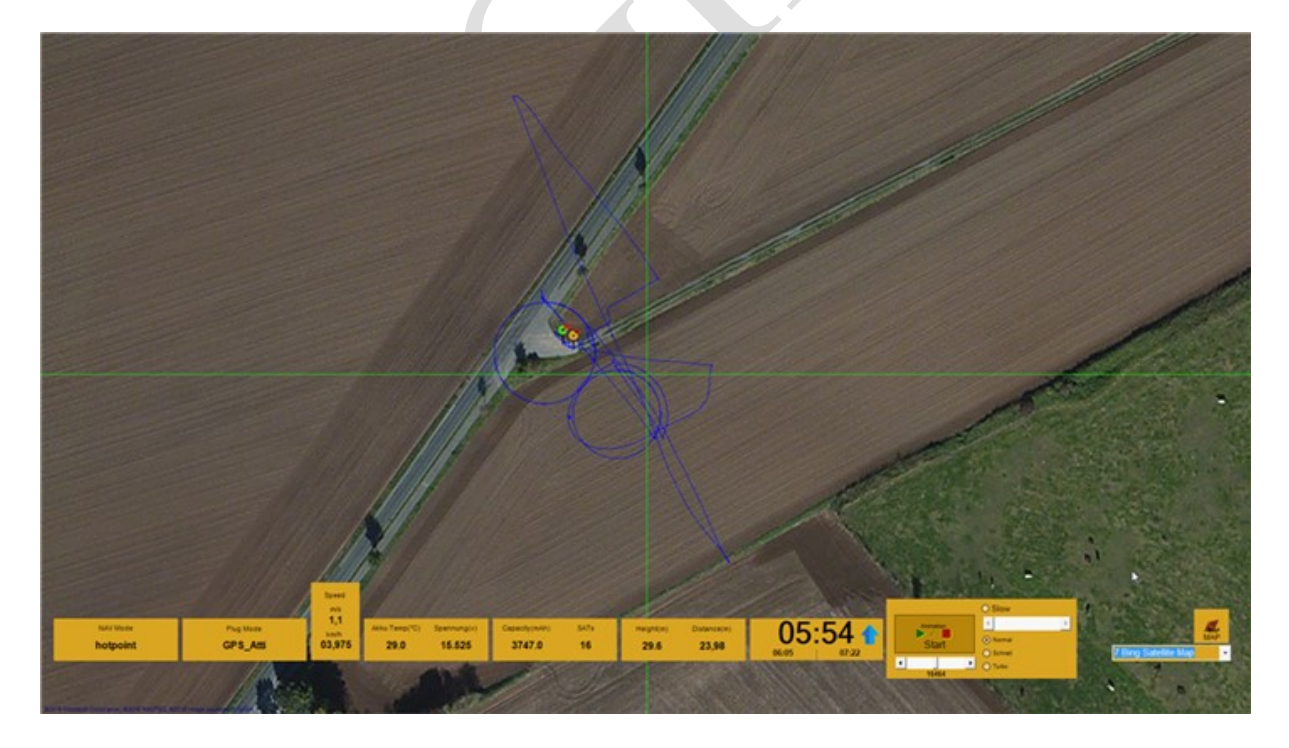

In diesem Anzeigemodus werden nur die wichtigsten Daten angezeigt. Die Kartentypen können jederzeit geändert werden. Der Vollbildmodus kann durch nochmaliges aktivieren der Taste beendet werden.

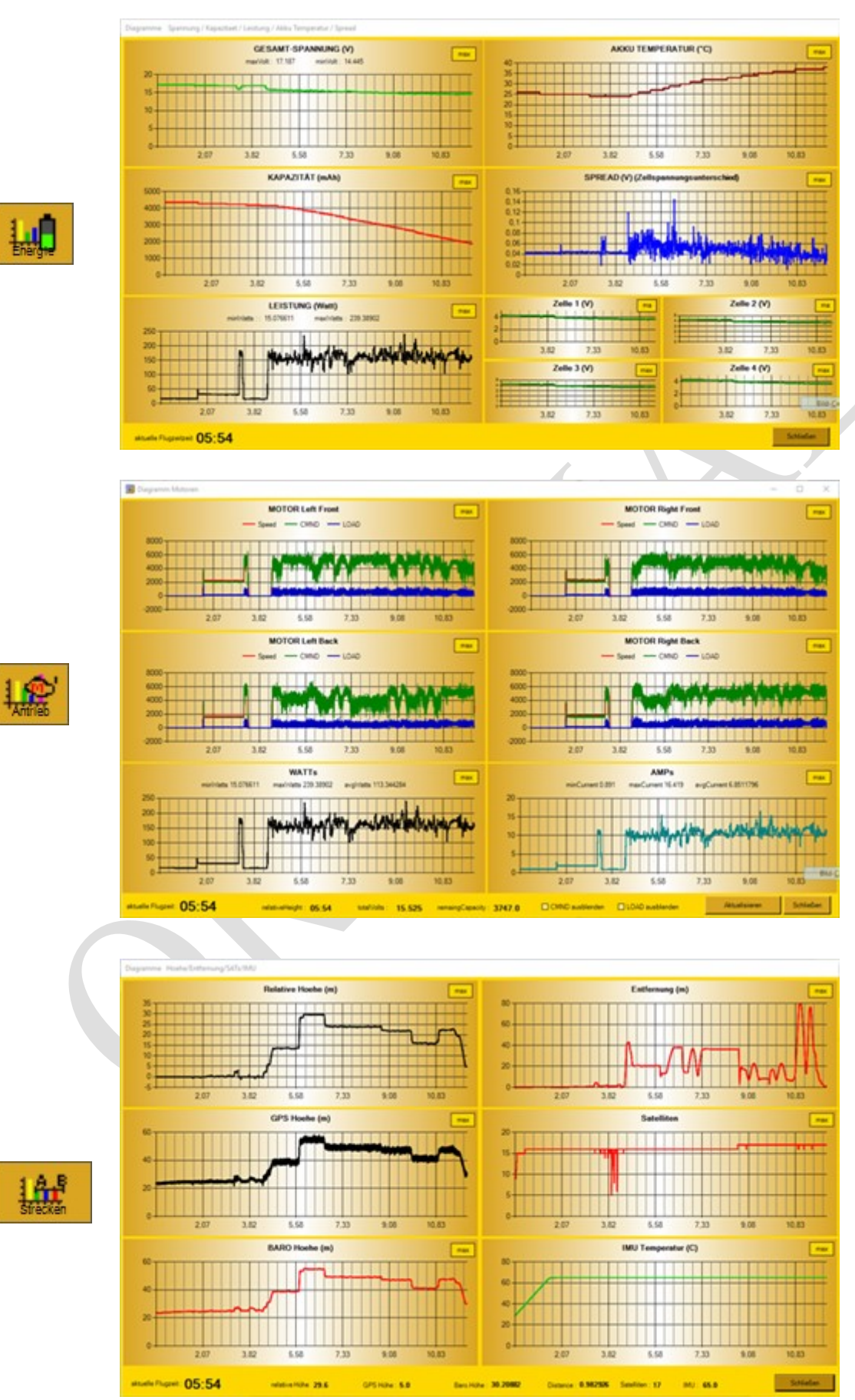

### Unterstützte Diagramme

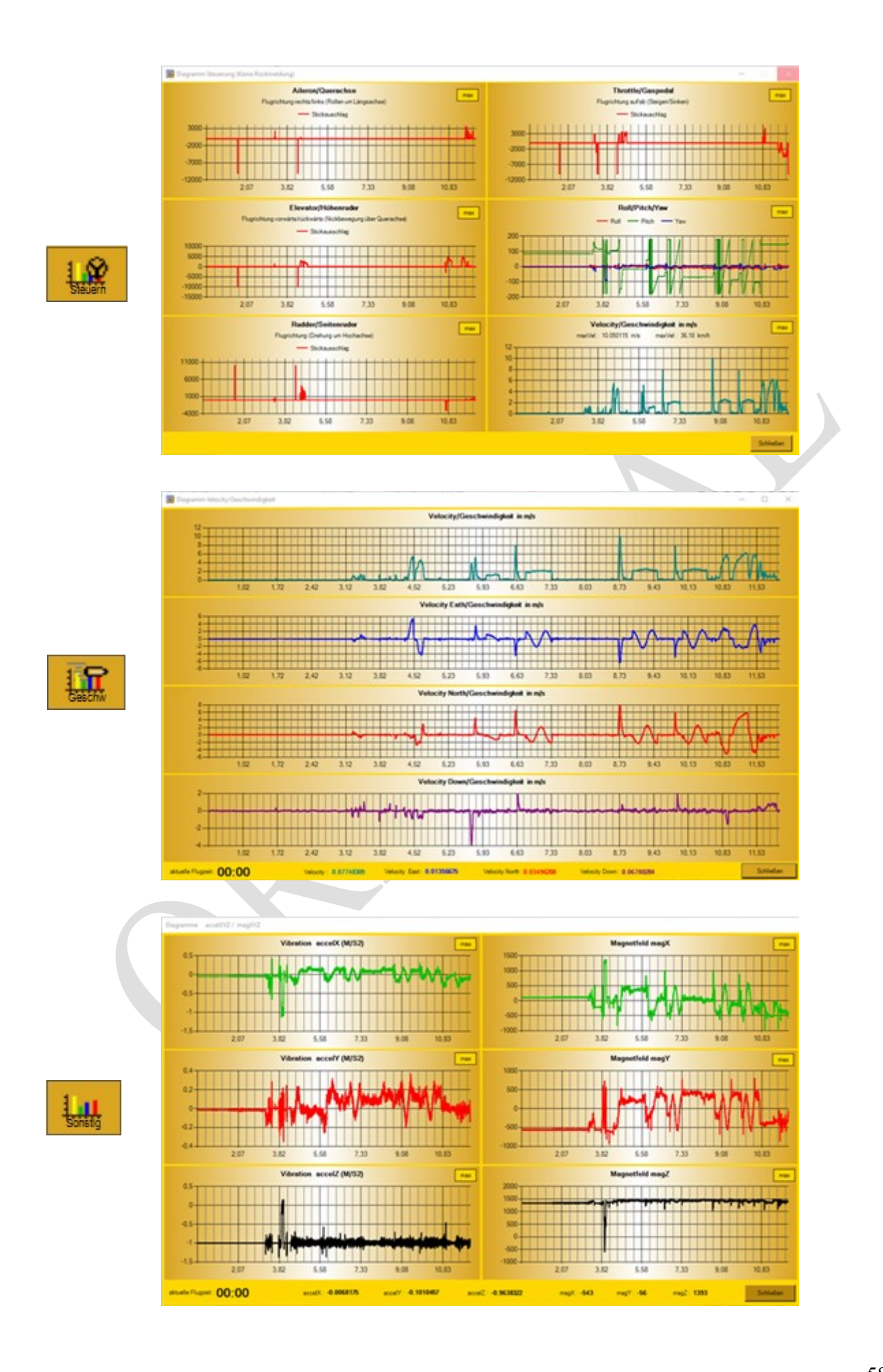

#### **MAX-Button**

Mittels der Taste "**max**" welcher sich auf jedem Diagramm wiederfindet können sie sich das Diagramm detaillierte anzeigen lassen.

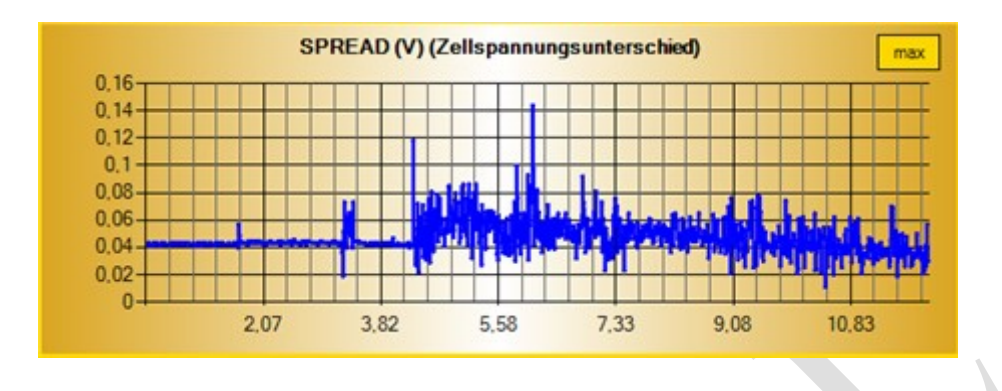

Die Anzahl der Informationen der Zeitschiene richtet sich hierbei an die Breite der Diagrammansicht. Je größer das Fenster oder der Bildschirm zur Verfügung hat, um die Daten anzuzeigen, desto mehr Unterteilungen der Zeitschiene werden angezeigt.

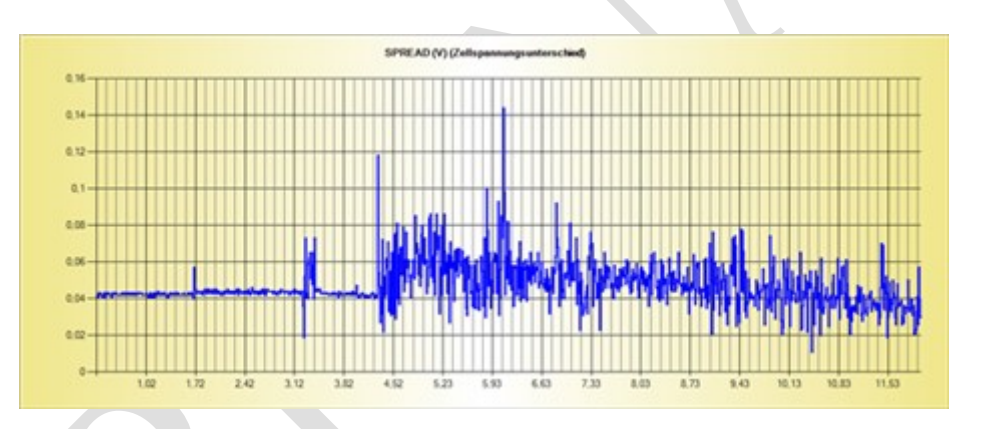

Diese zusätzliche Diagrammansicht kann durch Mausklick im Diagrammbereich geschlossen werden.

### **Besondere Tasten**

- 1 7 Auswahl des MAP-Providers. (Kartentyp)
- F1 Öffnet das Schnellhilfe-Fenster
- F10 Erlaubt es den Anwender sensible Daten zu verstecken. Möchten sie Z.B. jemanden einen Ausdruck oder Bildschirmkopie geben oder Veröffentlichen ohne das die Daten der Flugkoordinaten oder der Seriennummern zu sehen sind dann verstecken sie diese Daten durch drücken der F10-Taste. Ein nochmaliges drücken zeigt die Werte wieder an.
- F11 Erlaubt eine Kopie des Hauptfensters zu erstellen und abzuspeichern. Gespeichert wird diese Hardkopie dann in den Programmeinstellungen Festgelegten Bild-Verzeichnis.